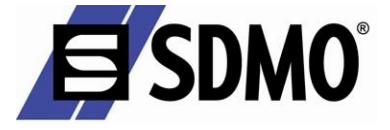

# **User's guide**

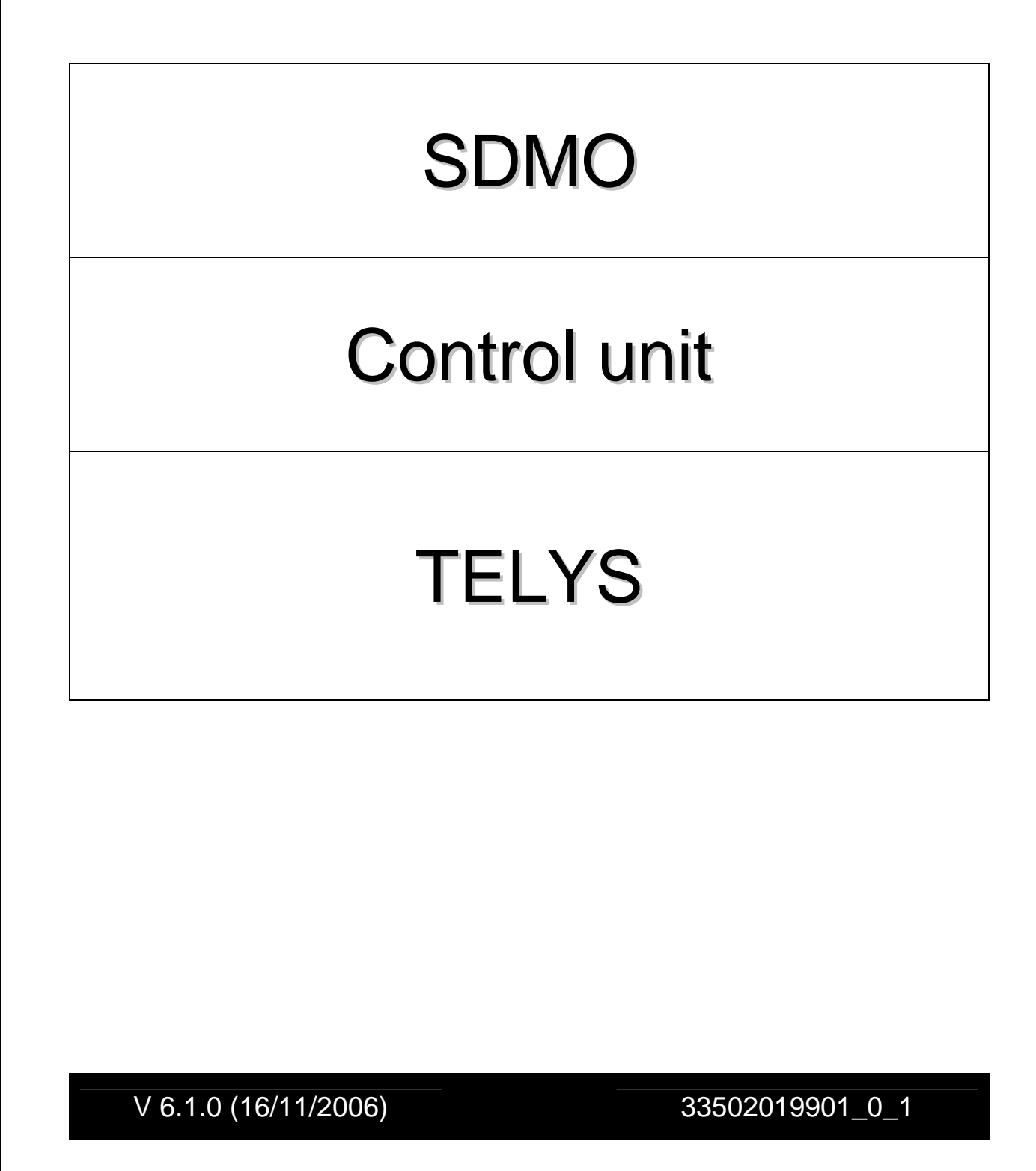

## SDMO<sup>°</sup>

| 1. Introdu   | ction to TELYS                                                   | 2    |
|--------------|------------------------------------------------------------------|------|
| 1.1.         | Introduction                                                     | 2    |
| 1.2.         | Operating conditions                                             | 2    |
| 1.3.         | Conformity to legal and regulatory requirements                  | 3    |
| 2. Descrir   | ption                                                            | 4    |
| 21           | Standard configuration                                           | 4    |
| 2.1          | View of the front panel                                          |      |
| 2.1.         | View of the rear nanel                                           |      |
| 2.1.2        | 2 View of the real paint                                         | /    |
| 2.1.2        | Description of the screen                                        | 9    |
| 2.1.4        | F Description of the pictograms in zone 1                        | 10   |
| 2.1.:        | Description of the pictograms in zone 2                          | 11   |
| 2.1.6        | b Description of the pictograms in zone 3                        | . 12 |
| 2.1.7        | / Display of messages in zone 4                                  | . 14 |
| 2.2.         | Options                                                          | . 18 |
| 3. Introdu   | ction to menus                                                   | 20   |
| 3.1.         | "Actions" menu                                                   | . 24 |
| 3.2.         | "Information" menu                                               | . 26 |
| 3.3.         | "Settings" menu                                                  | . 28 |
| 3.3.1        | I Communication                                                  | . 29 |
| 3.3.2        | 2 Changing the frequency                                         | 30   |
| 333          | S Changing the voltage                                           | 30   |
| 334          | 1 Parameter settings                                             | 31   |
| 3.3          | Turatallar accass                                                | 25   |
| 2.4          | "Country" monu                                                   | 25   |
| <b>5.4</b> . | Country menu                                                     | 20   |
| 4. Alarms    |                                                                  | 30   |
| 4.1.         | Viewing alarms and faults                                        | 36   |
| 4.2.         | Activation of an alarm or fault                                  | . 37 |
| 4.3.         | Activation of an alarm and a fault                               | . 38 |
| 4.4.         | Engine fault codes display                                       | . 39 |
| 4.5.         | Horn reset                                                       | . 40 |
| 5. Access    | levels                                                           | 41   |
| 5.1.         | List of access levels                                            | 41   |
| 5.2.         | Contents of access level 0                                       | 41   |
| 5.3.         | Contents of access level 1                                       | . 42 |
| 6. Exterio   | r communication                                                  | 43   |
| 61           | Series communication with the RS485 port                         | 43   |
| 6.2          | Communication using USB norts                                    | 43   |
| 62           | USB communication - operation                                    | 45   |
| 6.2.1        | UOST LISD nort                                                   | 15   |
| 6.2.2        | 2 DEVICE LISD nort                                               | 43   |
| 0.2.3        |                                                                  | 47   |
| 7. Use       | N 1 1                                                            | 47   |
| /.1.         | Manual mode                                                      | 47   |
| 7.1.         | Generating set start-up                                          | 4/   |
| 7.1.2        | 2 Under load tests                                               | . 48 |
| 7.1.2        | 3 Stopping the generating set                                    | . 49 |
| 7.2.         | Automatic mode                                                   | 50   |
| 7.2.1        | l Generating set start-up                                        | 50   |
| 7.2.2        | 2 Applying the load                                              | . 52 |
| 7.2.3        | 3 Stopping the generating set                                    | . 52 |
| 8. Fault fi  | nding                                                            | 53   |
| 9. Mainte    | nance                                                            | 53   |
| 9.1.         | Replacing the fuse                                               | . 53 |
| 10. Apper    | ndix                                                             | . 54 |
| 10.1         | Enclosure A - List of John Deere - Volvo and Perkins fault codes | 54   |
| 10.1         | Enclosure B - List of MTU engine fault codes                     | 68   |
| 10.2.        | Enclosure C - List and explanation of narameters                 | 86   |
| 10.5.        | Enclosure D - Glossary                                           | 80   |
| 10.4.        | Lingiosui C D - Olossal y                                        | 00   |

EN

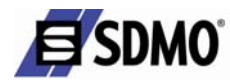

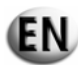

## **1. Introduction to TELYS**

## 1.1. Introduction

TELYS is a command / control module designed to control the generating set.

This module, with a 12V or 24V direct current supply, is incorporated into the following control consoles:

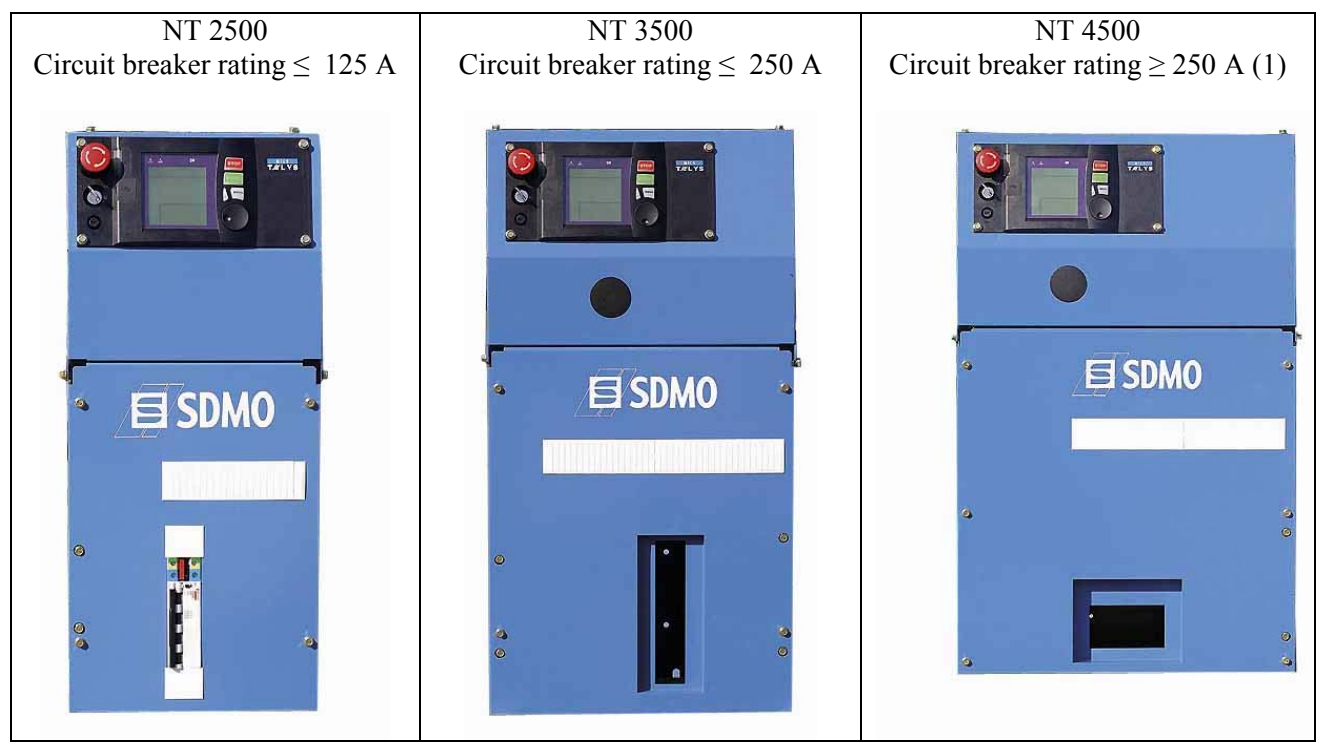

Fig. 1.1 – View of control consoles

In special applications, TELYS can be fitted to a cabinet separate from the generating set (maximum cable length between the control cabinet and the generating set: 40 metres).

Finally, TELYS is multilingual as standard (French, English, Spanish, Portuguese and German) and offers the option of adding certain specific languages (2).

(1) above 630 A, the circuit breaker is not integrated to the console.
 (2) available from 2007.

## **1.2. Operating conditions**

The operating conditions are:

- ✓ Operating temperature: -20 to +60°C
- Storage temperature: -20 to  $+70^{\circ}$ C
- / Hygrometry
  - o 95% at 45°C
  - o 70% at 50°C
  - o 50% at 60°C

As an option, the TELYS electronic boards can be protected to withstand atmospheres that cause condensation (tropicalisation).

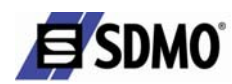

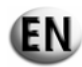

## **1.3.** Conformity to legal and regulatory requirements

The TELYS machine conforms to the standards below:

#### Conforms with European or international directives and standards:

- ✓ EMC general standards EN 61000-6-2 and EN 61000-6-4 (emission and protection)
- ✓ LOW VOLTAGE standards
- ✓ Salt spray test performance: In accordance with standard EN68011-2-11
- ✓ Protection index of a TELYS mounted to a console: IP31 with the soft USB port protective cover fitted (according to EN 60529)

#### Note:

#### European Parliament directives relating to Electrical and Electronic Equipment (WEEE):

- Limitation of Harmful substances in Electrical and Electronic Equipment (LSDEEE or RoHS) (*Directive* 2002/95/CE dated January 27th 2003)
- Waste electrical and electronic equipment (WEEE). (*Directive 2002/96/CE dated January 27th 2003*)

Generating sets and their components do not come under the field of application of these two directives.

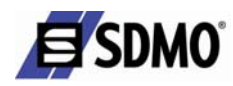

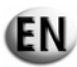

## 2. Description

## 2.1. Standard configuration

The TELYS module is composed of a polycarbonate cover plate, a screen, signalling LEDs, control components and electronic boards.

The functional connections are as follows:

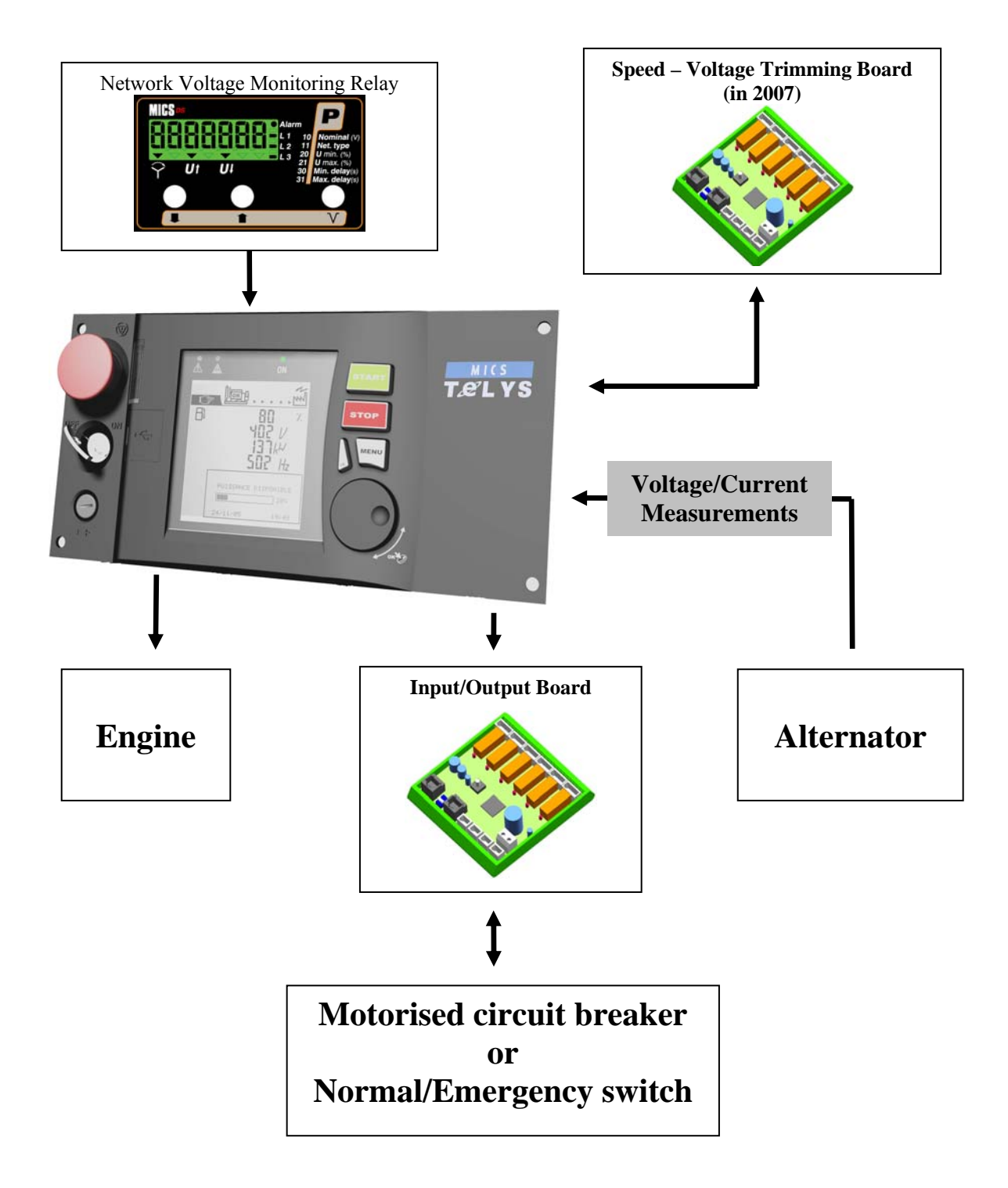

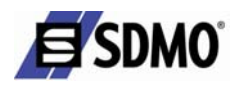

## 2.1.1 View of the front panel

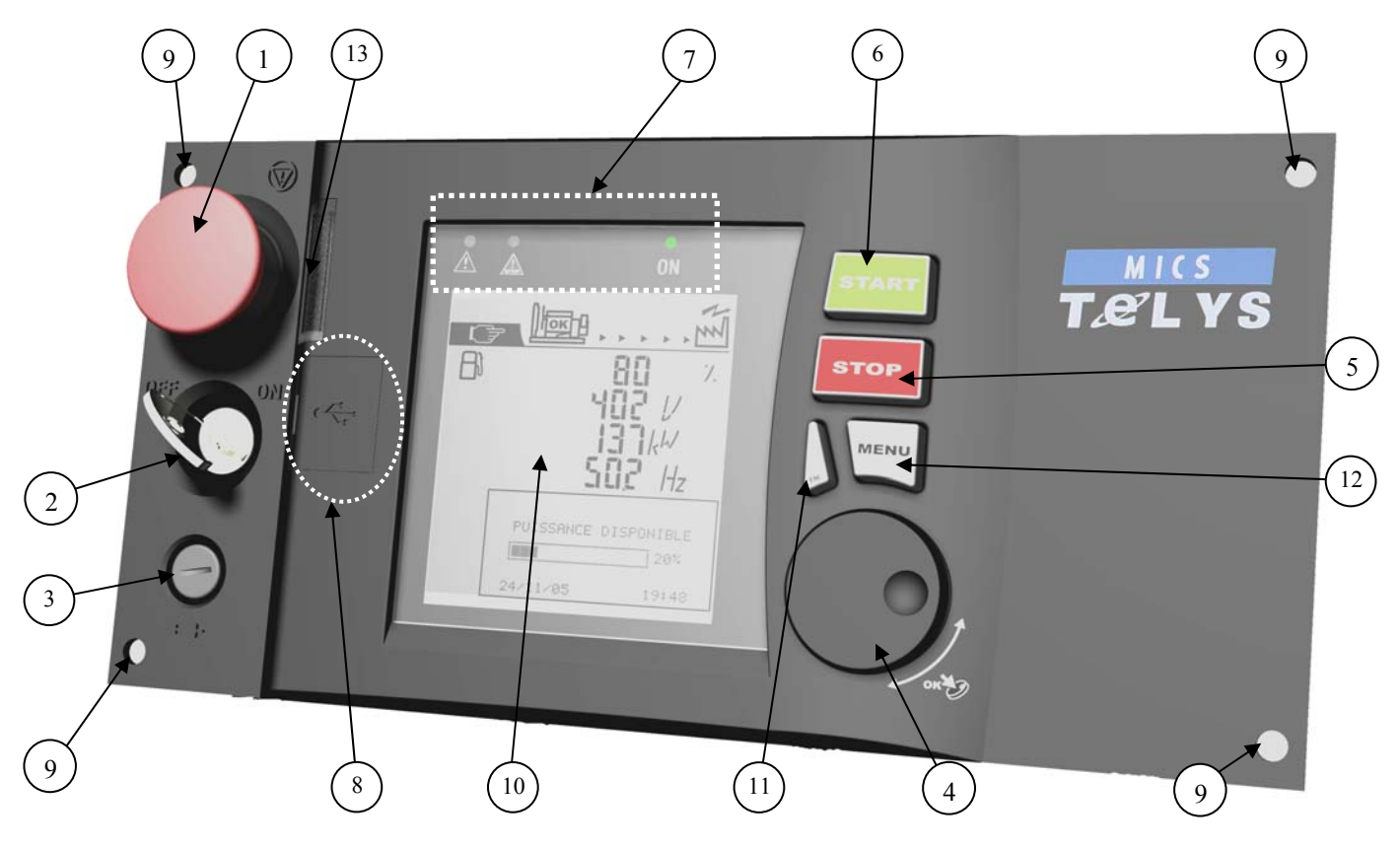

Fig. 2.1 – View of the front side

- 1 Emergency stop button for switching off the generating set in the event of a fault which could endanger personnel or damage equipment
- 2 Key switch for starting up/shutting down the module
- **3** Electronic board protection fuse
- 4 Scrolling and selection wheel for scrolling through screens and selecting items simply by pressing the wheel
- 5 STOP button, press to switch the generating set off
- 6 START button, press to switch the generating set on
- 7 Power ON LEDs and fault warning LEDs
- 8 Location of USB ports
- 9 Mounting bolt.
- 10 LCD for displaying alarms and faults, operating status, electrical and mechanical quantities.
- 11 ESC button: return to the previous selection and fault RESET function
- **12** MENU button to access the menus
- 13 Lighting for emergency stop button

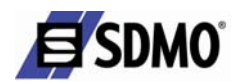

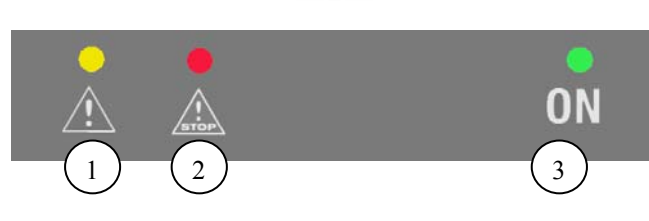

Fig. 2.2 – Description of the LEDs

A lit LED indicates:

- **1** Alarm activated (flashing yellow)
- 2 Fault found (flashing red)
- **3** Module on (green, on continuously)

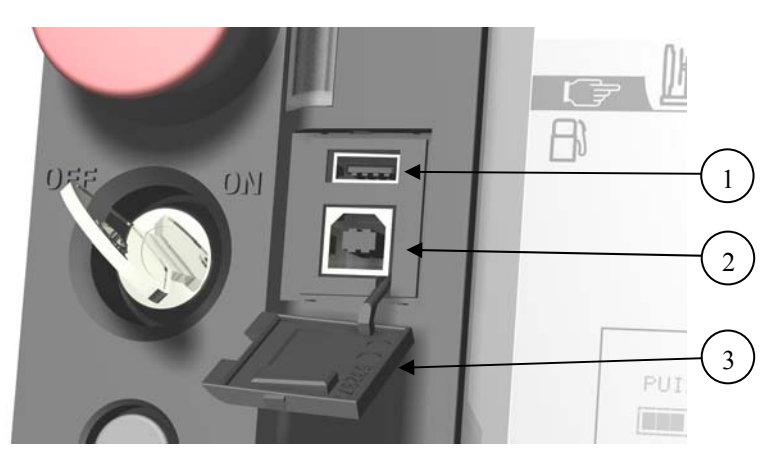

Fig. 2.3 – Close-up of USB ports

- 1 USB key connection (HOST): file transfer between US key and TELYS and vice-versa
  - Connection for microcomputer (DEVICE):
    - ➢ file transfer between PC and TELYS and vice-versa
    - main module power supply
- **3** Protective cover.

2

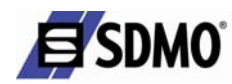

## 2.1.2 View of the rear panel

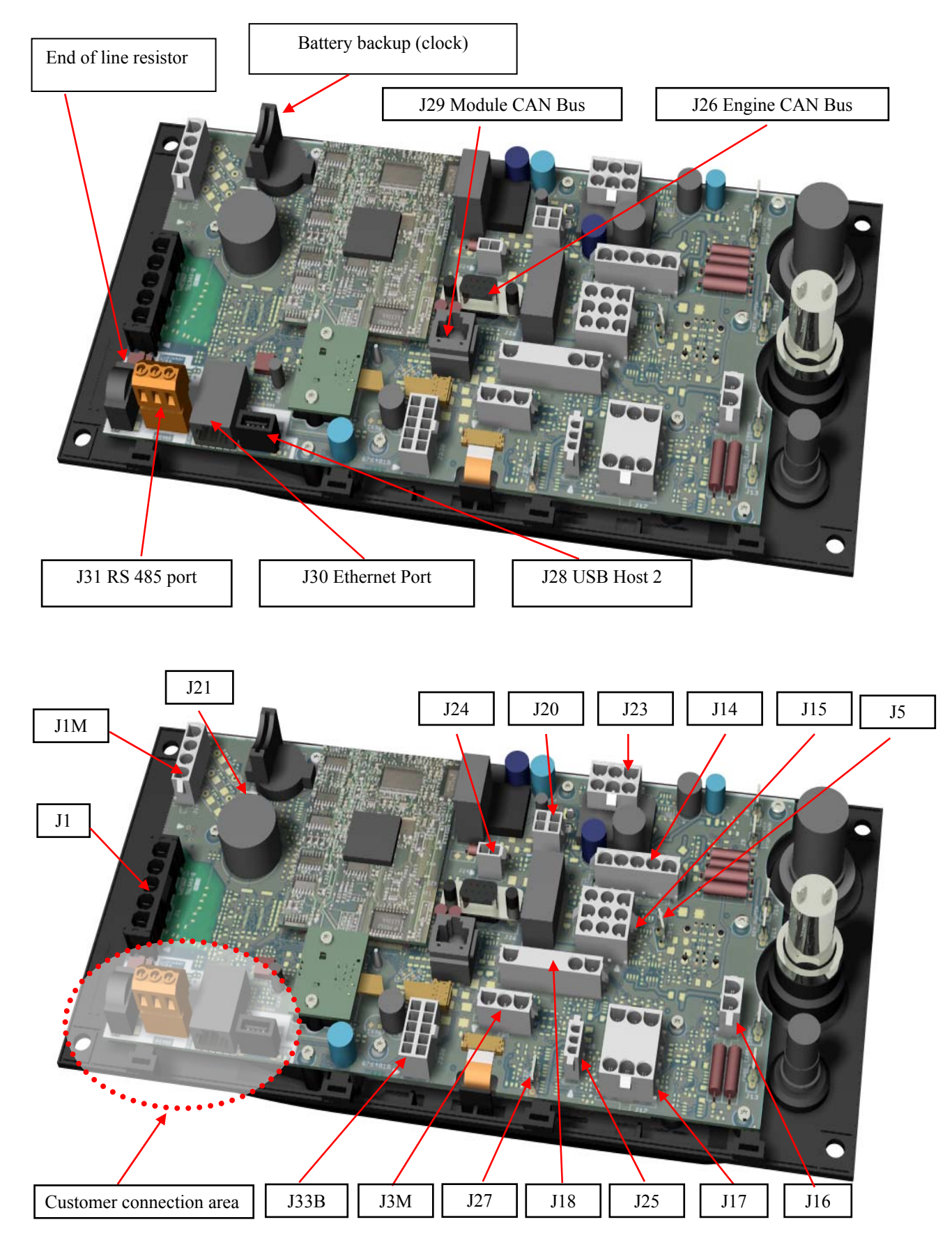

Fig. 2.4 – View of the rear side

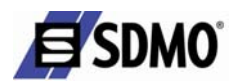

The connections are as follows:

Factory connection

- o J1: generating set voltage measurement
- J1M: generating set current measurement
- o J3M: analogue indicators: oil pressure, coolant temperature and fuel level
- J5: connection to earth
- o J14: default connections: battery charger, remote start order and preheating control
- J15: report pack option (genset ready to supply, general fault and general alarm), continuous current output to supply certain options, parameterizable logic input
- o J16: exterior emergency stop
- J17: other engine parameters (oil pressure fault, coolant temperature, low fuel level, charging alternator excitation, coolant preheating thermostat), logic outputs and basic board supply (Full Range)
- J18: used for communicating motors: basic board supply (Restricted Range) and generating set emergency stop output
- o J20: 4 all or nothing parameterizable inputs
- o J21: 1 all or nothing parameterizable output
- o J23: fuel level and low fuel level alarm indicators (depending on engines) and battery ammeter (all engines)
- o J24: short circuit/overload input
- o J25: oil temperature (indicator and fault)
- o J26 Engine CAN Bus
- o J27: retention container level logic input
- o J29 Bus Can Module: connection to optional logic input/output module
- o J33B: speed/voltage trimming board (available in 2007)

## Customer connection

A connection area is used to make the necessary connections to operate the generating set remotely (option). This area is marked in white on the board. It is also identified on the board by the label "customer area".

- J28 USB Host 2: connection with USB key (identical to front panel connection)
- J30 Ethernet Port: customer connection for communication (available in 2007)
- o J31 Port RS 485: customer connection for communication

Note: all logic inputs/outputs can be set.

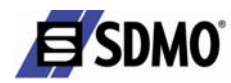

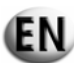

## 2.1.3 Description of the screen

The screen is backlit and requires no contrast adjustments. This screen is divided into 4 zones.

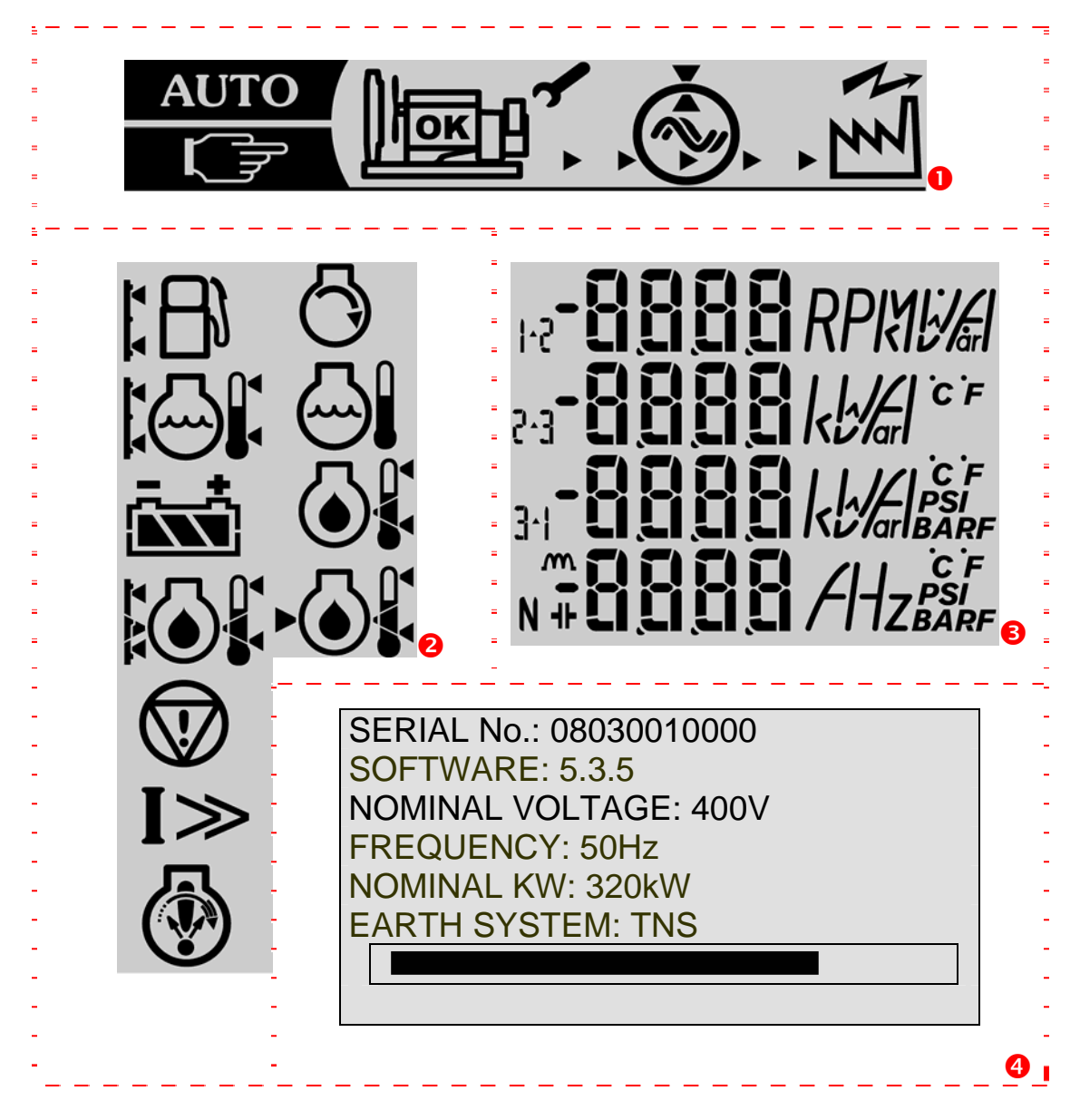

Fig. 2.5 – Description of the screen (example)

- **1** Zone 1: in this zone, the status of the generating set is displayed
- **2** Zone 2: in this zone, pictograms relating to dimensions measured are displayed, as well as Alarm and Fault pictograms
- Sone 3: in this zone, the measured values corresponding to the measured dimensions are displayed with the corresponding units of measurement
- **4** Zone 4: in this zone, messages relating to the control of the generating set and the menus are displayed.

Note: the information displayed on measurements, alarms and faults as well as messages and menus relating to control of the generating set will depend on the equipment level of each generating set. Certain screens may therefore not be present.

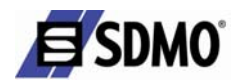

## 2.1.4 Description of the pictograms in zone 1

Pictograms in zone 1

| Pictograms Display                                                                                                    |          | Activation conditions                                                        |
|----------------------------------------------------------------------------------------------------|----------|------------------------------------------------------------------------------|
|                                                                                                    | Fixed    | TELYS in manual mode<br>(MANUAL)                                             |
| "MANUAL" Mode                                                                                                    | Flashing | For 5 seconds when switching from AUTO mode to MANUAL mode                   |
|                                                                                                    | Fixed    | TELYS in automatic mode (AUTO)                                               |
| AUTO<br>"AUTO" Mode                                                                                                    | Flashing | For 5 seconds when switching from MANUAL mode to AUTO mode                   |
| <b>A</b> .                                                                                                    | Flashing | Generating set in start-up phase                                             |
|                                                                                                    | Fixed    | Generating set started                                                       |
|                                                                                                    | Fixed    | Generating set stabilised (voltage and frequency)                            |
| Flashing (appearance of constant movement from left to right)                                                                                                    |          | The generating set is powering the installation                              |
| The second second secon | Fixed    | The installation is supplied                                                 |
| 1                                                                                                    | Flashing | Maintenance operation due.<br>Every time the generating set is<br>started up |
| Maintenance indicator<br>(available 1 <sup>st</sup> half of 2007)                                                                                                    | Fixed    | Maintenance operation due.<br>Generating set started                         |
| Č                                                                                                    | Not used |                                                                              |

EN

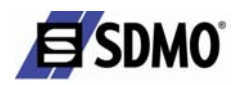

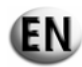

## 2.1.5 Description of the pictograms in zone 2

Alarm and fault pictograms in zone 2

All the pictograms in this zone are activated when TELYS is initialised.

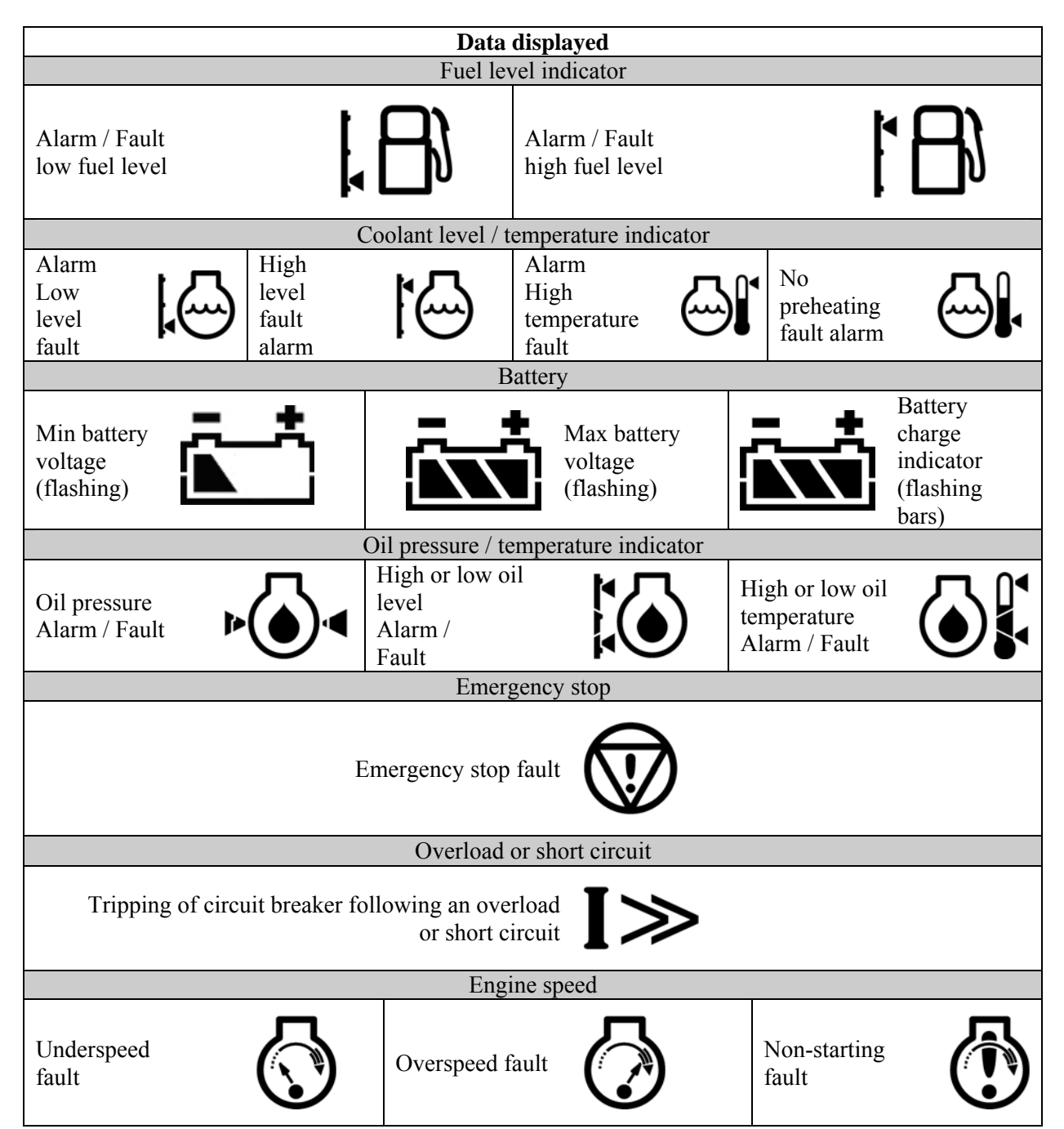

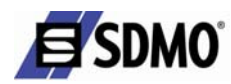

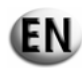

## 2.1.6 Description of the pictograms in zone 3

Pictograms in zone 3

All the pictograms in these zones are activated when TELYS is initialised. The pictograms below are given as examples.

#### Generating set stopped

| Screen no. | Pictograms                         | Data displayed                                                                                                    |
|------------|------------------------------------|----------------------------------------------------------------------------------------------------|
| Р1         | × 80<br>۱۱ °<br>۲۵۵۶ ۷ ۶۲<br>۱۶ ۶۲ | <ul> <li>Fuel Level Indicator</li> <li>Indication of Temperature of High Temperature coolant<br/>(HT) (units according to settings menu)</li> <li>Indication of Battery Voltage</li> <li>Indication of Oil Temperature (units according to<br/>settings menu)</li> </ul> |

Generating set start-up or generating set started or generating set switching off in progress

| Screen no. | Pictograms |                                                              | Data displayed                                                                                                    |
|------------|------------|--------------------------------------------------------------|----------------------------------------------------------------------------------------------------|
| Р2         |            | <b>600</b> RPIM<br><b>48</b> c<br><b>48</b> c<br><b>43</b> c | Engine Speed Indication<br>Indication of Temperature of High Temperature coolant<br>(units according to settings menu)<br>Indication of Oil Pressure (units according to settings)<br>Indication of Oil Temperature (units according to<br>settings menu) |

Generating set started

| Screen no.          | Pictograms     | Data displayed                             |
|---------------------|----------------|--------------------------------------------|
|                     | AN AD %        | Fuel Level Indicator                       |
| P3<br>Default       | - 402 <i>v</i> | Alternator composite Voltage Indicator     |
| screen in operation |                | Total Active Power Indicator               |
|                     | Süg Hz         | Alternator Frequency Indicator             |
|                     | <b>404</b>     | U12 Alternator composite Voltage Indicator |
| Р4                  |                | U23 Alternator composite Voltage Indicator |
|                     | 34 <b>403</b>  | U31 Alternator composite Voltage Indicator |
|                     | 502 Hz         | Alternator Frequency Indicator             |

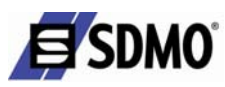

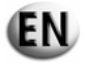

| Screen no. | Pictograms     | Data displayed                                    |
|------------|----------------|---------------------------------------------------|
|            | . 233          | V1 Alternator single Voltage Indicator            |
| D5         | \ <b>EES</b> ; | V2 Alternator single Voltage Indicator            |
| PS         | 1 <u>533</u>   | V3 Alternator single Voltage Indicator            |
|            | suc Hz         | Alternator Frequency Indicator                    |
|            |                | U12 Alternator composite Voltage Indicator        |
| P6         |                | V2 Alternator single Voltage Indicator            |
| 10         |                | V1 Alternator single Voltage Indicator            |
|            | 502 Hz         | Alternator Frequency Indicator                    |
|            |                |                                                   |
|            | 230 V          | V1 Alternator single Voltage Indicator            |
| P7         |                | Single phase Alternator current indicator         |
|            | sož 🖟          | Alternator Frequency Indicator                    |
|            | Π              | Single phase Alternator current indicator         |
| DO         |                | Two phase Alternator current indicator            |
| Р8         | 3 <b>Q</b>     | Three phase Alternator current indicator          |
|            | N C            | Neutral Alternator current indicator              |
|            |                | Total Active Power Indicator                      |
| DO         | <b>U</b> kvar  | Total Reactive Power Indicator                    |
| P9         |                | Total Effective Power Indicator                   |
|            | + U,3C m       | Total Power Factor Indicator (lagging or leading) |

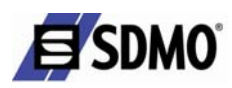

| Screen no. |   | Pictograms   | Data displayed                                              |
|------------|---|--------------|-------------------------------------------------------------|
|            | B | <b>80</b> %  | Fuel Level Indicator                                        |
| P10        | Ē | 142 V<br>20A | Indication of Battery Voltage<br>Indication of Battery Amps |

Screen order of appearance according to network type with the generating set on.

|                     |      | Туре о | f network |      |
|---------------------|------|--------|-----------|------|
| Order of appearance | 3P+N | 3P     | 2P+N      | 1P+N |
| 1                   | P3   | P3     | P3        | P3   |
| 2                   | P4   | P4     | P6        | P7   |
| 3                   | P5   | P8     | P8        | P9   |
| 4                   | P8   | P9     | P9        | P2   |
| 5                   | Р9   | P2     | P2        | P10  |
| 6                   | P2   | P10    | P10       |      |
| 7                   | P10  |        |           |      |

Change screens by using the scrolling and selection wheel.

When the wheel is rotated clockwise, the screens scroll upwards and vice-versa.

The screens scroll in a loop.

E.g.: On three-phase + neutral network, then screen 7, then screen 1 and vice-versa.

## 2.1.7 Display of messages in zone 4

The display (zone 4), among other things, displays messages relating to the operation of the generating set. The messages are as follows:

## Initialisation of TELYS

| Screen no. | Screen                                                                                                    | Data displayed                                                                                                    |
|------------|----------------------------------------------------------------------------------------------------|----------------------------------------------------------------------------------------------------|
| G 1        |                                                                                                    | Initialisation of TELYS when the power is switched on and/or when loading a configuration                                                                                                    |
| G 2        | SERIAL No.: 08030010000<br>SOFTWARE: 6.1.0<br>NOMINAL VOLTAGE: 400V<br>FREQUENCY: 50Hz<br>NOMINAL KW: 320kW<br>EARTH SYSTEM: TNS | Generating set serial no.<br>Software version of TELYS<br>Alternator Nominal Voltage<br>Alternator Nominal Frequency<br>Nominal Active Output<br>Neutral Point<br>Bar graph indicating the display delay of the screen |

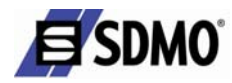

## Generating set stopped

| Screen no. | Screen                                                                               | Data displayed                                                                                                    |
|------------|--------------------------------------------------------------------------------------|----------------------------------------------------------------------------------------------------|
| G 3        | OPERATION<br>MANUAL<br>Press START<br>to start<br>24/08/2005 13:12                   | Operating mode - generating set in Manual Mode ready to<br>start<br>Date and time (depending on settings)                                                                                         |
| G 4        | OPERATION<br>AUTO<br>WARNING<br>START-UP POSSIBLE<br>IMMEDIATELY<br>24/08/2005 13:12 | Operating mode - generating set in Auto Mode ready to<br>start<br>Date and time (depending on settings)                                                                                           |
| G 5        | WARNING<br>AUTOMATIC Start<br>19 min 30 sec<br>24/08/2005 13:12                      | Operating mode - generating set in Auto Mode with<br>programmed start<br>Countdown to micro disconnection delay or EJP notice<br>delay (for France only)<br>Date and time (depending on settings) |

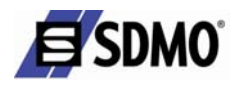

## Generating set start-up

| Screen no. | Screen                                           | Data displayed                                                                                                    |
|------------|--------------------------------------------------|----------------------------------------------------------------------------------------------------|
| G 6        | START-UP<br>IN PROGRESS<br>24/08/2005 13:12      | Operating phase - generating set in starting phase<br>Date and time (depending on settings)                                                         |
| G 7        | AIR PREHEATING<br>10 seconds<br>24/08/2005 13:12 | Operating phase - air preheating prior to starting generating<br>set<br>Countdown for air preheating delay<br>Date and time (depending on settings) |

## Generating set started

| Screen no.               | Screen                                                                                | Data displayed                                                                                                    |
|--------------------------|---------------------------------------------------------------------------------------|----------------------------------------------------------------------------------------------------|
| G 8<br>Default<br>screen | AVAILABLE POWER<br>75%<br>24/08/2005 13:12                                            | Operating phase – generating set in operation – stable<br>voltage and frequency<br>Available power<br>Date and time (depending on settings)                                                                                                    |
| G 9                      | AUTOMATIC STOP<br>IN PROGRESS<br>LOAD SUPPRESSION<br>1 min 30 sec<br>24/08/2005 13:12 | Operating mode - operation in Auto Mode<br>Opening of power supply device (motorised circuit breaker<br>or source changeover switch controlled by TELYS)<br>Countdown for the mains return delay OR the load test<br>delay<br>Date and time (depending on settings) |

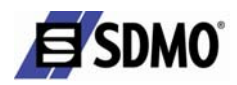

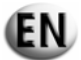

| Screen no. | Screen                                                                            | Data displayed                                                                                                    |
|------------|-----------------------------------------------------------------------------------|----------------------------------------------------------------------------------------------------|
| G 10       | AUTOMATIC STOP<br>IN PROGRESS<br>COOLING DOWN<br>1 min 30 sec<br>24/08/2005 13:14 | Operating mode - operation in Auto Mode<br>Generation set cooling in progress<br>Countdown for Engine Stop delay (cooling) OR Gradual<br>Stop delay (Coolant temperature) OR Overload Gradual<br>Stop delay OR OFF load test delay<br>Date and time (depending on settings) |

## Generating setstop

| Screen no. | Screen                           |            | Data displayed                                                           |
|------------|----------------------------------|------------|--------------------------------------------------------------------------|
| G 11       | OFF<br>IN PROGRESS<br>24/08/2005 | 5<br>13:16 | Generating set stop in progress<br>Date and time (depending on settings) |
|            |                                  |            |                                                                          |

## Operating mode changeover (switching from Manual Mode to Auto Mode following auto start demand)

| Screen no. | Screen                                                                                                 | Data displayed                                                      |
|------------|----------------------------------------------------------------------------------------------------|---------------------------------------------------------------------|
| G 12       | Start Demand<br>AUTO<br>Do you wish to change<br>to Auto Mode?<br>WARNING<br>Immediate start<br>OK Esc | Operating mode - operation in Manual Mode<br>AUTOMATIC start demand |

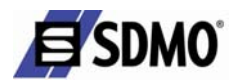

## Generating set stop request due to fault or by pressing STOP in Auto Mode

| Screen no. | Screen                                                                       | Data displayed                                                                                                    |
|------------|------------------------------------------------------------------------------|----------------------------------------------------------------------------------------------------|
| G 13       | Manual Mode<br>activated<br>Do you wish to change<br>to AUTO mode?<br>OK Esc | Operating mode - operation in Auto Mode (generating set in<br>operation)<br>Warning message for switching to Manual Mode after the<br>STOP button has been pressed or a fault has appeared |
|            |                                                                              |                                                                                                    |

## 2.2. Options

The presence of optional boards indicated on the electrical diagram depends on the options fitted to the generating set.

In order to have additional inputs and outputs, TELYS can be fitted with five logic input/output boards.

The input/output board holds additional logic inputs and outputs (all or nothing), which can be used if those of the basic module are not sufficient.

These inputs can be used to detect additional alarms or faults and outputs can be used for data transfers or to control options.

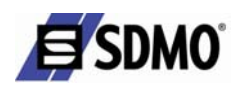

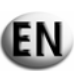

## Composition:

The input/output board comprises 4 inputs and 6 outputs (M1E1 for Module1/Input1 and M1S1 for Module1/Output1). A green LED is used to indicate the status of each output (output activated).

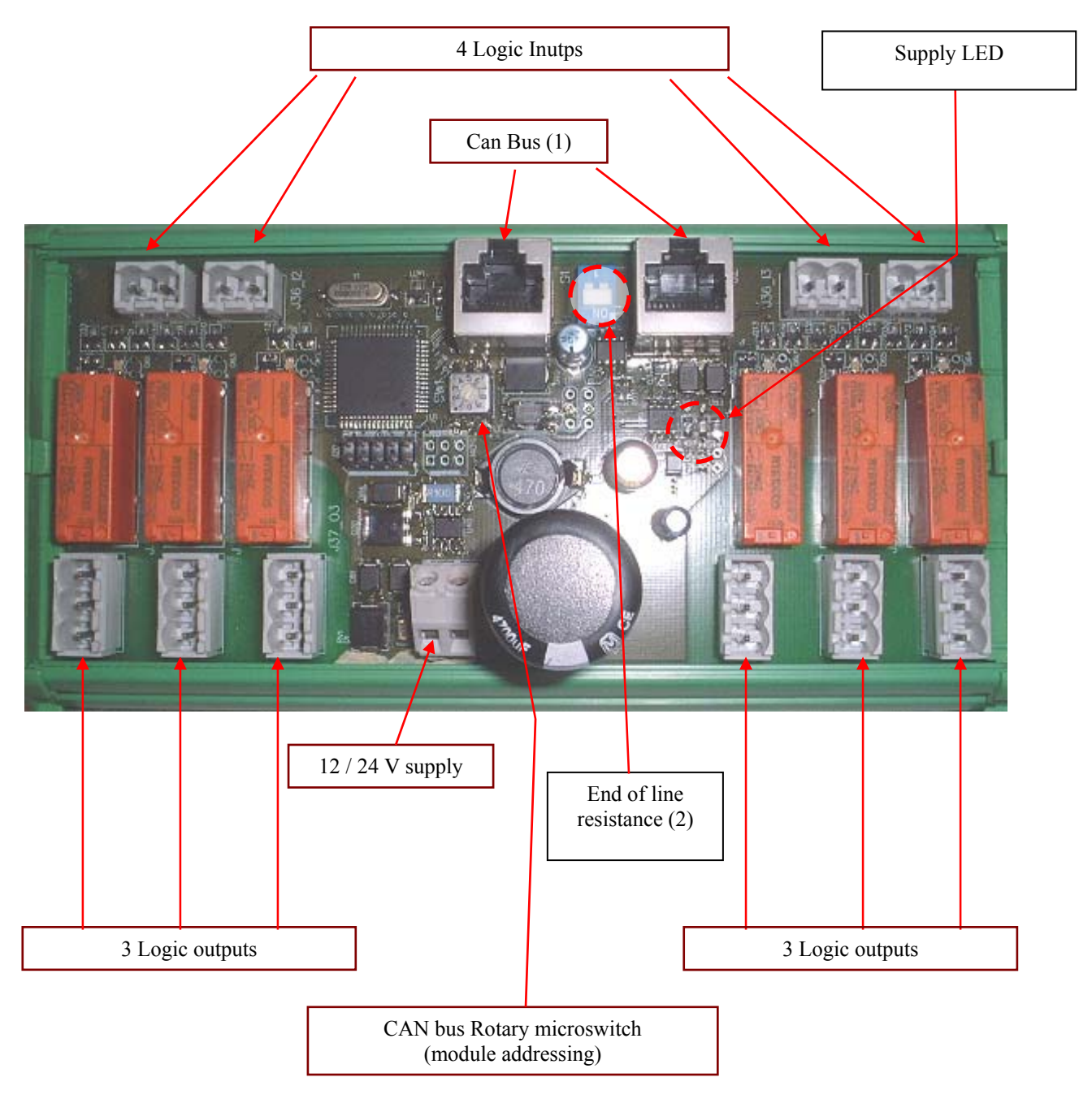

Fig. 2.6 – Input/output board

- (1) CAN bus for connection between the basic board and the input/output boards. The maximum possible length of the CAN BUS is 200 metres.
- (2) CAN connection loopback (factory fitted).

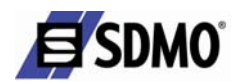

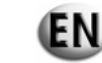

## **3. Introduction to menus**

4 menus accessible by pressing the "MENU" button allow interaction with the user. The menus displayed depend on the configuration of the generating set. The menus are the following:

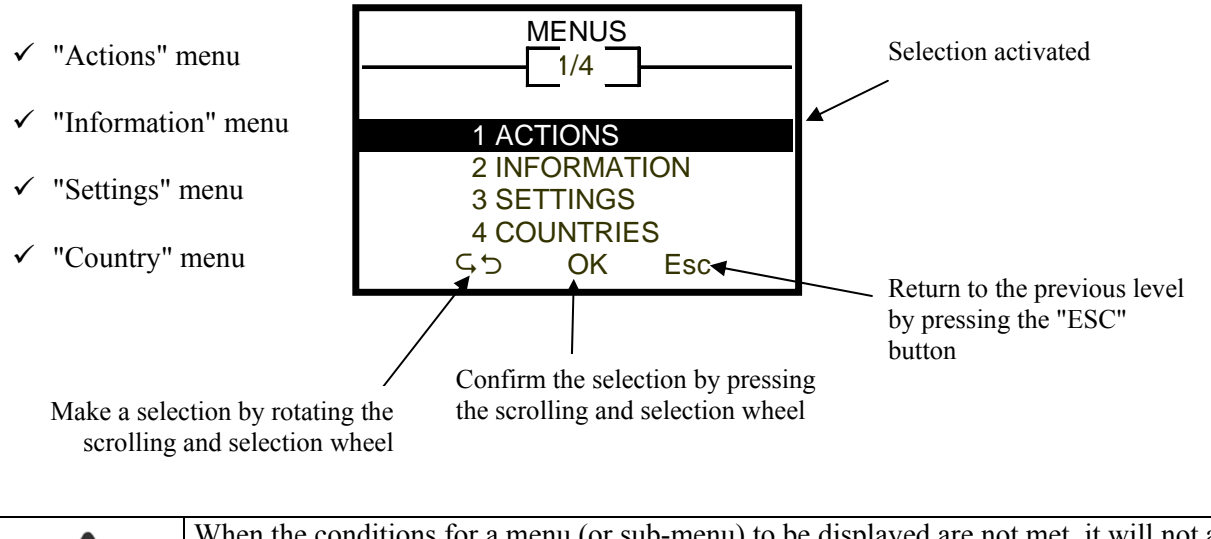

|         | When the conditions for a menu (or sub-menu) to be displayed are not met, it will not appear. |  |  |
|---------|-----------------------------------------------------------------------------------------------|--|--|
|         | Display conditions:                                                                           |  |  |
|         | • Generating set status (in operation or stopped, MANUAL or AUTO mode)                        |  |  |
|         | • Access level (user or installer)                                                            |  |  |
| Warning | <ul> <li>Generating set equipment (options)</li> </ul>                                        |  |  |

For reasons of operating security, access to the menu contents (settings) is restricted and depends on authorised access levels. The contents of each access level and the configuration mode of these levels are described in the section entitled "Access levels".

The tree structure of the menus is describes on the following pages:

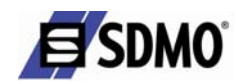

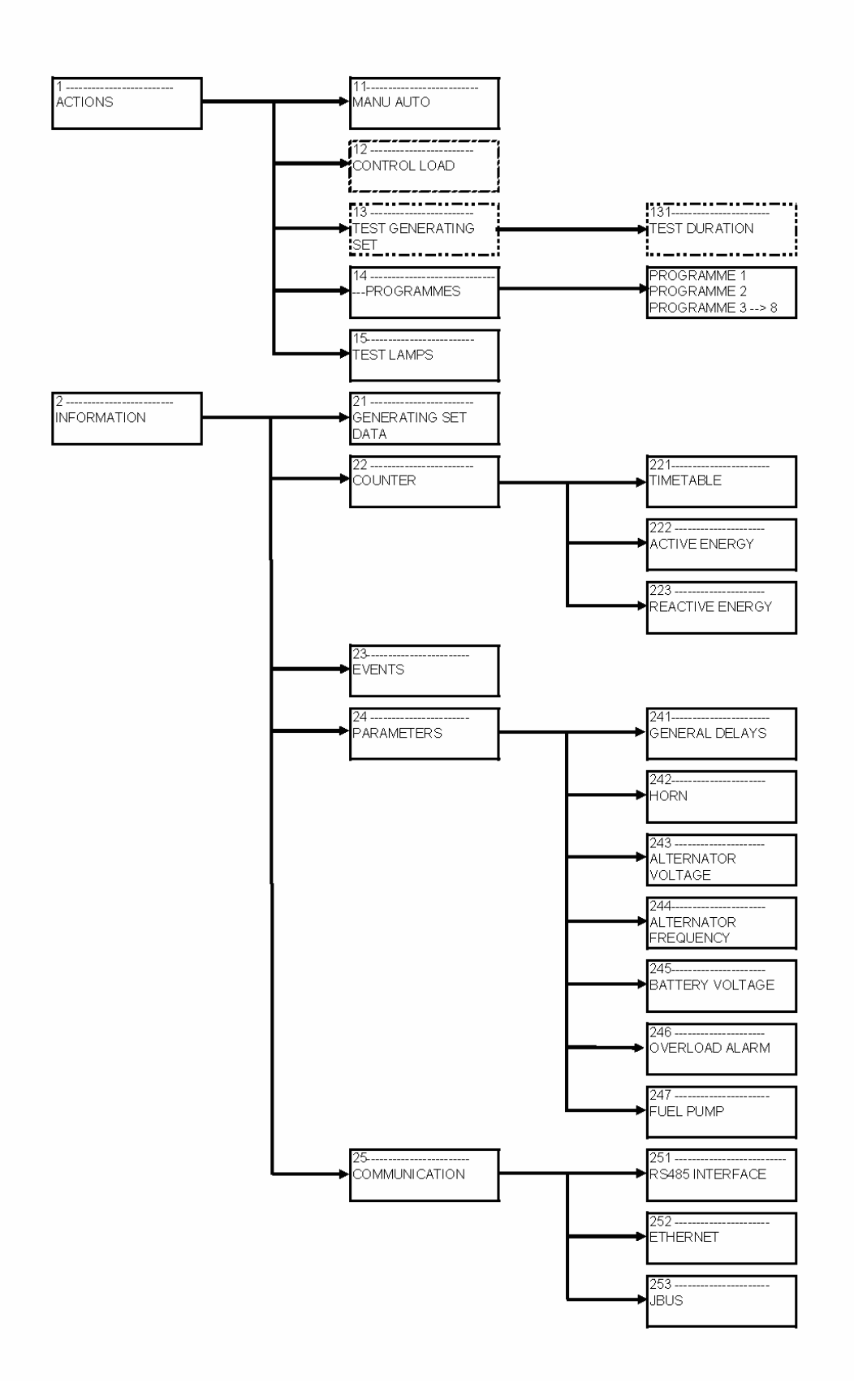

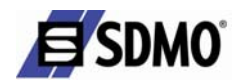

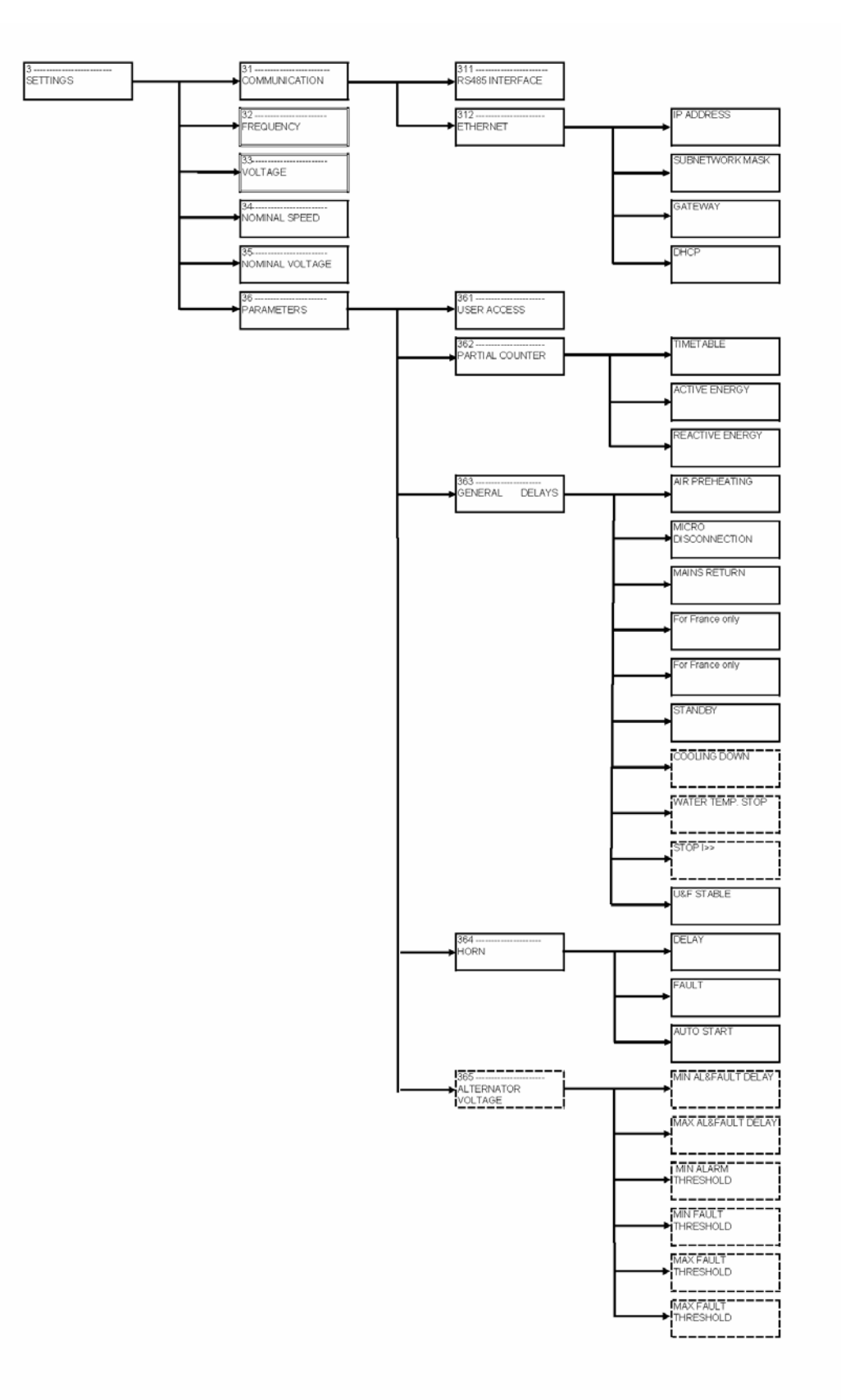

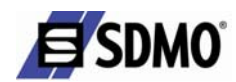

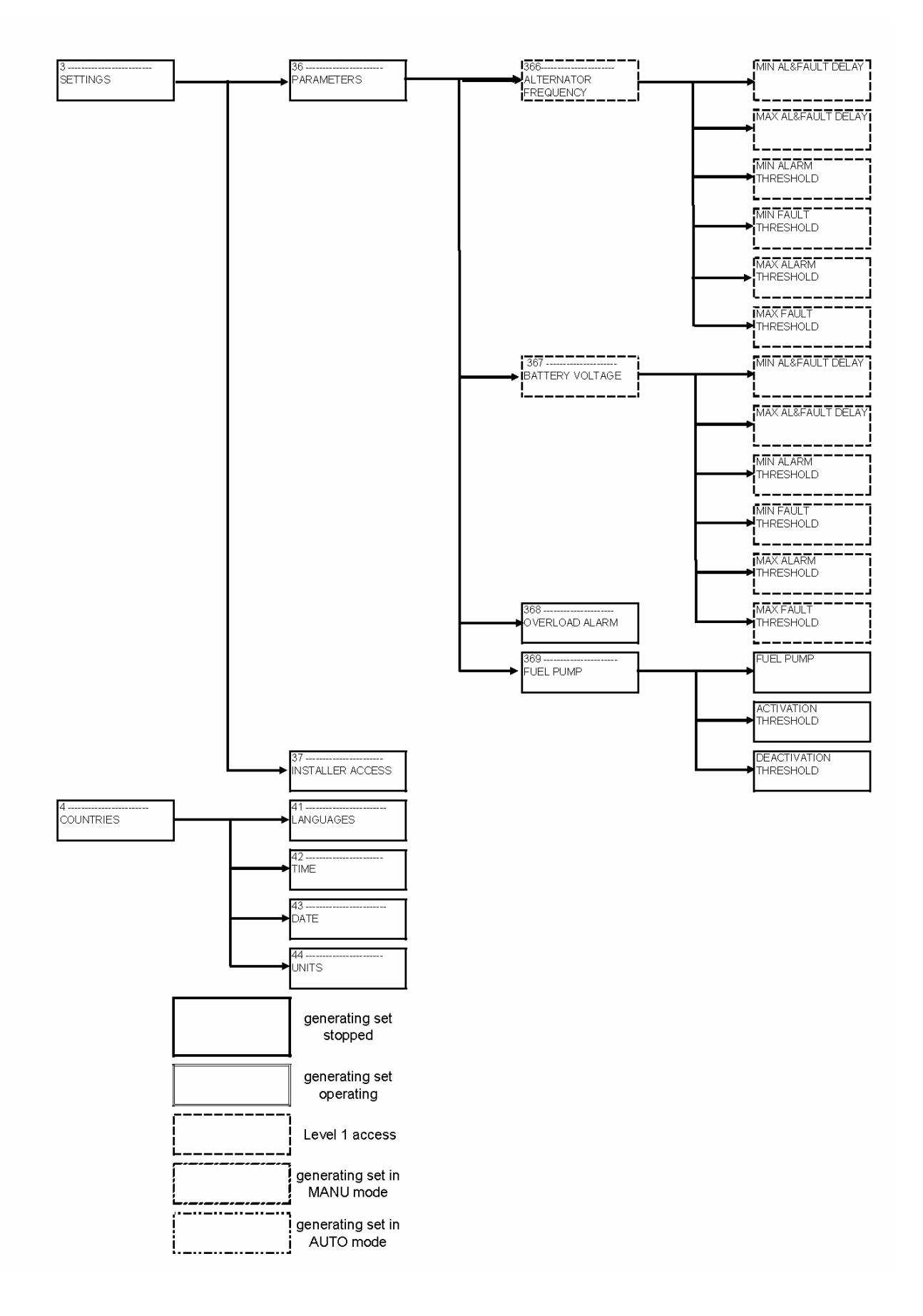

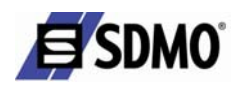

## 3.1. "Actions" menu

This menu makes it possible to:

- ✓ 11 Select the operation mode (AUTO or MANUAL)
- ✓ 12 Control the load
- ✓ 13 Test the generating set
- ✓ 14 Configure the starting programmes
- ✓ 15 Test the lamps

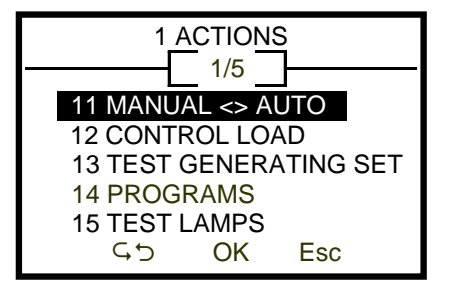

The tree structure of the menu is as follows:

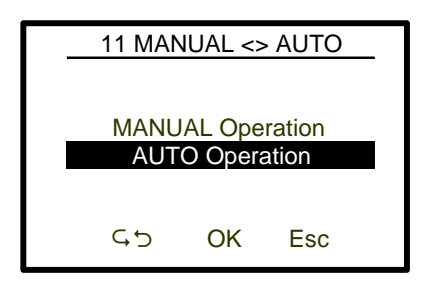

Used to select the operating mode of the generating set. The configuration highlighted with white text on a black background is the TELYS's current mode

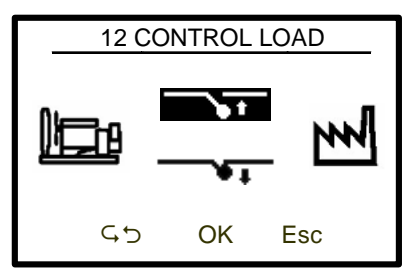

Load control in MANUAL mode, generating set on.

Used to control the closing or opening of the generating set's motorised circuit breaker or an inverter controlled by TELYS.

The highlighted configuration indicates the possible action (closing or opening control).

The selection wheel makes it possible to change the selected item.

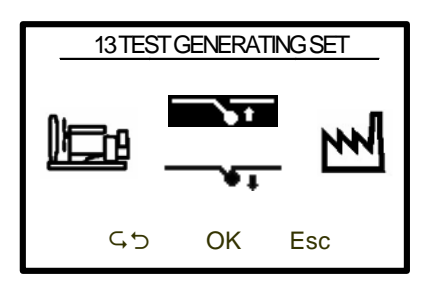

The selection wheel makes it possible to change the selected item (OFF load or ON load)

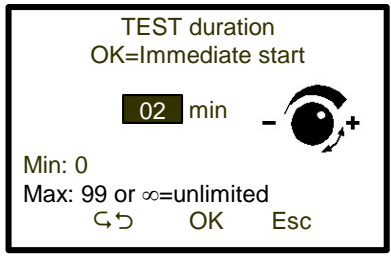

OFF load or ON load test in AUTO mode The Test Delay can be changed using the selection wheel Press OK > select the Test Delay value and initiate the test sequence Press Esc > return to the previous screen The screen will disappear as soon as ESC or OK is pressed

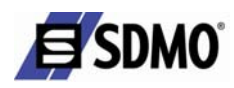

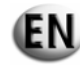

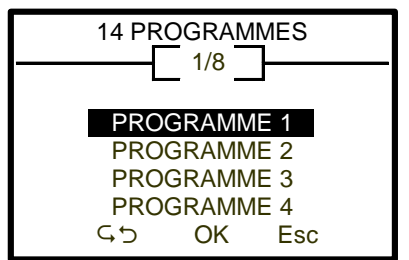

8 possible programmes

Selection:

- Frequency (Not activated, None, Day, Week, Month or Year)
- Load (OFF Load or ON Load)
- Programme start and end dates and times (1)

| WARNING                                             |
|-----------------------------------------------------|
| SWITCH TO AUTO MODE<br>TO ACTIVATE<br>THE PROGRAMME |
| ОК                                                  |
|                                                     |

Makes it possible to configure test programmes (with or without load).

Image: MarringThe programmes are only<br/>active in AUTO mode.

(1) Programming a schedule that is:

- > Daily: select the start and stop times for the generating set
- Weekly: select the start and stop times and days for the generating set (the generating set will start on the first day selected and at the selected time, and will turn off on the first day selected at the selected time every week)
- Monthly: select the start and stop times and dates for the generating set (the generating set will start on the first day selected and at the selected time, and will turn off on the first day selected at the selected time every month)
- Yearly: select the start and stop times and dates for the generating set (the generating set will start on the first day selected and at the selected time, and will turn off on the first day selected at the selected time every year)

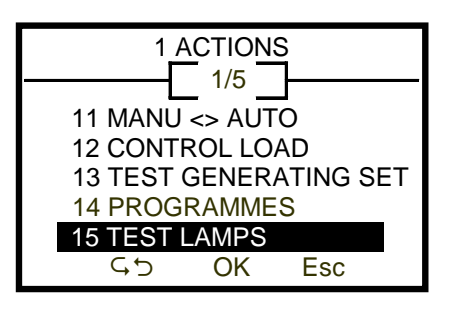

Allows the Alarm and Fault LEDs to be tested.

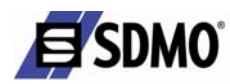

## 3.2. "Information" menu

This menu makes it possible to view:

- $\checkmark$  21 the generating set data
- ✓ 22 the counters
- $\checkmark$  23 the events stored in the event history
- ✓ 24 the generating set parameters (displays all the settings values of all the parameters, including those that are write protected)
- ✓ 25 communication parameters

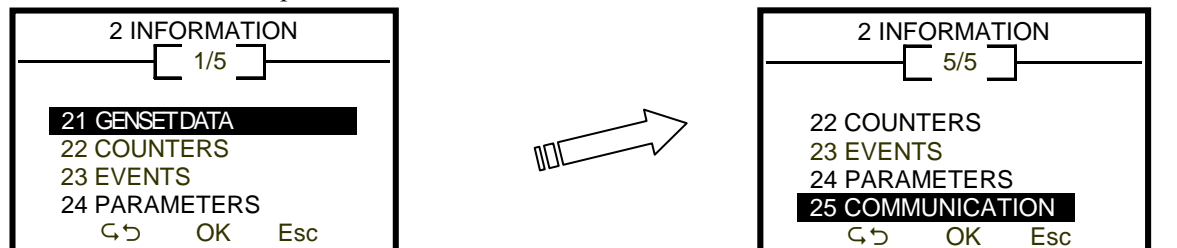

The tree structure of the menu is as follows:

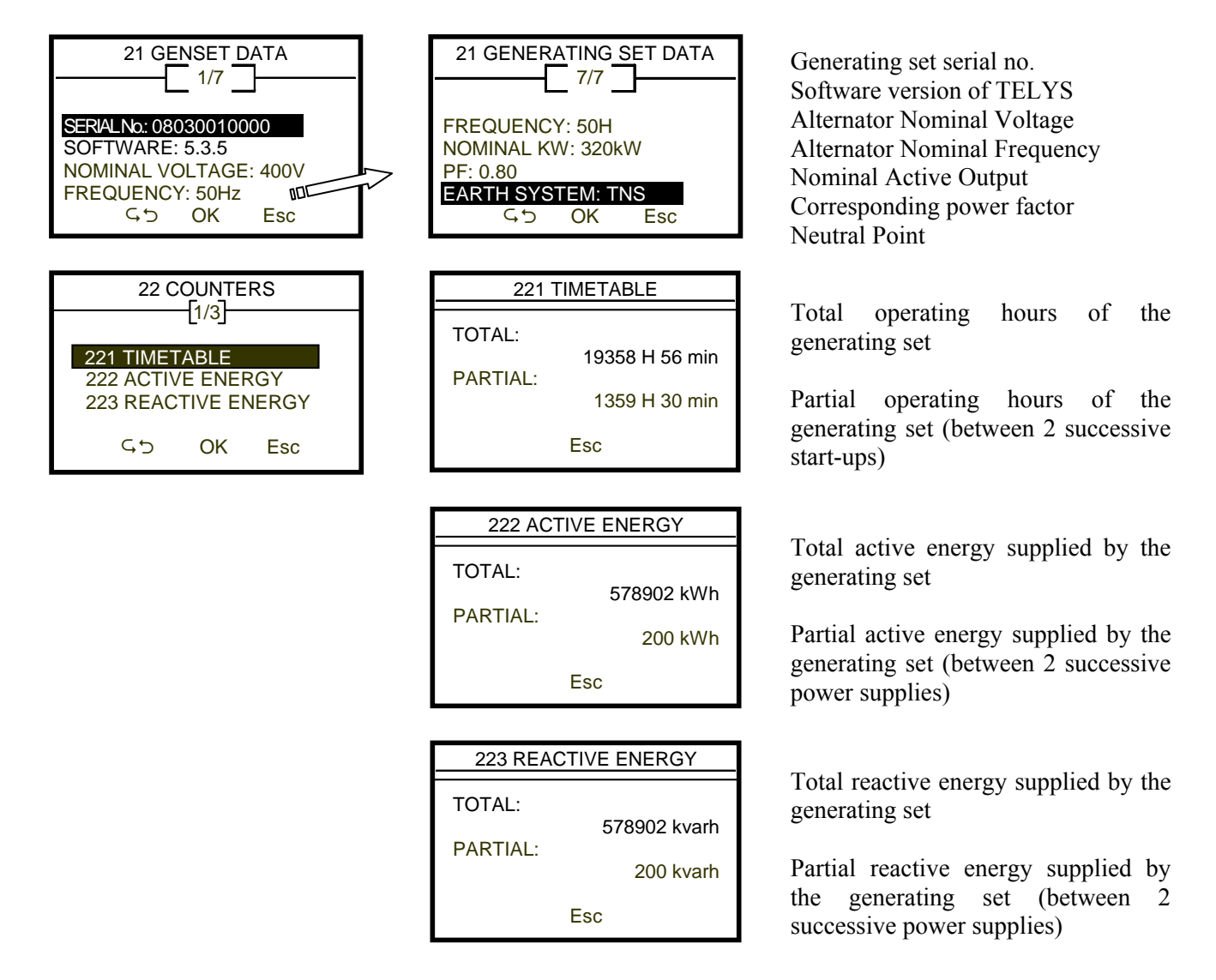

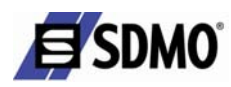

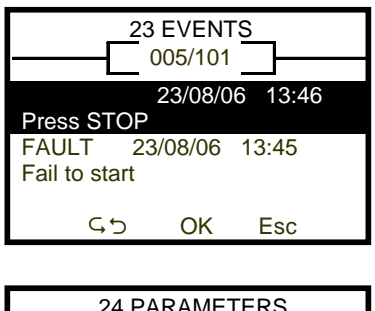

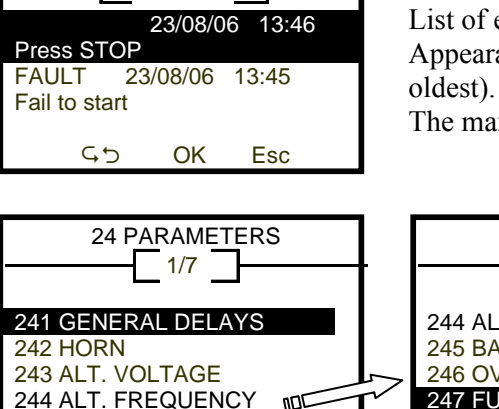

ᇚ

Esc

#### 241 GENERAL DELAYS

OK

 $\checkmark$  Air preheating

5

- ✓ Micro disconnection
- ✓ Mains return
- $\checkmark$  EJP warning (France only)
- $\checkmark$  EJP top loss (France only)
- ✓ Standby
- ✓ Cooling
- ✓ Coolant temperature stop
- ✓ Stop I>>
- ✓U&F stable

#### 242 HORN

- $\checkmark$  Delay (of the time period)
- ✓ Fault (activation or not and selection of the cause "Alarms, Faults, Alarms and Faults")
- ✓ Auto Start (activation or not on auto start demand.)

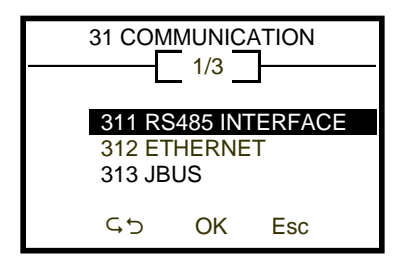

Displays the communication parameters according to the selection

List of events stored in the event history.

Appearance in descending chronological order (from the most recent to the

The maximum number of events which can be consulted is 101.

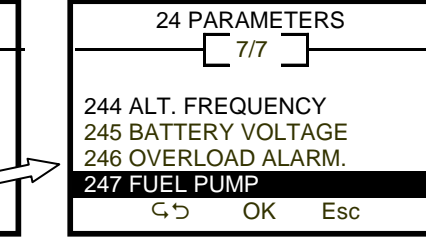

## 243 ALT. VOLTAGE

- ✓ Min AL&Fault Delay
- ✓ Max AL&Fault Delay
- ✓ Min. Alarm Threshold
- ✓ Min. Fault threshold
- ✓ Max. Alarm Threshold
- ✓ Max. Fault Threshold

#### 244 ALT. FREQUENCY

- ✓ Min AL&Fault Delay
- ✓ Max AL&Fault Delay
- ✓ Min Alarm Threshold
- ✓ Min. Fault threshold
- ✓ Max. Alarm Threshold
- ✓ Max. Fault Threshold

## List of all the modifiable parameters of the generating set.

- 241 GENERAL DELAYS 0
- 0 242 HORN
- 243 ALTERNATOR VOLTAGE 0
- 244 ALTERNATOR FREOUENCY 0
- 245 BATTERY VOLTAGE 0
- 0 246 OVERLOAD ALARM
- 247 FUEL PUMP 0

#### 245 BATTERY VOLTAGE

- ✓ Min AL&Fault Delay
- ✓ Max AL&Fault Delay
- ✓ Min. Alarm Threshold
- ✓ Min. Fault threshold
- ✓ Max. Alarm Threshold
- ✓ Max. Fault Threshold

## 246 OVERLOAD ALARM

- $\checkmark$  Parametered value
- $\checkmark$  Min. possible value
- ✓ Max. possible value

#### 247 FUEL PUMP

- ✓ Activation Threshold
- ✓ Deactivation threshold

#### **RS485 INTERFACE** Speed: in Bauds Data: in bits Parity: with or without

STOP: x Bit

## ETHERNET

Generating set IP Address Subnetwork mask Gateway IP address DHCP

**JBUS** Address

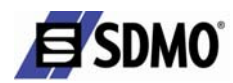

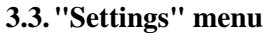

This menu is used to enter, adjust or modify:

- ✓ 31 communication parameters
- ✓ 32 generating set frequency by adjusting generating set speed (by 2007)

EN.

- ✓ 33 generating set voltage by adjusting voltage (by 2007)
- $\checkmark$  34 frequency change
- ✓ 35 voltage change
- ✓ 36 parameters
  - o 361 USER ACCESS
  - 362 PARTIAL COUNTER
  - o 363 GENERAL DELAYS
  - o 364 HORN
  - 365 ALTERNATOR VOLTAGE
  - o 366 ALTERNATOR FREQUENCY.
  - o 367 BATTERY VOLTAGE
  - o 368 OVERLOAD ALARM
  - 369 FUEL PUMP
- ✓ 37 installer access

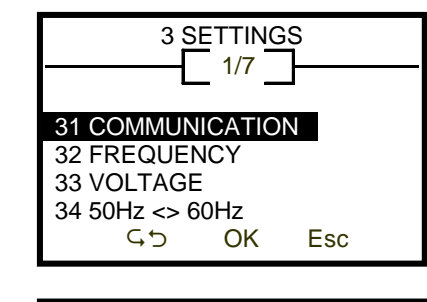

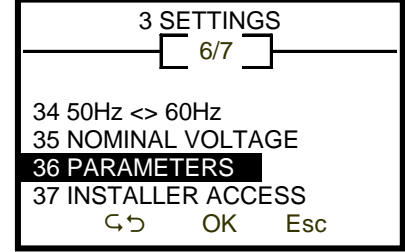

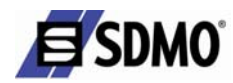

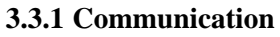

This menu is used to configure the communication parameters.

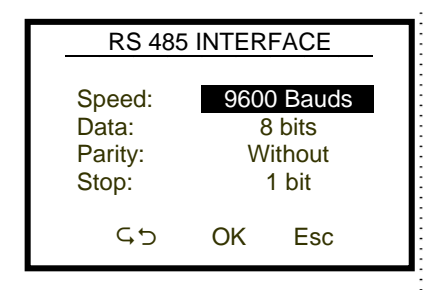

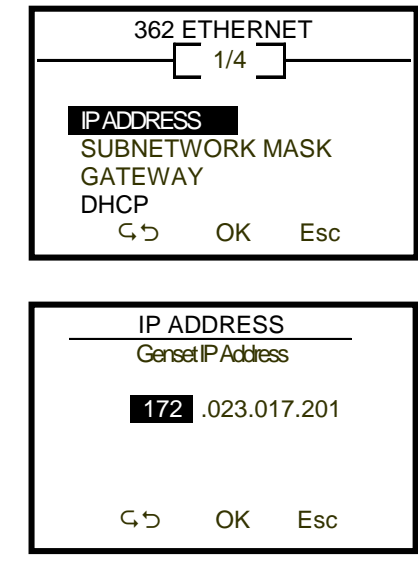

EN

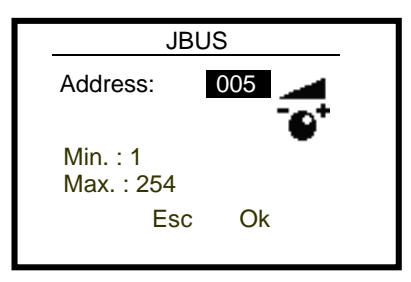

The value (highlighted on a black background) can be modified using the scrolling and selection wheel. Each time an item is confirmed, the entry field (on a black background) moves to the following value.

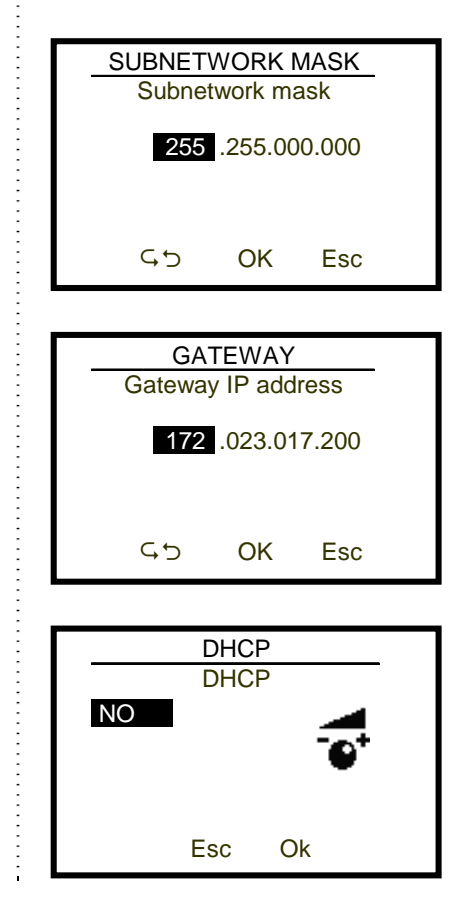

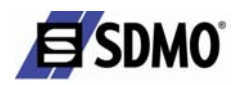

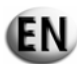

## **3.3.2** Changing the frequency

This menu permits a new current frequency for the power supply from the generating set to be entered in the generating set configuration (applies to dual frequency generating sets)

The tree structure of the menu is as follows:

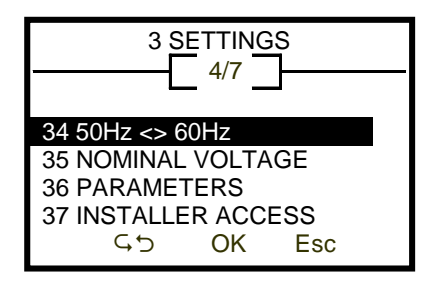

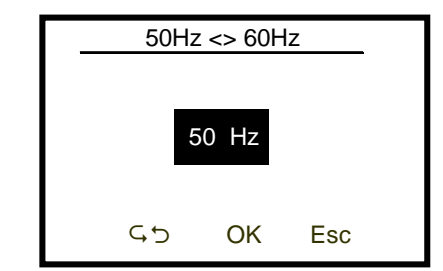

Select and confirm "50Hz > 60Hz" using the scrolling and selection wheel

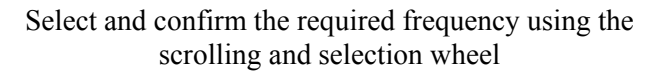

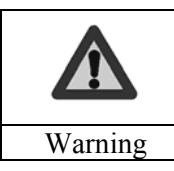

The frequency can only be changed when the generating set is stopped.

000

## **3.3.3 Changing the voltage**

This menu permits a new voltage for the power supply from the generating set to be entered in the generating set configuration (applies to dual voltage generating sets)

The tree structure of the menu is as follows:

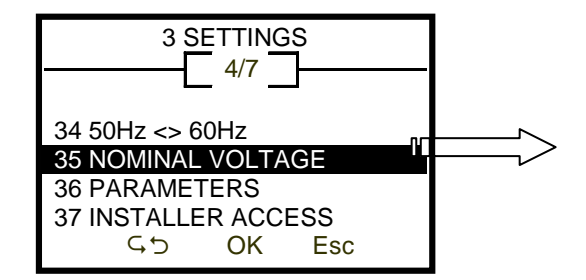

Select and confirm "NOMINAL VOLTAGE" using the scrolling and selection wheel

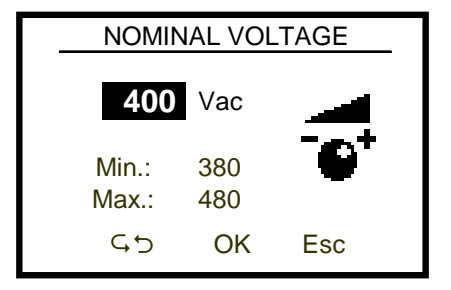

Define the required voltage and confirm the required frequency using the scrolling and selection wheel

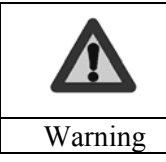

The voltage must also be changed when the generating set is stopped.

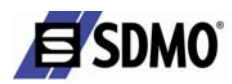

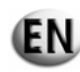

## **3.3.4 Parameter settings**

With the generating set off, this menu can be used to adjust or modify:

- ✓ 36 the following parameters: (list of parameters and example screens)
  - o 361 USER ACCESS

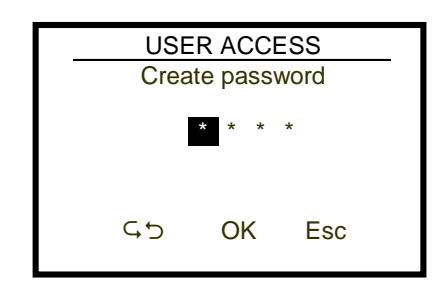

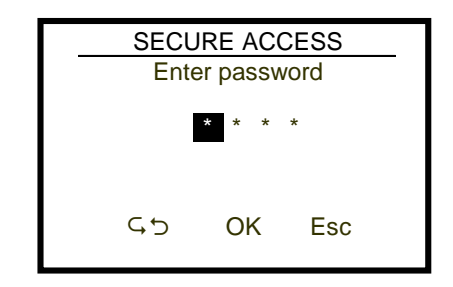

Makes it possible to create a user password

Screen displayed if the customer has entered an access code in menu 3 SETTINGS > 361 Create password Reset by entering the code 1966

- o 362 PARTIAL COUNTER
  - ✤ Timetable
  - ✤ Active energy
  - Reactive energy

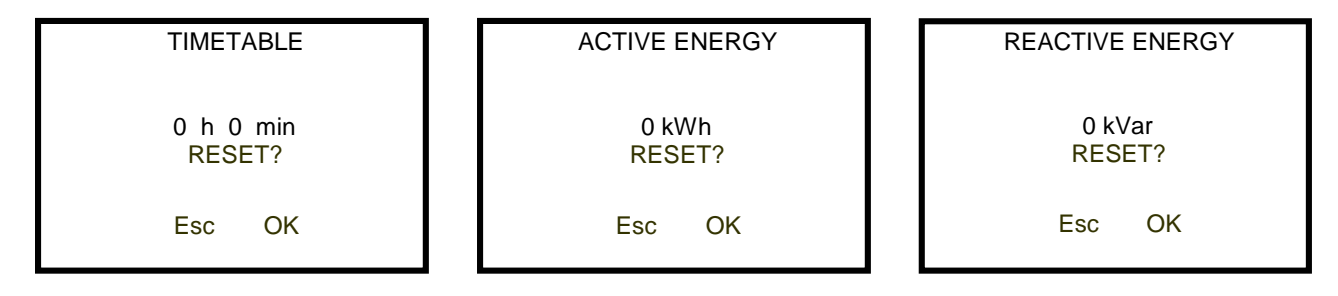

- o 363 GENERAL DELAYS
  - ✤ Air preheating
  - Micro disconnection
  - Mains return
  - EJP warning (France only)
  - ✤ EJP top loss (France only)
  - ✤ STANDBY
  - Cooling (access protected => "installer access" level)
  - Coolant temperature stop (access protected => "installer access" level)
  - Stop I>> (access protected => "installer access" level)
  - Stabilisation U & F

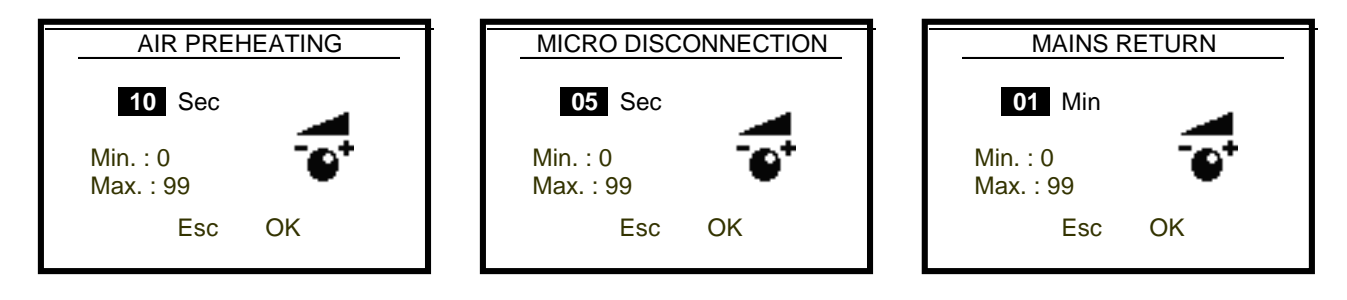

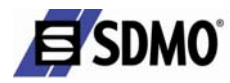

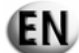

o 363 GENERAL DELAYS (continued)

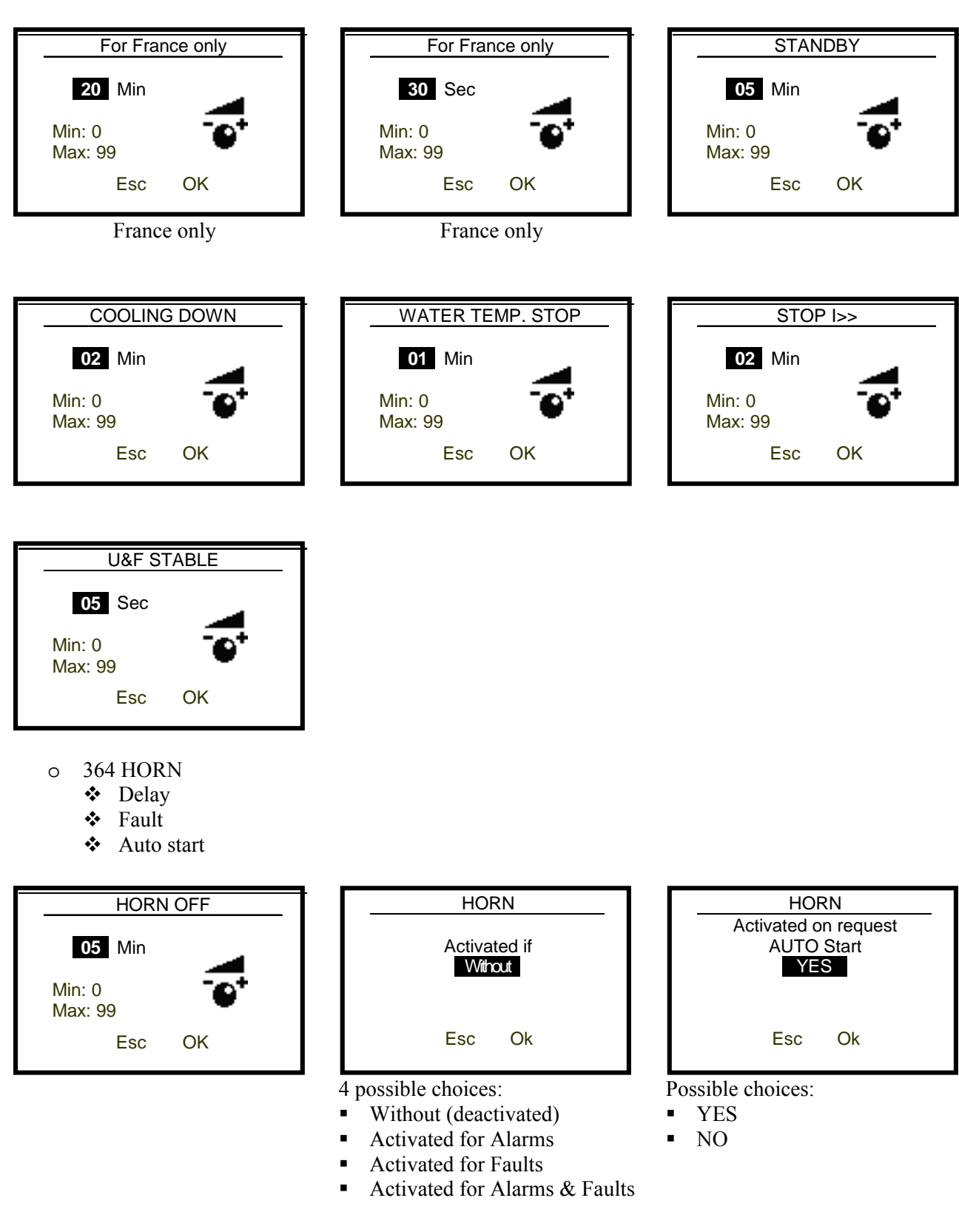

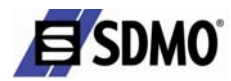

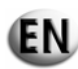

- o 365 ALTERNATOR VOLTAGE
  - MIN AL&FAULT DELAY (Min Alternator Voltage Delay)
  - MAX AL&FAULT DELAY (Max Alternator Voltage Delay)
  - MIN. ALARM THRESHOLD (Min Alternator Voltage Alarm Threshold)
  - MIN. FAULT THRESHOLD (Min Alternator Voltage Fault Threshold)
  - MAX. ALARM THRESHOLD (Max Alternator Voltage Alarm Threshold)
  - MAX. FAULT THRESHOLD (Max Alternator Voltage Fault Threshold)

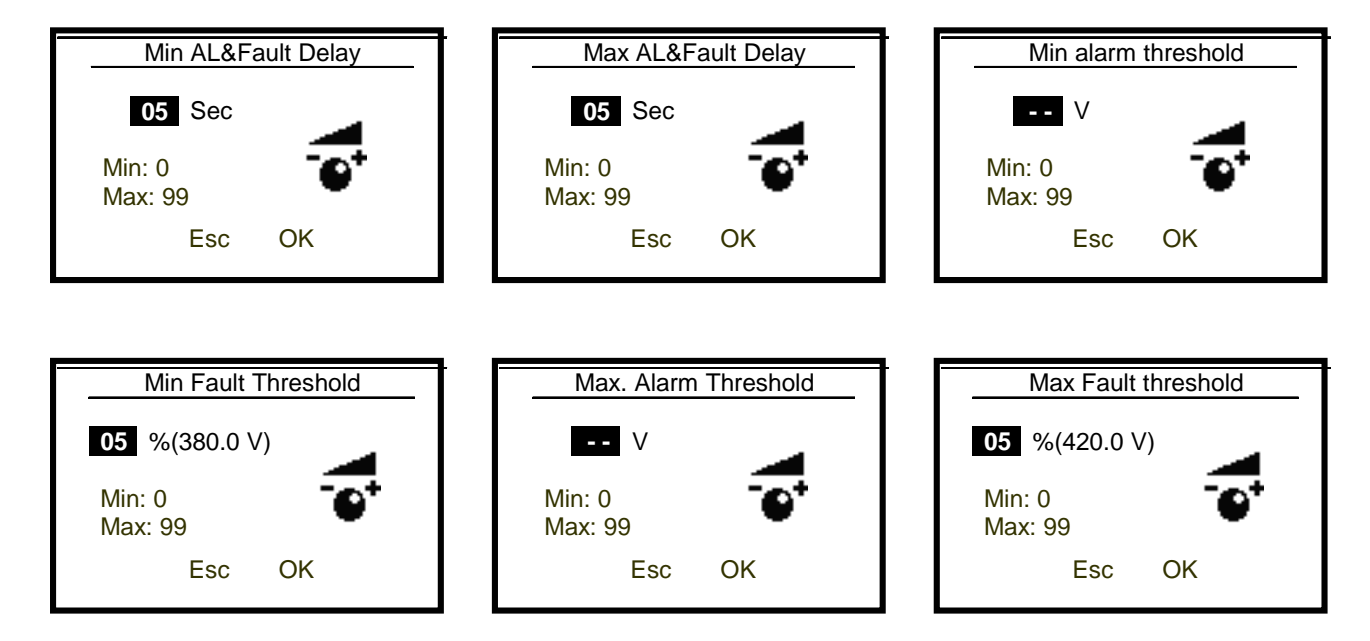

- o 366 ALTERNATOR FREQUENCY.
  - MIN AL&FAULT DELAY (Min Alternator Frequency Delay)
  - MAX AL&FAULT DELAY (Max Alternator Frequency Delay)
  - MIN. ALARM THRESHOLD (Min Alternator Frequency Alarm Threshold)
  - MIN. FAULT THRESHOLD (Min Alternator Frequency Fault Threshold)
  - MAX. ALARM THRESHOLD (Max Alternator Frequency Alarm Threshold)
  - MAX. FAULT THRESHOLD (Max Alternator Frequency Fault Threshold)

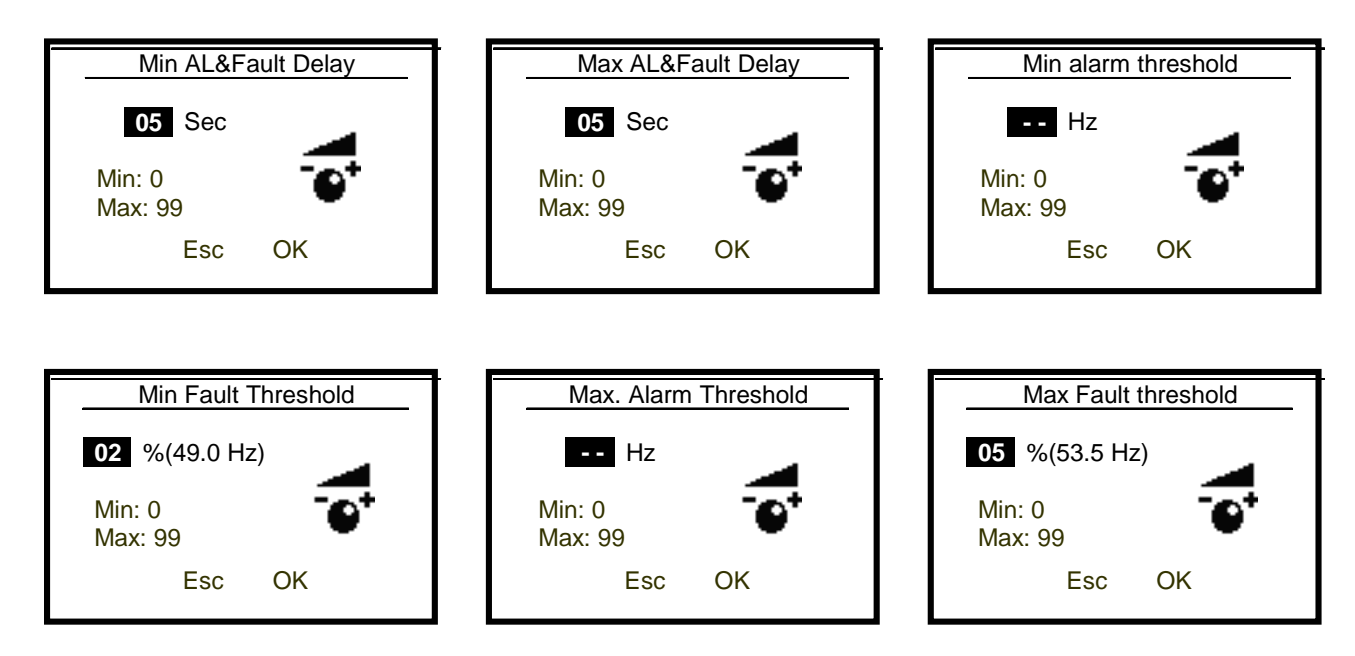

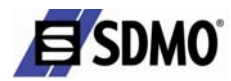

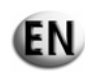

- o 367 BATTERY VOLTAGE
  - MIN AL&FAULT DELAY (Min Battery Voltage Delay)
  - MAX AL&FAULT DELAY (Max Battery Voltage Delay)
  - MIN. ALARM THRESHOLD (Min Battery Voltage Alarm Threshold)
  - MIN. FAULT THRESHOLD (Min Battery Voltage Fault Threshold)
  - MAX. ALARM THRESHOLD (Max Battery Voltage Alarm Threshold)
  - MAX. FAULT THRESHOLD (Max Battery Voltage Fault Threshold)

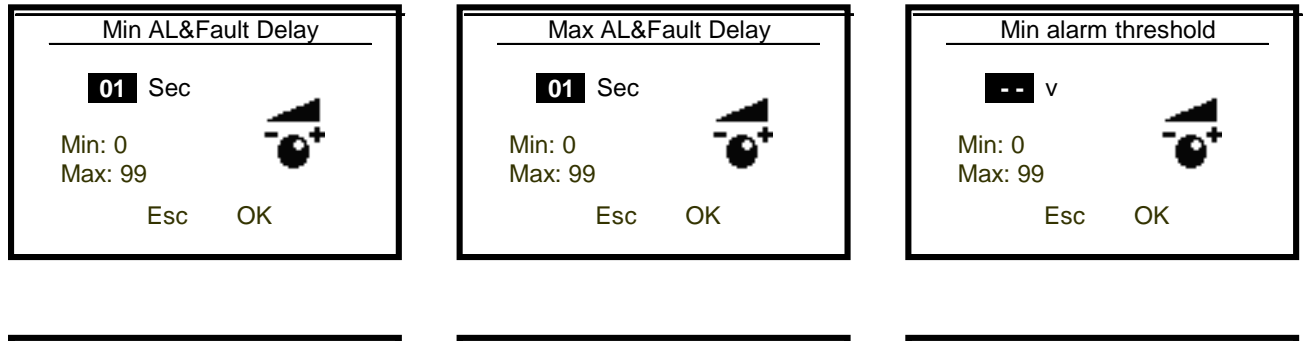

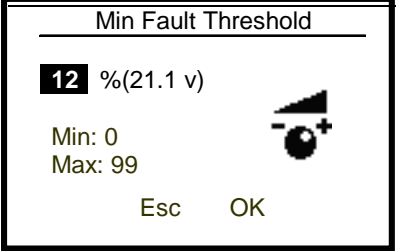

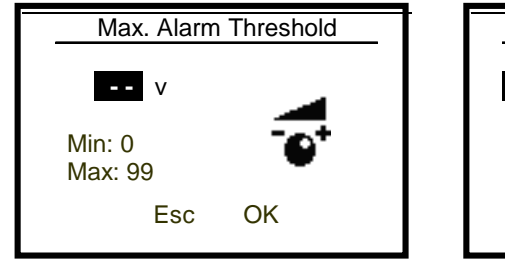

Max Fault Threshold 25 %(30.0 v) Min: 0 Max: 99 Esc OK

If no value is displayed, this means the corresponding alarm has been deactivated

o 368 OVERLOAD ALARM

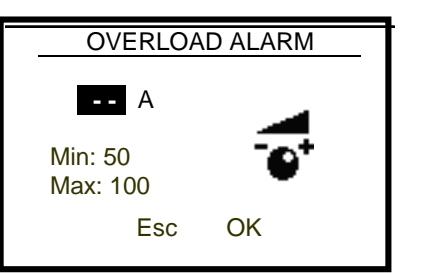

If no value is displayed, this means the corresponding alarm has been deactivated

o 369 FUEL PUMP

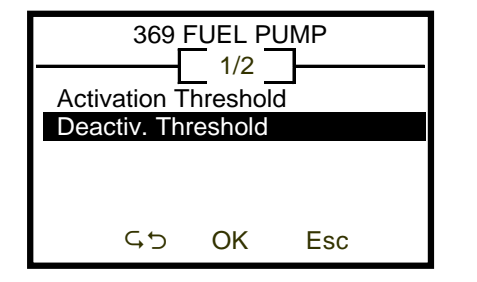

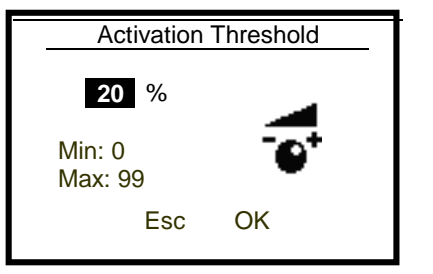

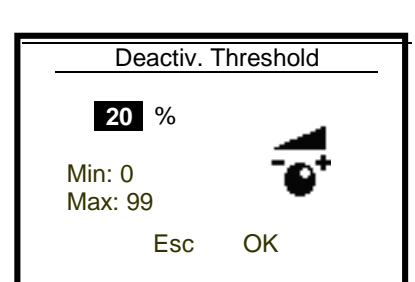
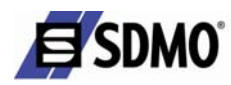

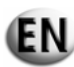

## 3.3.5 Installer access

This menu permits the installer access to be configured - the non-modifiable code is 1966

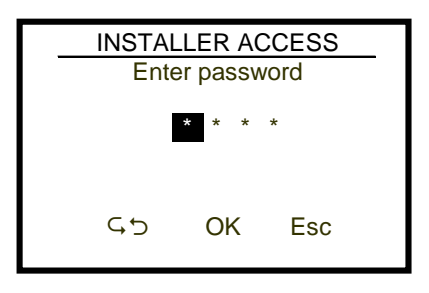

## 3.4. "Country" menu

This menu is used to consult or modify:

- $\checkmark$  41 the languages used
- $\checkmark$  42 the time
- $\checkmark$  43 the date
- $\checkmark$  44 the units of measurement

The tree structure of the menus is as follows:

| 4 COUNTRIES  |
|--------------|
| 41 LANGUAGES |
| 42 HOURS     |
| 43 DATE      |
| 44 UNITS     |
| GG OK Esc    |

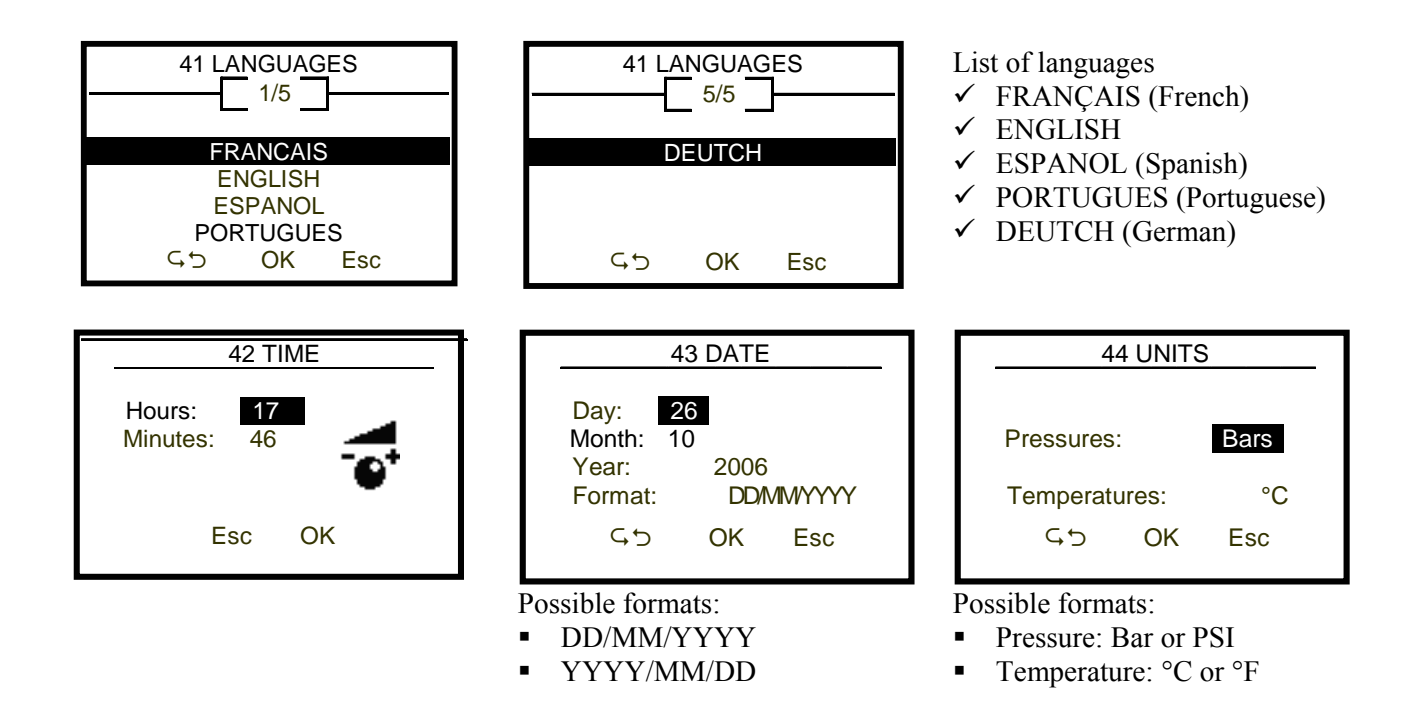

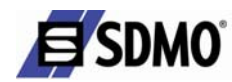

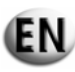

## 4. Alarms and faults

## 4.1. Viewing alarms and faults

Alarms and faults are displayed as follows:

① Alarms

All alarms will cause:

➤ the yellow LED to flash "General alarm".

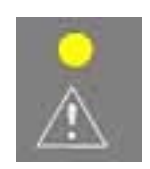

- In conjunction with this LED:
  - a <u>flashing pictogram</u> appears on the LCD screen representing the circuit affected by the alarm and the <u>associated indicator</u>, if present (example)

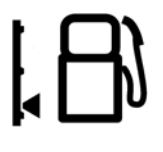

message on graphic display (example)

| FAULT                                     |
|-------------------------------------------|
| ALARM<br>Low Fuel Level<br>25/12/05 15:30 |
| OK=HELP                                   |

# ② Faults

All faults will cause:

> the generating set to stop: immediate or gradual stop (coolant temperature and overload or short circuit)

➤ the red LED to flash "General fault".

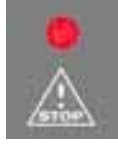

- In conjunction with this LED:
- a <u>flashing pictogram</u> appears on the LCD screen representing the circuit affected by the fault and the <u>associated indicator</u>, if present (example)

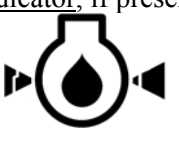

| $\triangleright$ | message on | graphic  | display | (example) |
|------------------|------------|----------|---------|-----------|
| ·                | messege on | Breepine | anoping | (•        |

| FAULT                                   |
|-----------------------------------------|
| FAULT<br>Oil Pressure<br>25/12/05 15:30 |
| OK=HELP                                 |

Faults have priority over alarms. Faults are displayed in the descending order of their appearance (from the most recent to the oldest).

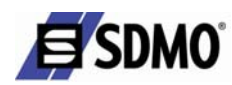

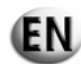

## 4.2. Activation of an alarm or fault

The appearance of <u>an alarm or a fault</u> causes the corresponding screen to be displayed (examples below)

| FAULT                                        | FAUI                         | _T                     |
|----------------------------------------------|------------------------------|------------------------|
| ALARM<br>Low coolant Level<br>06/10/06 10:30 | FAUI<br>Emergeno<br>06/10/06 | _T<br>cy Stop<br>15:30 |
| OK=HELP                                      | Esc=RESET                    | OK=HELP                |

Press OK (on the scrolling and selection wheel) to access the help message if it is available (example below)

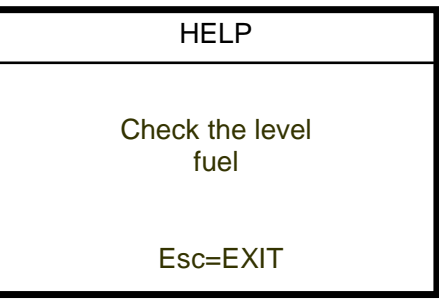

If the alarm is no longer active, it is reset automatically (cause disappears). Press Esc to reset a fault:

- reset acknowledged if the cause of the fault has been removed
- reset not performed if the cause of the fault is still present.

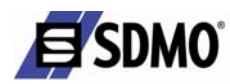

## 4.3. Activation of an alarm and a fault

The appearance of <u>an alarm **and** a fault</u> causes:

- $\succ$  The yellow and red LEDs to flash
- the related screen to be displayed (example below)

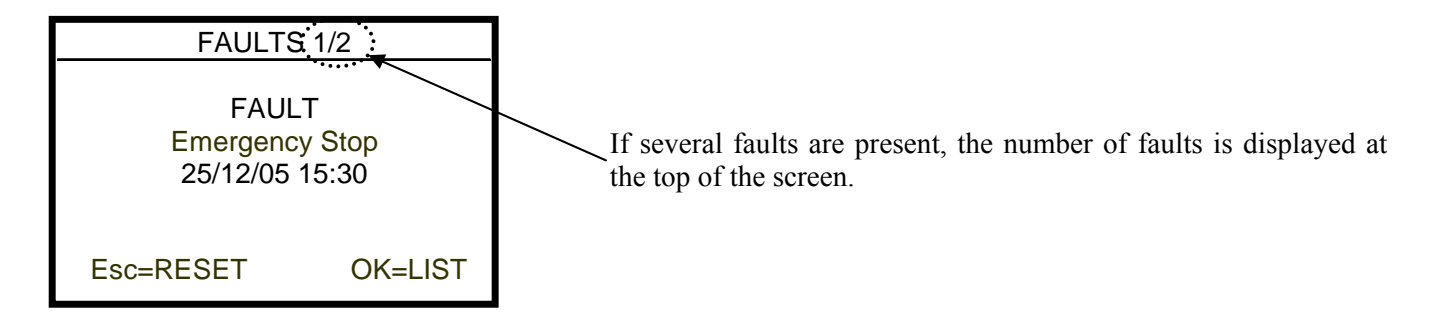

The faults list can be accessed by pressing OK (of the scrolling and selection wheel) (examples below)

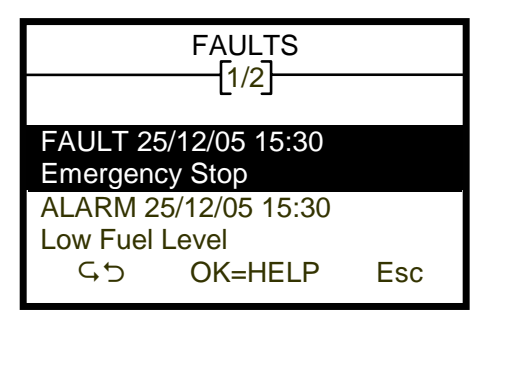

Press Esc to return to the previous screen.

Press OK to go to the HELP screen (help on the highlighted fault) Use the scrolling and selection wheel to scroll through the list of faults.

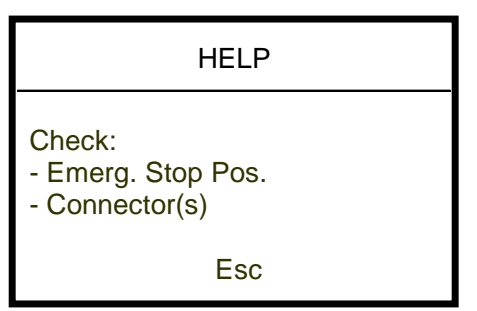

If the alarm is no longer active, it is reset automatically (cause disappears). Press Esc to reset a fault:

- reset acknowledged if the cause of the fault has been removed
- reset not performed if the cause of the fault is still present.

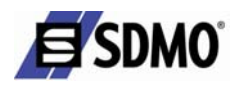

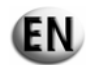

## 4.4. Engine fault codes display

Certain alarms and engine faults generate specific fault codes. These codes are standardised according to the J1939 and/or J1587 standards, except for MTU engines that have a specific transmission protocol (see appendix A and B).

| Terminology used by the SAE CAN J1939 standard |                                                                                                    |  |
|------------------------------------------------|----------------------------------------------------------------------------------------------------|--|
| SPN: Suspect Parameter<br>Number               | This represents the system or component at fault, for example: SPN 100, indicates an oil pressure problem or a problem with the oil pressure sensor.                                                         |  |
| FMI: Failure Mode<br>identifier                | This represents the type of fault that has occurred. This may be an electrical, mechanical or equipment fault.                                                                                               |  |
| Terminology used by VOLV                       | 70                                                                                                    |  |
| SID: System Identifier                         | This term, used in the J1587 standard, has an equivalent in the J1939 standard (SPN).<br>However, this term corresponds, more particularly, to an assembly of components, for example, the injection system. |  |
| PID: Parameter Identifier                      | This term, used in the J1587 standard, has an equivalent in the J1939 standard (SPN).<br>However, this term corresponds, more particularly, to a specific component, for example, a sensor.                  |  |
| PPID: Parameter Identifier                     | This term, used in the J1587 standard, has an equivalent in the J1939 standard (SPN).<br>PPID corresponds to PID, but is only used by VOLVO.                                                                 |  |
| FMI: Failure Mode<br>identifier                | This represents the type of fault that has occurred. This may be an electrical, mechanical or equipment fault. VOLVO uses a SID-FMI or PID-FMI or PPID-FMI combination.                                      |  |
| Terminology used by PERK                       | INS                                                                                                    |  |
| CID: Component parameter                       | This term used by PERKINS has an equivalent in the J1939 standard (SPN).                                                                                                    |  |
| FMI: Failure Mode<br>identifier                | This represents the type of fault that has occurred. This may be an electrical, mechanical or equipment fault.                                                                                               |  |
| Terminology used by JOHN                       | DEERE                                                                                                    |  |
| SPN: Suspect Parameter<br>Number               | This represents the system or component at fault, for example: SPN 100, indicates an oil pressure problem or a problem with the oil pressure sensor.                                                         |  |
| FMI: Failure Mode<br>identifier                | This represents the type of fault that has occurred. This may be an electrical, mechanical or equipment fault.                                                                                               |  |
| Terminology used by MTU                        |                                                                                                    |  |
| Displaying faults                              | The MDEC general system faults are indicated on the equipment in the following way: fault code numbers (generated by the ECU - Engine control unit).                                                         |  |

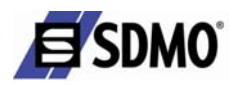

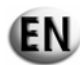

In the event of a fault, the screen will display the following message:

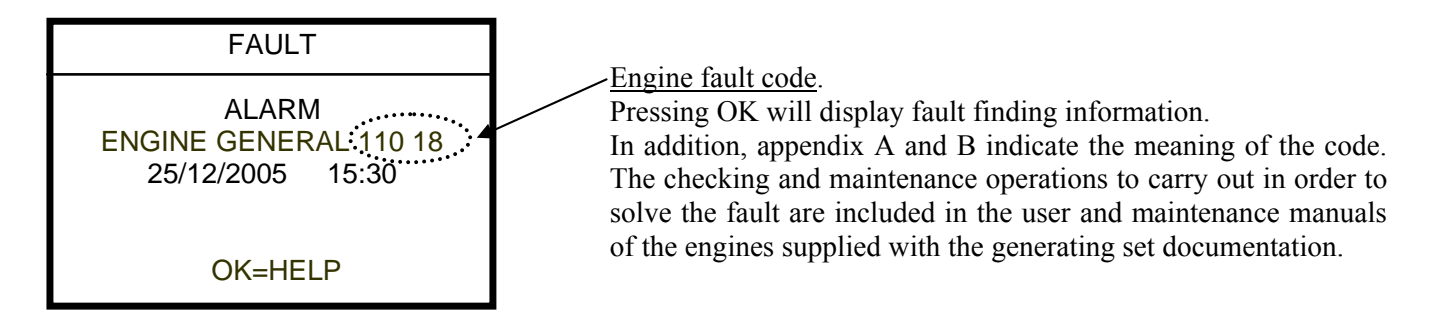

For JOHN DEERE (JD), PERKINS (PE) and VOLVO (VO) engines, the codes displayed are SPN and FMI codes.

## 4.5. Horn reset

Depending on the settings made (menu 364 - HORN), the activation of an alarm and/or a fault leads to the horn sounding and the following screen appearing:

| HORN S     | TOP   |
|------------|-------|
| TRESS      | OR    |
| 25/12/2005 | 15:30 |

This screen will display first any messages relating to the alarms and faults that appear as soon as OK is pressed.

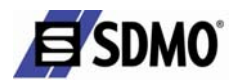

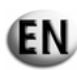

## 5. Access levels

Different generating set parameters access levels are available with the TELYS unit (levels 0 and 1).

## 5.1. List of access levels

The list of access levels is as follows:

| Lev     | vel | Who?                | How?                                                  | What?                                                                                                    |
|---------|-----|---------------------|-------------------------------------------------------|----------------------------------------------------------------------------------------------------|
| Level   | А   | User<br>access      | TELYS -<br>unrestricted<br>access                     | Modification of generating set control parameters (delay for mains return, horn usage, etc.)                                                        |
| 0       | В   | User<br>access      | TELYS with<br>customer access<br>code                 | User parameters protected                                                                                                    |
| Level 1 |     | Installer<br>access | TELYS with<br>access code<br>supplied by the<br>agent | Modification of parameters relating to certain automatic<br>and safety functions of the generating set that can be<br>adjusted during installation. |

#### 5.2. Contents of access level 0

The detailed contents of level 0 is as follows:

#### Level 0A

This level allows the user to adjust certain parameters associated with the control of the generating set. Each change to a parameter is stored in the event history which can be consulted in the "INFORMATION" menu.

#### List of accessible parameters:

- ✓ 361- User access
  ✓ 362 Reset Generating Set Partial Working Hours Counter
- ✓ 362 Reset Generating Set Partial Active Energy Counter
- ✓ 362 Reset Generating Set Partial Reactive Energy Counter
- ✓ 363 Air Preheating Delay
- ✓ 363 Micro Disconnection Delay
- ✓ 363 Mains Return Delay
- ✓ 363 EJP Warning Delay (France only)
- ✓ 363 EJP Start Loss Delay (France only)
- ✓ 363 Standby Delay
- ✓ 363 U and F Stabilisation Delay
- ✓ 364 Horn Stop Delay
- $\checkmark$  364 Horn activation / deactivation with fault
- ✓ 364 Horn activation / deactivation with automatic start
- ✓ 368 Overload Alarm Threshold

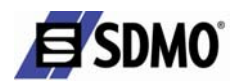

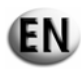

## Level 0B

This level allows the user to protect access to the settings of level 0A.

The access code is programmed by the user and can be modified by the user. Access level 1 makes it possible to modify the code. The code is entered in menu 361.

#### o 361 USER ACCESS

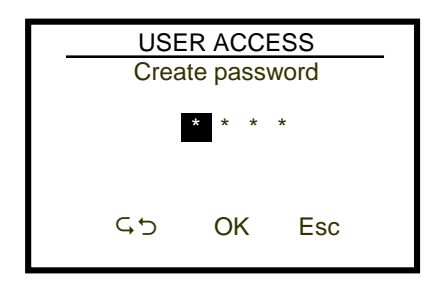

Makes it possible to create a user password

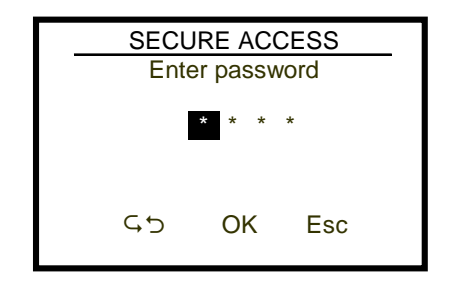

Screen displayed if the customer has entered an access code in menu 3 SETTINGS > 361 Create password Reset by entering the code 1966

## 5.3. Contents of access level 1

The detailed contents of level 1 is as follows:

#### Level 1

This level allows the customer, on the instructions of the service agent, to modify certain parameters when installing the generating set. Each change is saved in the event history with the access code used.

After the code is entered, exiting the settings menu requires the code to be entered again.

## The code is identical for all TELYS units: "1966".

## List of parameters:

As well as the parameters accessible at level 0, the following parameters are accessible:

- ✓ 363 Engine Stop Delay Cooling
- ✓ 363 Gradual Stop Delay Coolant Temperature
- ✓ 363 Gradual Stop Delay Overload
- ✓ 365 Alternator Min Voltage Delay
- ✓ 365 Alternator Max Voltage Delay
- ✓ 365 Alternator Min Voltage Alarm Threshold
- ✓ 365 Alternator Min Voltage Fault Threshold
- ✓ 365 Alternator Max Voltage Alarm Threshold
- ✓ 365 Alternator Max Voltage Fault Threshold
- ✓ 366 Alternator Min Frequency Delay
- ✓ 366 Alternator Max Frequency Delay
- ✓ 366 Alternator Min Frequency Alarm Threshold
- ✓ 366 Alternator Min Frequency Fault Threshold
- ✓ 366 Alternator Max Frequency Alarm Threshold
- ✓ 366 Alternator Max Frequency Fault Threshold
- ✓ 367 Battery Min Voltage Delay
- ✓ 367 Battery Max Voltage Delay
- ✓ 367 Battery Min Voltage Alarm Threshold
- ✓ 367 Battery Min Voltage Fault Threshold
- ✓ 367 Battery Max Voltage Alarm Threshold
- ✓ 367 Battery Max Voltage Fault Threshold
- ✓ 368 Fuel Pump Control Activation Threshold
- ✓ 368 Fuel Pump Control Deactivation Threshold

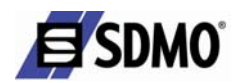

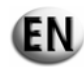

#### 6. Exterior communication

Control of the generating set and viewing of the operating parameters can be carried out remotely, without having to install specific software, via a computer network, a landline telephone network or a mobile telephone network.

The external communication of TELYS, is the devices integrated to the main board that make external communication possible. Each communication mode conforms to the international standards in force.

All the communication ports can be used simultaneously.

#### 6.1. Series communication with the RS485 port

This communication port is used for a permanent or non-permanent connection between TELYS and the following equipment:

- ✓ a PC type computer
- ✓ a programmable logic controller (PLC)
- ✓ a modem

✓ all equipment fitted with an RS485 interface

The parameters of this port are as follows:

- o speed: communication speed 2400, 4800, 9600, 19200, 38400 Bauds
- o data: data format: 7 or 8 bits
- o parity: parity check: without, even, odd,
- o stop: stop bit: yes or no.
- o address no.: from 1 to 255
- o signal type: Rx, Tx, transmission and reception of data
- o signal transmission: twisted pair armoured cable.

All these parameters can be accessed from the menu no. 31 "COMMUNICATION".

The connector is the following:

- Detachable screw block type.
- Non-isolated input
- The base must be closed at the extremities.
- Filtered and protected from EMC overvoltage.
- End of line resistance configuration switch (120 ohms) positioned to one side on the main board marked R31
- Maximum communication speed of the port: 38400 bauds
- Port conforms to RS485 standards

| 0 | $\bigcirc$ | 3 |
|---|------------|---|
| 0 | $\bigcirc$ | 2 |
| 0 | $\bigcirc$ | 1 |

| Connector<br>no. | Designation | Electrical specifications | Marking on male<br>connector |
|------------------|-------------|---------------------------|------------------------------|
| 1                | L0          | 0 Vdc                     | 0 Vdc                        |
| 2                | L1          | 5 Vdc                     | A +                          |
| 3                | L2          | 5 Vdc                     | В -                          |
|                  |             |                           |                              |

#### 6.2. Communication using USB ports

File transfers with TELYS is possible with the HOST USB ports.

The HOST USB ports are used to transfer files when TELYS is powered on.

The DEVICE USB port is used when TELYS is not powered; in this case the power supply comes from the PC. The USB ports support versions:

- ✓ 1.0, 1.1 of the USB Bus, for a maximum throughput of 12Mbits/s or 1Mb/second
- ✓ 2.0 of the USB Bus, for a throughput of 480Mbits/s or 60Mb/second.

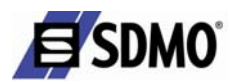

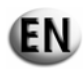

# Data exchangeable by the USB ports with a PC or USB key

- ✓ additional language
- $\checkmark$  configuration parameters
- ✓ events
- ✓ updates (flashing) software versions (soft)
- $\checkmark$  data contained on the board for the replacement of a board

## Usage of data exchangeable with USB key (functions)

| Additional language |                                                                                                    |
|---------------------|----------------------------------------------------------------------------------------------------|
| Contents            | Additional language file: contains all the messages that may appear on the display, translated into a language not integrated with the TELYS base    |
| Usage               | TELYS has 5 languages: French, English, Spanish, Portuguese, German. Space is provided for an additional language depending on customer requirements |

| Configuration parameters |                                                                                                   |  |
|--------------------------|---------------------------------------------------------------------------------------------------|--|
| Contents                 | File containing all the configuration parameters (operation) relating to each generating set      |  |
| Usage                    | Transfer and/or recover parameters configured in the factory or with the user during installation |  |

| Events   |                                                                                     |
|----------|-------------------------------------------------------------------------------------|
|          | File containing all the data necessary to facilitate the diagnosis of faults.       |
| Contents | Contains the list of all the events that have occurred with TELYS (operator         |
|          | actions, fault displays, etc.). Maximum number of events: 300.                      |
|          | In the event of a fault, the user of the generating set will be able to give the    |
| Usage    | repair agent a file containing all the date required to facilitate repair. The file |
|          | can be sent by email once it has been recovered from the USB key                    |

| Contents      TELYS operation software        Usage      This function is used to transfer, to save and to update software saved on the main heard and all the heards containing associated software | Software (soft) |                                                                                                    |
|----------------------------------------------------------------------------------------------------|-----------------|----------------------------------------------------------------------------------------------------|
| Usage This function is used to transfer, to save and to update software saved on the                                                                                                    | Contents        | TELYS operation software                                                                                                    |
| main board and an the boards containing associated software.                                                                                                    | Usage           | This function is used to transfer, to save and to update software saved on the main board and all the boards containing associated software. |

| Data contained on the boards |                                                                                |  |  |  |  |  |  |  |  |  |
|------------------------------|--------------------------------------------------------------------------------|--|--|--|--|--|--|--|--|--|
| Contonto                     | Data contained on the boards: software (soft), languages, configuration, fault |  |  |  |  |  |  |  |  |  |
| Contents                     | finding help                                                                   |  |  |  |  |  |  |  |  |  |
|                              | This function is used to recover all the data stored on the TELYS boards to    |  |  |  |  |  |  |  |  |  |
| Usage                        | integrate them to another TELYS console when replacing a board or an entire    |  |  |  |  |  |  |  |  |  |
|                              | console.                                                                       |  |  |  |  |  |  |  |  |  |

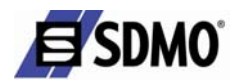

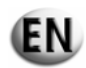

#### 6.2.1 USB communication - operation

Operation is of the "Plug & Play" type: when a USB key is connected to the port, TELYS executes the following tasks:

- o compatibility check of the key (driver) with the Windows CE version used
- o files on key read
- o compatibility check of the files on the key with those on TELYS.

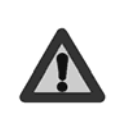

The following transfer screens are displayed following connection of the USB key and software recognition. They only appear if the screen is on the homepage (not within a menu). The transfer screens are displayed only a few seconds after the USB key is inserted. Data transfer with a USB key (USB Host port) requires that TELYS be powered on. Data transfer with PC (USB Device port) does not require TELYS to be powered on

- ✓ <u>USB key data transfer to TELYS</u> (if compatible files stored on the key)
  - Option to load configuration parameters
  - Option to flash (update) a software version (soft)
  - o Option to load an additional language
  - Option to load all data

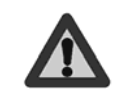

The transfer of "configuration parameters" and "all data" files from the key to TELYS can only be made with the **generating set stopped**. The files to be transferred to TELYS must be located at the "root" of the key and not in a sub-folder.

- ✓ <u>Data transfer from TELYS to a USB key</u> ("Copy" function)
  - Option to copy the fault finding help file (events)
  - Option to copy the configuration parameters (configuration)
  - Option to copy the languages used (Languages)
  - Option to copy the software installed (Soft)
  - Option to copy all data from TELYS (all).

#### 6.2.2 HOST USB port

This port makes it possible:

- ✓ to transfer the following information from TELYS to a USB key (operation known as "copying"):
  - copy of the "diagnostic help" events that create a "PileEvent.dat" type file in a folder such as: "NS08030010000" for example (\*)
  - o copy of the TELYS <u>configuration</u> that creates: "UpdateConf.dat, Com.dat, EqLog.dat, Application.dat, Constructeur.dat and Configuration.dat" type files in a folder such as "NS08030010000" for example
  - copy of the <u>languages</u> used that creates "Label.txt and Langues.txt" type files in a folder such as "NS08030010000" for example
  - copy of the <u>software</u> installed (operating software) that creates "Noyau.exe, IHM.exe, CE\_JBUS.exe, Label.txt, Langues.txt, Soft\_M16C\_Telys2.mot and some \*.bmp" type files in a folder such as "NS08030010000" for example
  - o copy of the <u>4 previous items</u> (events, configuration, languages and software).
- $\checkmark$  to transfer a new configuration from a USB key to TELYS.

(\*) E.g.: "NS08030010000" corresponds to the generating set serial number.

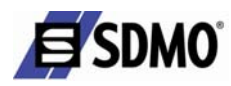

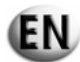

TELYS to USB transfer screens

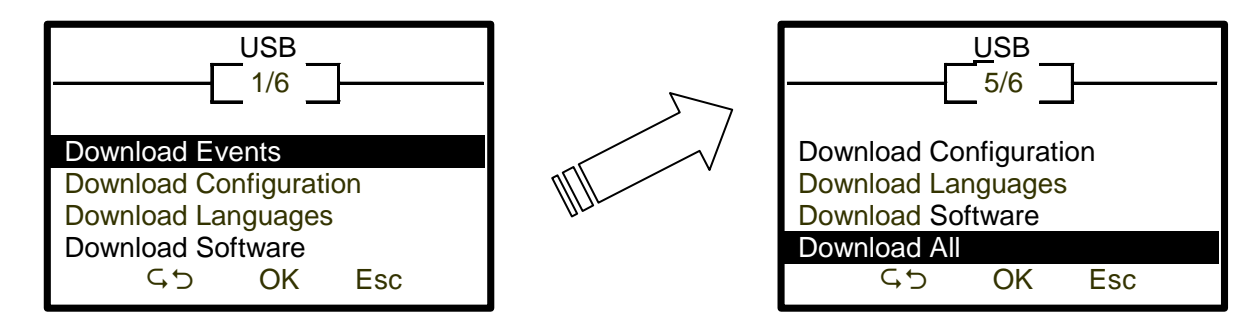

When the transfer is completed, the following screen appears:

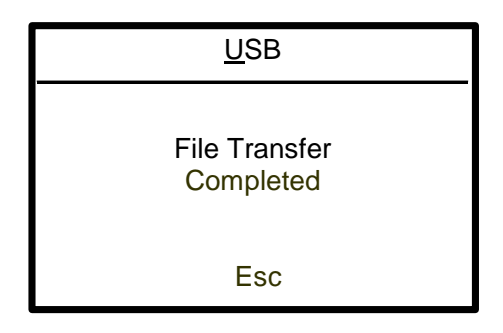

- ✓ to transfer the following information from a USB key to TELYS (operation known as "copying"):
  - o configuration parameters
  - o software version
  - o additional language
  - o all data.

USB to TELYS transfer screens

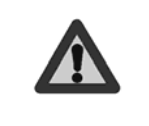

The transfer screens are displayed following connection of the USB key and software recognition. **They only appear if the screen is on the homepage (not within a menu)**. **The transfer screens are displayed only a few seconds after the USB key is inserted**. Data transfer with a **USB key** (USB Host port) requires that **TELYS be powered on**.

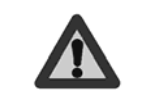

The transfer of "configuration parameters" and "all data" files from the key to TELYS can only be made with the **generating set stopped**. The files to be transferred to TELYS must be located at the "root" of the key and not in a sub-folder.

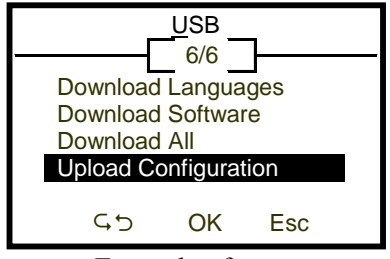

Example of screen

Note: once loading is complete, TELYS will reinitialise itself.

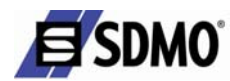

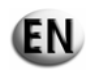

## 6.2.3 DEVICE USB port

This port makes it possible:

- ✓ to transfer from TELYS to a PC the same information as that transferred via USB key (events, configuration, languages, software and these 4 items can be transferred simultaneously)
- $\checkmark$  to transfer a new configuration from a PC to TELYS.

These transfers require specific communication software (service agents).

## 7. Use

The TELYS command / control module supports two possible modes:

- $\succ$  manual mode
- automatic mode  $\geq$

#### 7.1. Manual mode

## 7.1.1 Generating set start-up

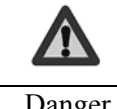

Check that the generating set circuit breaker has triggered.

Danger

- Connect the generating set battery
- 2 Turn the key switch to the ON position (without forcing it to the ON position), the ON lamp will light up (if the lamp does not light up, check and replace the fuse if necessary)
- Test the Alarm and Fault LEDs (menu 15 TEST LAMPS)

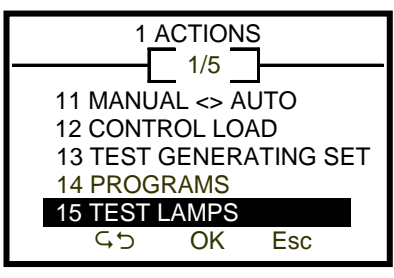

• Press "Esc" several times to return to the following home menu

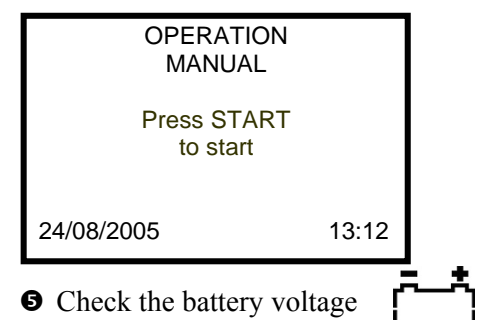

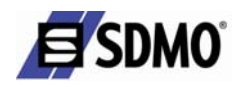

**6** Press START:

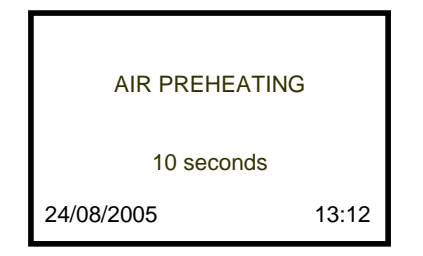

- If the engine is equipped with an air preheating system, there is a delay (adjustable) before the engine starts (preheating activation period).
- If the motor is not fitted with an air preheating system or once the preheating delay has elapsed, the engine starts up (start of a cycle comprising 3 attempts to start up the engine).

## 7.1.2 Under load tests

ON load test - manual circuit breaker

• After the voltage and frequency have stabilised, the following information is displayed

START-UP

the

and

starting attempts is limited to 3.

The following pictogram will

13:12

automatic

of

number

24/08/2005

Warning:

successive

flash

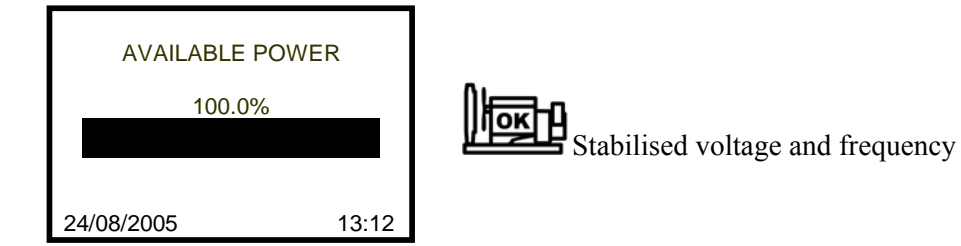

Close the circuit breaker

After the circuit breaker is closed, the following display appears (the generating set is supplying the application):

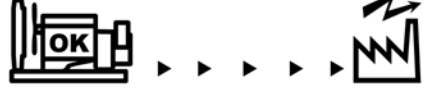

| AVAILABLE POWER |      |
|-----------------|------|
| 100.0%          |      |
|                 |      |
| 0.1/00/0005     |      |
| 24/08/2005 13   | 3:12 |

The following pictogram is displayed

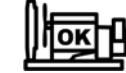

The following information is displayed

- Speed of rotation
- Coolant temperature
- Oil pressure
- Oil Temperature

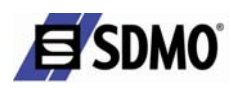

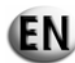

## ON load test - motorised circuit breaker

After the voltage and frequency have stabilised, the following information is displayed

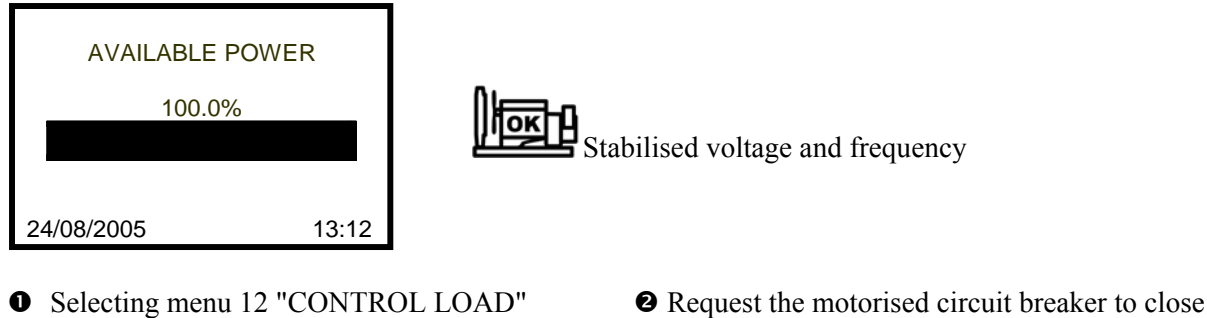

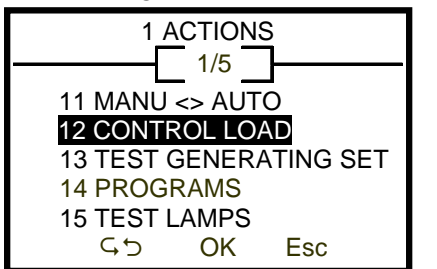

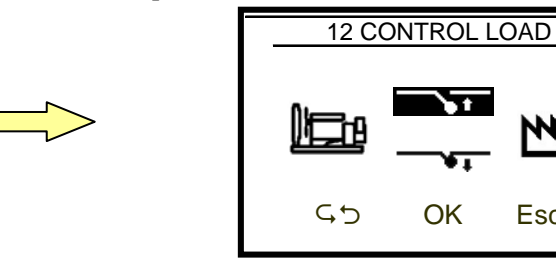

After the circuit breaker is closed, the following display appears (the generating set is supplying the application):

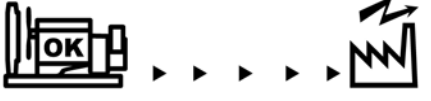

## 7.1.3 Stopping the generating set

- Open the circuit breaker
- $\succ$  manually

➢ by selecting menu 12 "CONTROL LOAD"

OK

Esc

The following display will disappear (supply stopped)

- Press the STOP button
- The following screen is displayed and the generating set will stop

OR

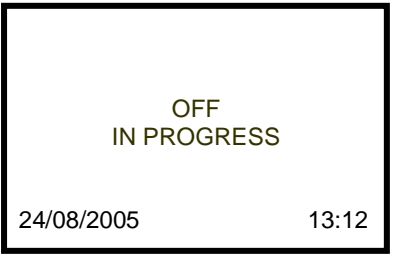

• Switch TELYS off by turning the key to "OFF" (without forcing it to the "OFF" position).

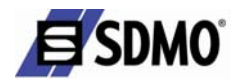

# 7.2. Automatic mode

## 7.2.1 Generating set start-up

Start-up in auto mode can be initiated in two ways:

- ➢ from a remote start order
- ➢ from a programme

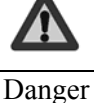

In auto mode, with the control / command module in operation (key switch ON), the generating set may start with no delay, when a remote start order is sent.

- Connect the generating set battery
- Turn the key switch to the ON position (without forcing it to the ON position), the ON lamp will light up (if the lamp does not light up, check and replace the fuse if necessary)
- Test the Alarm and Fault LEDs (menu 15 TEST LAMPS)

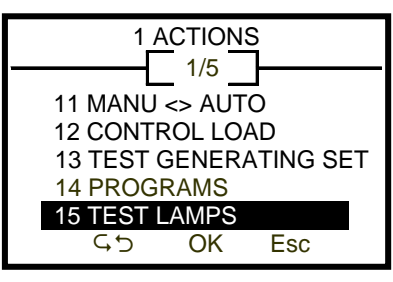

• Press "Esc" several times to return to the following home menu

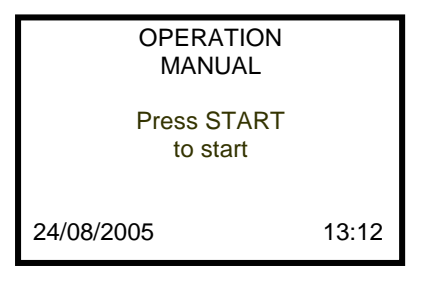

• Check the battery voltage

• Select the automatic mode, menu 11 "MANUAL <> AUTO", the following pictogram and screen are displayed

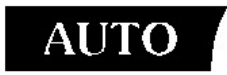

| OPERATION<br>AUTO                        |       |
|------------------------------------------|-------|
| WARNING<br>START-UP POSSI<br>IMMEDIATELY | BLE   |
| 24/08/2005                               | 13:12 |

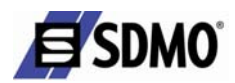

• Following activation of the remote order (or following a programme), the following sequence occurs

EN.

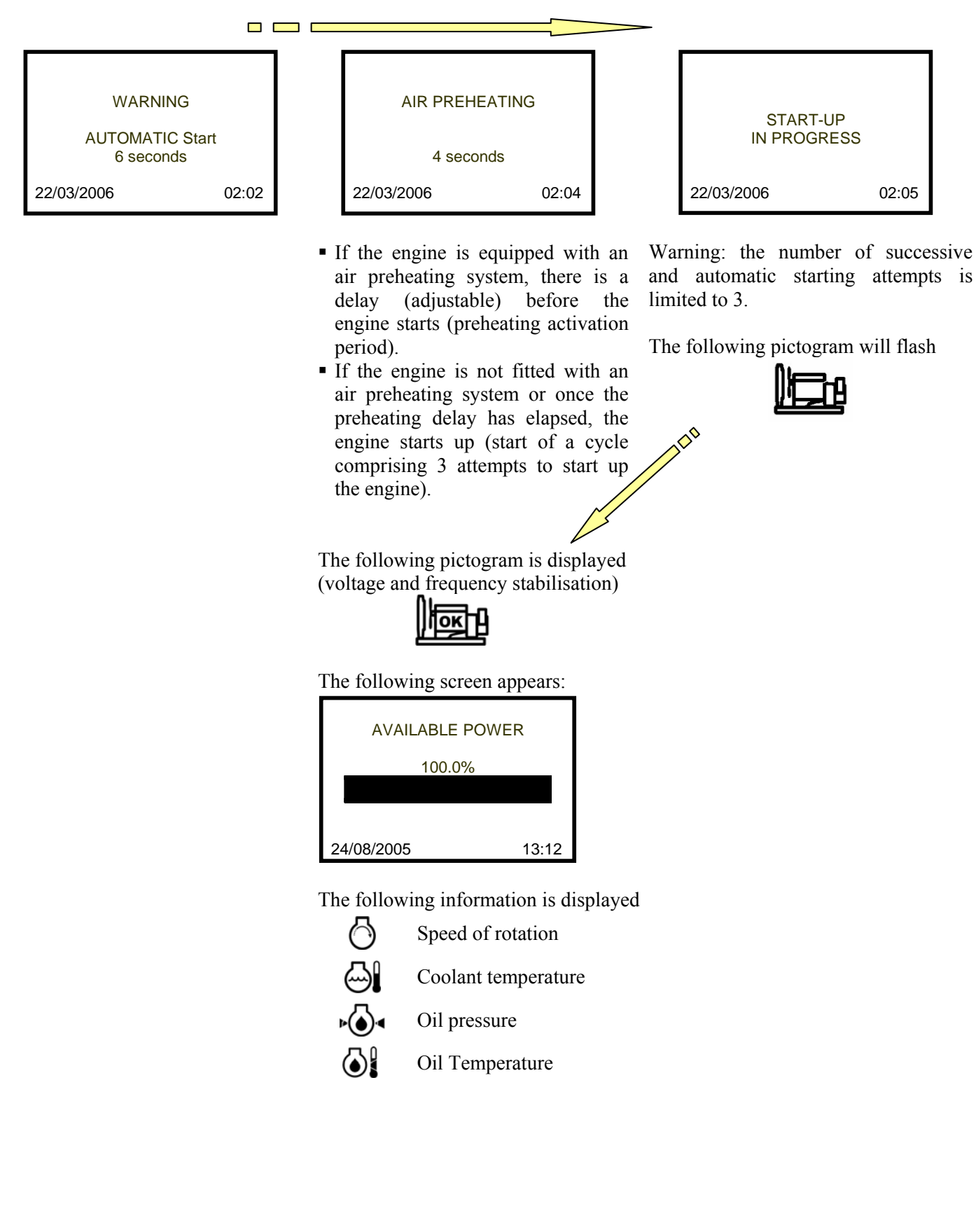

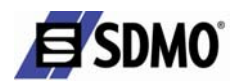

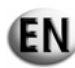

## 7.2.2 Applying the load

• After the voltage and frequency have stabilised, the following information is displayed:

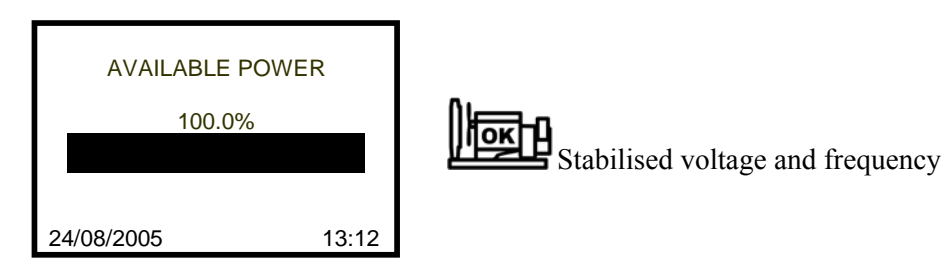

- **2** Closure of motorised circuit breaker
- After the circuit breaker is closed, the following display appears (the generating set is supplying the application):

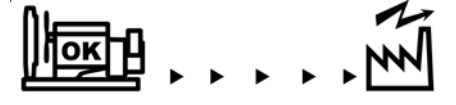

## 7.2.3 Stopping the generating set

Following deactivation of the remote order (or following a programme), the following sequence occurs:

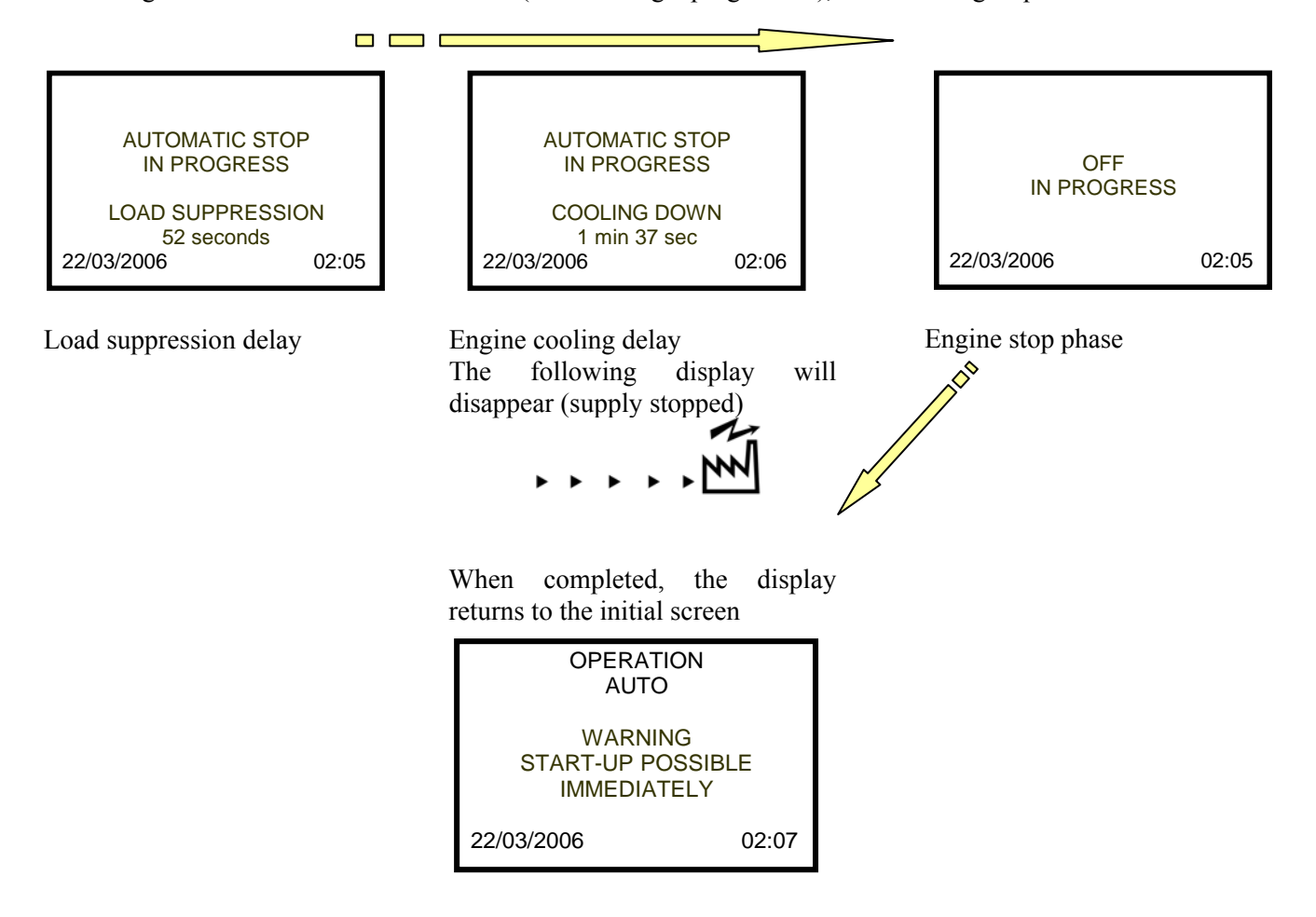

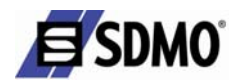

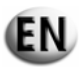

# 8. Fault finding

| Problem                | Probable causes           | Remedial action                            |
|------------------------|---------------------------|--------------------------------------------|
| No LED displays and no | Faulty module supply fuse | Check and replace the fuse                 |
| screen display         | Faulty battery            | Check and replace the battery if necessary |

## 9. Maintenance

#### 9.1. Replacing the fuse

- Use a suitable screwdriver or your hand to turn the cap anti-clockwise until it can be removed.
- 2 Remove and replace the fuse (use a fuse of the same size and rating).
- Refit the cap in the reverse order to removal.

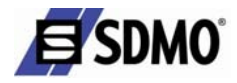

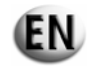

# 10. Appendix

## 10.1. Enclosure A - List of John Deere - Volvo and Perkins fault codes

| SPN | CID | SID | PID | PPID | FMI | John<br>Daere | Volvo | Perkins | DESCRIPTION                        | COMMENTARY                                  |
|-----|-----|-----|-----|------|-----|---------------|-------|---------|------------------------------------|---------------------------------------------|
| 28  |     |     |     |      |     |               |       |         | Throttle #3 Position               |                                             |
|     |     |     |     |      | 3   |               |       |         | Throttle Voltage high, short to V+ | Short to V+                                 |
|     |     |     |     |      | 4   |               |       |         | Throttle Voltage low, short to V-  | Short to V-                                 |
| 29  |     |     |     |      |     |               |       |         | Throttle #2 Position               |                                             |
|     |     |     |     |      | 3   |               |       |         | Throttle Voltage high, short to V+ | Short to V+                                 |
|     |     |     |     |      | 4   |               |       |         | Throttle Voltage low, short to V-  | Short to V-                                 |
|     |     |     |     |      | 14  |               |       |         | Throttle Voltage out of range      |                                             |
| 84  |     |     |     |      |     |               |       |         | Vehicle speed                      |                                             |
|     |     |     |     |      | 2   |               |       |         | Vehicle invalid or missing         | Not possible with genset application        |
|     |     |     |     |      | 31  |               |       |         | Vehicle speed mismatch             | Not possible with genset application        |
| 91  | 91  |     | 91  |      |     |               |       |         | Accelerator pedal position         | FMI not informed by VOLVO                   |
|     |     |     |     |      | 3   |               |       |         | Throttle Voltage high, short to V+ |                                             |
|     |     |     |     |      | 4   |               |       |         | Throttle Voltage low, short to V-  |                                             |
|     |     |     |     |      | 7   |               |       |         | Throttle calibration invalid       |                                             |
|     |     |     |     |      | 8   |               |       |         | PWM throttle abnormal pulse width  | Not possible with genset application, codes |
|     |     |     |     |      | 9   |               |       |         | Throttle invalid (CAN value)       | declared by the CAN J1587 for VOLVO.        |
|     |     |     |     |      | 10  |               |       |         | Throttle voltage out of range low  |                                             |
|     |     |     |     |      | 13  |               |       |         | Throttle calibration aborted       |                                             |
|     |     |     |     |      | 14  |               |       |         | Throttle voltage out of range      |                                             |

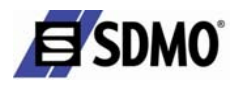

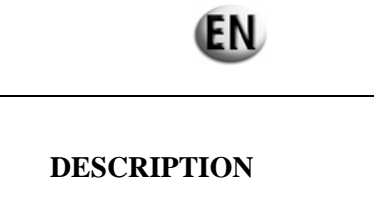

| SPN       | CID | SID | PID       | PPID | FMI | John<br>Deere | Volvo | Perkins | DESCRIPTION                             | COMMENTARY  |
|-----------|-----|-----|-----------|------|-----|---------------|-------|---------|-----------------------------------------|-------------|
| 94        |     |     | 94        |      |     |               |       |         | Fuel rail pressure sensor               |             |
|           |     |     |           |      | 1   |               |       |         | Fuel supply pressure extremely low      |             |
|           |     |     |           |      | 3   |               |       |         | Fuel rail pressure input voltage high   | Short to V+ |
|           |     |     |           |      | 4   |               |       |         | Fuel rail pressure input voltage low    | Short to V- |
|           |     |     |           |      | 5   |               |       |         | Fuel rail pressure sensor open circuit  |             |
|           |     |     |           |      | 10  |               |       |         | Fuel rail pressure lost detected        |             |
|           |     |     |           |      | 13  |               |       |         | Fuel rail pressure higher than expected |             |
|           |     |     |           |      | 16  |               |       |         | Fuel supply pressure moderately high    |             |
|           |     |     |           |      | 17  |               |       |         | Fuel rail pressure not developped       |             |
|           |     | -   |           |      | 18  |               |       |         | Fuel supply pressure moderately low     |             |
| 97        |     |     | 97        |      |     |               |       |         | Water in fuel sensor                    |             |
|           |     |     |           |      | 0   |               |       |         | Water in fuel continuously detected     |             |
|           |     |     |           |      | 3   |               |       |         | Water in fuel input voltage high        | Short to V+ |
|           |     |     |           |      | 4   |               |       |         | Water in fuel input voltage low         | Short to V- |
|           |     |     |           |      | 16  |               |       |         | Water in fuel detected                  |             |
|           |     |     |           |      | 31  |               |       |         | Water in fuel detected                  |             |
| <b>98</b> |     |     | <b>98</b> |      |     |               |       |         | Oil level sensor                        |             |
|           |     |     |           |      | 1   |               |       |         | Oil level value below normal            |             |
|           |     |     |           |      | 3   |               |       |         | Oil level sensor input voltage high     | Short to V+ |
|           |     |     |           |      | 4   |               |       |         | Oil level sensor input voltage low      | Short to V- |
|           |     | -   |           |      | 5   |               |       |         | Oil level sensor open circuit           |             |
| 100       | 100 |     | 100       |      |     |               |       |         | Oil pressure sensor                     |             |
|           |     |     |           |      | 1   |               |       |         | Engine oil pressure extremely low       |             |
|           |     |     |           |      | 3   |               |       |         | Oil pressure sensor input voltage high  | Short to V+ |
|           |     |     |           |      | 4   |               |       |         | Oil pressure sensor input voltage low   | Short to V- |
|           |     |     |           |      | 5   |               |       |         | Oil pressure sensor open circuit        |             |
|           |     |     |           |      | 17  |               |       |         | Engine oil pressure low                 |             |
|           |     |     |           |      | 18  |               |       |         | Engine oil pressure moderately low      |             |

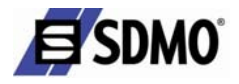

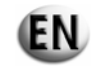

| SPN | CID | SID | PID | PPID | FMI | John<br>Deere | Volvo | Perkins | DESCRIPTION                                           | COMMENTARY                       |
|-----|-----|-----|-----|------|-----|---------------|-------|---------|-------------------------------------------------------|----------------------------------|
| 102 | 273 |     | 102 |      |     |               |       |         | Manifold air pressure sensor                          |                                  |
|     |     |     |     |      | 0   |               |       |         | Manifold air pressure above normal                    |                                  |
|     |     |     |     |      | 1   |               |       |         | Manifold air pressure below normal                    |                                  |
|     |     |     |     |      | 3   |               |       |         | Manifold air pressure sensor input voltage high       | Short to V+                      |
|     |     |     |     |      | 4   |               |       |         | Manifold air pressure sensor input voltage low        | Short to V-                      |
|     |     |     |     |      | 15  |               |       |         | Manifold air pressure moderately low                  |                                  |
|     |     |     |     |      | 16  |               |       |         | Manifold air pressure low                             |                                  |
| 105 |     |     | 105 |      |     |               | _     |         | Manifold air temperature sensor                       |                                  |
|     |     |     |     |      | 0   |               | _     |         | Manifold air temperature extremely high               |                                  |
|     |     |     |     |      |     |               |       |         | Manifold air temperature sensor input voltage         |                                  |
|     |     |     |     |      | 3   |               |       |         | high                                                  |                                  |
|     |     |     |     |      |     |               |       |         | Manifold air temperature sensor input voltage         |                                  |
|     |     |     |     |      | 4   |               |       |         | low                                                   |                                  |
|     |     |     |     |      | 5   |               |       |         | Manifold air temperature sensor open circuit          |                                  |
|     | 1   |     |     | 1    | 16  |               |       |         | Manifold air temperature moderately high              |                                  |
| 106 |     |     | 106 |      |     |               |       |         | Air inlet pressure sensor                             |                                  |
|     |     |     |     |      | 0   |               |       |         | Air inlet pressure above normal                       |                                  |
|     |     |     |     |      | 3   |               | -     |         | Air inlet pressure sensor input voltage high          |                                  |
|     | 1   |     |     | 1    | 5   |               |       |         | Air inlet pressure sensor open circuit                |                                  |
| 107 |     |     | 107 |      |     |               |       |         | Ait filter differential pressure sensor               |                                  |
|     |     |     |     |      | 0   |               |       |         | Air filter restriction high                           |                                  |
|     |     |     |     |      | 3   |               |       |         | Air filter differential pressure sensor input voltage | high                             |
|     |     |     |     |      | 4   |               |       |         | Air filter differential pressure sensor input voltage | low                              |
|     |     |     |     |      | 5   |               |       |         | Air filter differential pressure sensor open circuit  |                                  |
|     | 1   |     |     | •    | 31  |               |       |         | Air filter restriction high                           |                                  |
| 108 | 274 |     | 108 |      |     |               |       |         | Barometric pressure sensor                            | Not use with EDC III and EMS2    |
|     |     |     |     |      | 3   |               |       |         | high barometric pressure sensor short to high         |                                  |
|     |     |     |     |      | 4   |               |       |         | high barometric pressure sensor short to low          |                                  |
|     |     |     |     |      | 17  |               |       |         | high barometric pressure                              | ECM option, sensor not connected |

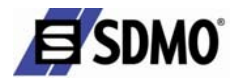

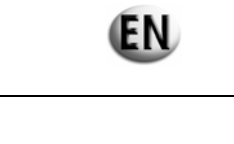

| SPN | CID | SID | PID | PPID | FMI | John<br>Deere | Volvo | Perkins | DESCRIPTION                                       | COMMENTARY                                      |
|-----|-----|-----|-----|------|-----|---------------|-------|---------|---------------------------------------------------|-------------------------------------------------|
| 110 | 110 |     | 110 |      |     |               |       |         | Coolant temperature sensor                        |                                                 |
|     |     |     |     |      | 0   |               |       |         | Coolant temperature extremely high                |                                                 |
|     |     |     |     |      | 3   |               |       |         | Coolant temperature sensor input voltage high     |                                                 |
|     |     |     |     |      | 4   |               |       |         | Coolant temperature sensor input voltage low      |                                                 |
|     |     |     |     |      | 5   |               |       |         | Coolant temperature sensor open circuit           |                                                 |
|     |     |     |     |      | 15  |               |       |         | Coolant temperature high least severe             |                                                 |
|     |     |     |     |      | 16  |               |       |         | Coolant temperature moderately high               |                                                 |
|     |     |     |     |      | 31  |               |       |         | Coolant temperature high                          |                                                 |
| 111 |     |     | 111 |      |     |               |       |         | Coolant level sensor                              |                                                 |
|     |     |     |     |      | 0   |               |       |         | Engine coolant level low                          |                                                 |
|     |     |     |     |      | 1   |               |       |         | Engine coolant level low                          |                                                 |
|     |     |     |     |      | 3   |               |       |         | Coolant level sensor input voltage high           |                                                 |
|     |     |     |     |      | 4   |               |       |         | Coolant level sensor input voltage low            |                                                 |
| 153 |     |     | 153 |      |     |               |       |         | Cranckcase pressure sensor                        |                                                 |
|     |     |     |     |      | 0   |               |       |         | Value above normal                                |                                                 |
|     |     |     |     |      | 3   |               |       |         | Crankcase pressure sensor input voltage high      |                                                 |
|     |     |     |     |      | 5   |               | _     |         | Crankcase pressure sensor open circuit            |                                                 |
| 158 |     |     | 158 |      |     |               |       |         | Battery voltage sensor                            |                                                 |
|     |     |     |     |      | 1   |               |       |         | Voltage above normal                              |                                                 |
|     |     |     | -   |      | 17  |               |       |         | ECU power down error                              |                                                 |
| 160 |     |     |     |      |     |               |       |         | Wheel speed sensor                                |                                                 |
|     |     |     |     |      | 2   |               |       |         | Wheel speed input noise                           |                                                 |
| 168 | 168 |     |     |      |     |               |       |         | Electrical system voltage                         |                                                 |
|     |     |     | -   |      | 2   |               |       |         | Electrical system voltage low                     |                                                 |
| 172 | 172 |     | 172 |      |     |               |       |         | Ambiant air temperature sensor                    | Inlet air temperature sensor for PERKINS        |
|     |     |     |     |      | 3   |               |       |         | Ambiant air temperature sensor input voltage high | Inlet air temperature sensor input voltage high |
|     |     |     |     |      | 4   |               |       |         | Ambiant air temperature sensor input voltage low  | Inlet air temperature sensor input voltage low  |
|     |     |     |     |      | 5   |               |       |         | Ambiant air temperature sensor open circuit       |                                                 |
|     |     |     |     |      | 15  |               |       |         |                                                   | High Inlet air temperature alarme-warning       |
|     |     |     |     |      | 16  |               |       |         |                                                   | High Inlet air temperature alarme-action alert  |

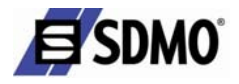

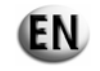

| SPN | CID | SID | PID | PPID | FMI | John<br>Deere | Volvo | Perkins | DESCRIPTION                                | COMMENTARY                           |
|-----|-----|-----|-----|------|-----|---------------|-------|---------|--------------------------------------------|--------------------------------------|
| 174 | 174 |     |     |      |     |               |       |         | Fuel temperature sensor                    |                                      |
|     |     |     |     |      | 0   |               |       |         | Fuel temperature high most severe          |                                      |
|     |     |     |     |      | 3   |               |       |         | Fuel temperature sensor input voltage high |                                      |
|     |     |     |     |      | 4   |               |       |         | Fuel temperature sensor input voltage low  |                                      |
|     |     |     |     |      | 15  |               |       |         | Fuel temperature high                      |                                      |
|     |     |     |     |      | 16  |               |       |         | Fuel temperature high moderately high      |                                      |
|     |     |     |     |      | 31  |               |       |         | Fuel temperature sensor faulty             |                                      |
| 175 |     |     | 175 |      |     |               |       |         | Oil temperature sensor                     |                                      |
|     |     |     |     |      | 0   |               |       |         | Oil temperature extremely high             |                                      |
|     |     |     |     |      | 3   |               |       |         | Oil temperature sensor input voltage high  |                                      |
|     |     |     |     |      | 4   |               |       |         | Oil temperature sensor input voltage low   |                                      |
|     | 1   |     |     |      | 5   |               |       |         | Oil temperature sensor open circuit        |                                      |
| 177 |     |     |     |      |     |               |       |         | Transmission oil temperature sensor        |                                      |
|     |     |     |     | 1    | 9   |               |       |         | Transmission oil temperature invalid       | not possible with Genset application |
| 189 |     |     |     |      |     |               |       |         | Rated engine speed                         |                                      |
|     |     |     |     |      | 0   |               |       |         | Engine speed derated                       |                                      |
|     |     |     |     | 1    | 31  |               |       |         | Engine speed derated                       |                                      |
| 190 | 190 |     | 190 |      |     |               |       |         | Engine speed sensor                        |                                      |
|     |     |     |     |      | 0   |               |       |         | Overspeed extreme                          |                                      |
|     |     |     |     |      | 2   |               |       |         | Engine speed sensor data intermittent      |                                      |
|     |     |     |     |      | 9   |               |       | -       | Engine speed sensor abnormal update        |                                      |
|     |     |     |     |      | 11  |               |       | -       | Engine speed sensor signal lost            |                                      |
|     |     |     |     |      | 12  |               |       | -       | Engine speed sensor signal lost            |                                      |
|     |     |     |     |      | 15  |               |       |         | Overspeed                                  |                                      |
|     |     | 1   | -   | 1    | 16  |               |       |         | Overspeed moderate                         |                                      |
| 228 | 261 |     |     |      |     |               |       |         | Speed sensor calibration                   |                                      |
|     |     | 1 1 |     | 1    | 13  |               |       |         | Engine timing abnormal calibration         |                                      |
| 252 | 252 |     |     |      |     |               |       |         | Software                                   |                                      |
|     |     |     |     |      | 11  |               |       |         | Incorrect engine software                  |                                      |

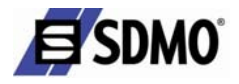

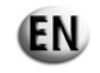

| SPN | CID | SID | PID | PPID | FMI | John<br>Deere | Volvo | Perkins | DESCRIPTION                               | COMMENTARY                           |
|-----|-----|-----|-----|------|-----|---------------|-------|---------|-------------------------------------------|--------------------------------------|
| 234 | 253 |     |     |      |     |               |       |         | Check system parameters                   |                                      |
|     |     |     |     |      | 2   |               |       |         | Incorrect parameters                      |                                      |
| 281 | 281 |     |     |      |     |               |       |         | Action alert output status                |                                      |
|     |     |     |     |      | 3   |               |       |         | Action alert output open/short to B+      |                                      |
|     |     |     |     |      | 4   |               |       |         | Action alert output short to ground       |                                      |
|     |     |     |     |      | 5   |               |       |         | Action alert output open circuit          |                                      |
| 282 | 282 |     |     |      |     |               |       |         | Overspeed output status                   |                                      |
|     |     |     |     |      | 3   |               |       | _       | Overspeed output open/short to B+         |                                      |
|     |     |     |     |      | 4   |               |       |         | Overspeed output short to ground          |                                      |
| 285 | 285 |     |     |      |     |               |       |         | Coolant temperature output status         |                                      |
|     |     |     |     |      | 3   |               |       |         | Coolant temperature lamp open/short to B+ |                                      |
|     |     |     |     |      | 4   |               |       |         | Coolant temperature lamp short to ground  |                                      |
| 286 | 286 |     |     |      |     |               |       |         | Oil pressure output status                |                                      |
|     |     |     |     |      | 3   |               |       |         | Oil pressure output open/short to B+      |                                      |
|     |     |     |     |      | 4   |               |       |         | Oil pressure output short to ground       |                                      |
|     |     |     |     |      | 5   |               |       |         | Oil pressure output open circuit          |                                      |
| 323 | 323 |     |     |      |     |               |       |         | Shutdown output status                    |                                      |
|     |     |     |     |      | 3   |               |       |         | Shutdown output open/short to B+          |                                      |
|     |     |     |     |      | 4   |               |       |         | Shutdown output short to ground           |                                      |
|     |     |     |     |      | 5   |               |       |         | Shutdown output open circuit              |                                      |
| 324 | 324 |     |     |      |     |               |       |         | Warning output status                     |                                      |
|     |     |     |     |      | 3   |               |       |         | Warning output open/short to B+           |                                      |
|     |     |     |     |      | 4   |               |       |         | Warning output short to ground            |                                      |
|     |     |     |     |      | 5   |               |       |         | Warning output open circuit               |                                      |
| 443 | 443 |     |     |      |     |               |       |         | ENGINE RUN output status                  |                                      |
|     |     |     |     |      | 3   |               |       |         | Engine run output open/short to B+        |                                      |
|     |     |     |     |      | 4   |               |       |         | Engine run output short to B-             |                                      |
| 523 |     |     |     |      |     |               |       |         | Gear selection                            |                                      |
|     |     |     |     |      | 9   |               |       |         | Gear selection invalid                    | not possible with Genset application |

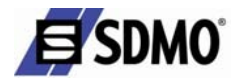

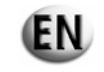

| SPN | CID | SID | PID | PPID | FMI | John<br>Deere | Volvo | Perkins | DESCRIPTION                                   | COMMENTARY                                       |
|-----|-----|-----|-----|------|-----|---------------|-------|---------|-----------------------------------------------|--------------------------------------------------|
| 608 |     | 250 |     |      |     |               |       |         | Data link faulty J1587                        |                                                  |
| 611 |     |     |     |      |     |               |       |         | Injector wiring status                        |                                                  |
|     |     |     |     |      | 3   |               |       |         | injector wiring shorted to power source       |                                                  |
|     |     |     |     |      | 4   |               |       |         | injector wiring shorted to ground             |                                                  |
| 620 | 262 | 232 |     |      |     |               |       |         | 5 Volt sensor power supply                    | FMI not informed by VOLVO                        |
|     |     |     |     |      | 3   |               |       |         | Sensor power supply open/short to B+          |                                                  |
|     |     |     |     |      | 4   |               |       |         | Sensor power supply short to ground           |                                                  |
| 626 |     |     | 44  |      |     |               |       |         | Start enable device (intake heater and ether) |                                                  |
|     |     |     |     |      | 3   |               |       |         | Start enable device output short to B+        | Not use the control panel is in charge to manage |
|     |     |     |     |      | 4   |               |       |         | Start enable device output short to ground    | the start enable device                          |
|     |     |     |     |      | 5   |               |       |         | Start enable device output open circuit       | the start enable device                          |
| 627 |     |     |     |      |     |               |       |         | Power supply                                  |                                                  |
|     |     |     |     |      | 1   |               |       |         | Injector supply voltage problem               | for 6125HF070 only                               |
|     |     |     |     |      | 4   |               |       |         | ECU unswitched power missing                  | for 6068HF275 VP44 only                          |
| 628 |     | 240 |     |      |     |               |       |         | Memory fault in EMS2                          |                                                  |
| 629 |     | 254 |     |      |     |               |       |         | ECU status                                    | CIU module status                                |
|     |     |     |     |      | 2   |               |       |         | RAM cell test failure                         |                                                  |
|     |     |     |     |      | 8   |               |       |         | CPU watchdog reset test failure               |                                                  |
|     |     |     |     |      | 11  |               |       |         | Main and fuelling ASIC test fail              |                                                  |
|     |     |     |     |      | 12  |               |       |         | RAM adress test failure                       |                                                  |
|     |     |     |     |      | 13  |               |       |         | Watchdog trip failure                         |                                                  |
|     |     |     |     |      | 19  |               |       |         | ECU to injection pump communication error     | Possible only with 6068HF475 VP44                |
| 630 |     | 253 |     |      |     |               |       |         | Data set memory EEPROM                        |                                                  |
| 632 |     |     |     |      |     |               |       |         | Injection status                              |                                                  |
|     |     |     |     |      | 2   |               |       |         | Fuel shutoff error                            |                                                  |
|     |     |     |     |      | 5   |               |       |         | Fuel shutoff non-functional                   |                                                  |

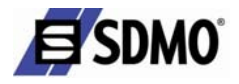

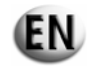

| SPN | CID | SID | PID | PPID | FMI | John<br>Deeree | Volvo | Perkins | DESCRIPTION                                          | COMMENTARY                                   |
|-----|-----|-----|-----|------|-----|----------------|-------|---------|------------------------------------------------------|----------------------------------------------|
| 636 |     | 21  |     |      |     |                |       |         | Pump position sensor/Cam position sensor             | Pump position or CAM position in function of |
|     |     |     |     |      | 2   |                |       |         | Pump position sensor/cam position sensor input noise | the type of injection                        |
|     |     |     |     |      | 3   |                |       |         | Permanent loss of signal                             |                                              |
|     |     |     |     |      | 8   |                |       |         | Pump position sensor/cam position sensor input m     | issing                                       |
|     |     |     |     |      | 9   |                |       |         | Not informed by VOLVO                                |                                              |
|     | 1   | 1   |     | •    | 10  |                |       |         | Pump position sensor/cam position sensor input pa    | ttern error                                  |
| 637 |     | 22  |     |      |     |                |       |         | Crank position sensor                                |                                              |
|     |     |     |     |      | 2   |                |       |         | Crank position input noice                           |                                              |
|     |     |     |     |      | 3   |                |       |         | Permanent loss of signal                             |                                              |
|     |     |     |     |      | 7   |                |       |         | Crank position/Cam position out of synchronisation   |                                              |
|     |     |     |     |      | 8   |                |       |         | Crank position input missing                         |                                              |
|     |     |     |     |      | 9   |                |       |         | Not informed by VOLVO                                |                                              |
|     |     |     |     |      | 10  |                |       |         | Crank position sensor input pattern error            |                                              |
| 639 | 247 | 231 |     |      |     |                |       |         | Communication status                                 |                                              |
|     |     |     |     |      | 2   |                |       |         | Bus Off error                                        |                                              |
|     |     |     |     |      | 9   |                |       |         | Passive bus error                                    |                                              |
|     |     |     |     |      | 11  |                |       |         | Data registers read back failure                     |                                              |
|     |     |     |     |      | 12  |                |       |         | Loss of message error                                |                                              |
|     | 1   |     |     | I    | 13  |                |       |         | Bus CAN error                                        |                                              |
| 640 |     |     |     |      |     |                |       |         | Engine shutdown vehicle status                       |                                              |
|     |     |     |     |      | 11  |                |       |         | Engine shutdown vehicle request invalid              |                                              |
|     |     |     |     |      | 31  |                |       |         | Engine shutdown vehicle request                      |                                              |

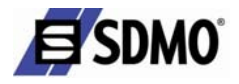

6

7

11

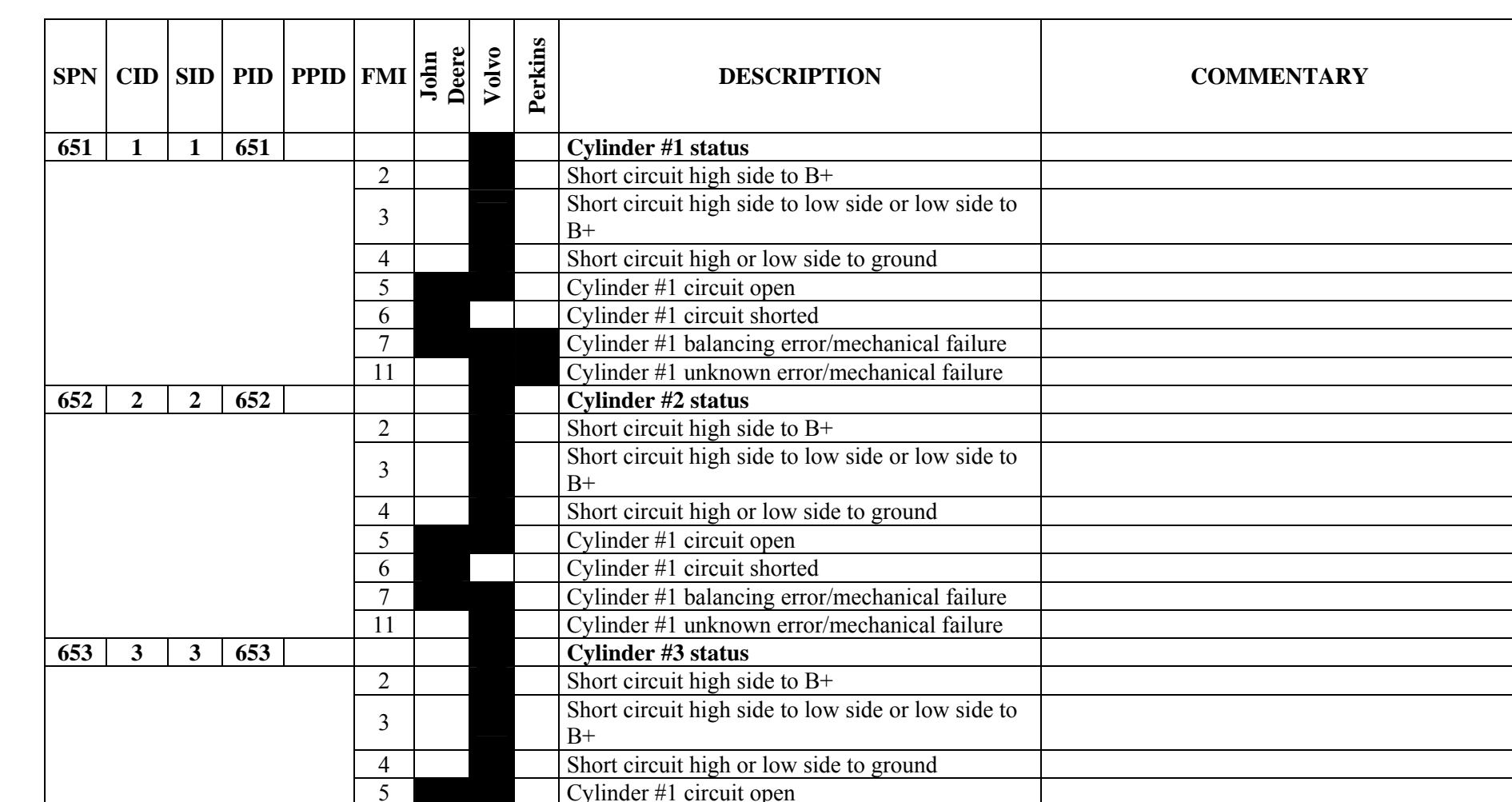

Cylinder #1 circuit shorted

Cylinder #1 balancing error/mechanical failure

Cylinder #1 unknown error/mechanical failure

(EN)

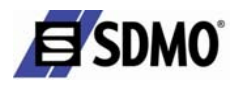

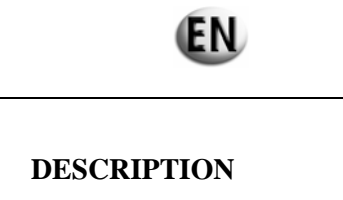

| SPN | CID | SID | PID | PPID | FMI | John<br>Deere | Volvo | Perkins | DESCRIPTION                                           | COMMENTARY |
|-----|-----|-----|-----|------|-----|---------------|-------|---------|-------------------------------------------------------|------------|
| 654 | 4   | 4   | 654 |      |     |               |       |         | Cylinder #4 status                                    |            |
|     |     |     |     |      | 2   |               |       |         | Short circuit high side to B+                         |            |
|     |     |     |     |      | 3   |               |       |         | Short circuit high side to low side or low side to B+ |            |
|     |     |     |     |      | 4   |               |       |         | Short circuit high or low side to ground              |            |
|     |     |     |     |      | 5   |               |       |         | Cylinder #1 circuit open                              |            |
|     |     |     |     |      | 6   |               |       |         | Cylinder #1 circuit shorted                           |            |
|     |     |     |     |      | 7   |               |       |         | Cylinder #1 balancing error/mechanical failure        |            |
|     |     |     |     |      | 11  |               |       |         | Cylinder #1 unknown error/mechanical failure          |            |
| 655 | 5   | 5   | 655 |      |     |               |       |         | Cylinder #5 status                                    |            |
|     |     |     |     |      | 2   |               |       |         | Short circuit high side to B+                         |            |
|     |     |     |     |      | 3   |               |       |         | Short circuit high side to low side or low side to B+ |            |
|     |     |     |     |      | 4   |               |       |         | Short circuit high or low side to ground              |            |
|     |     |     |     |      | 5   |               |       |         | Cylinder #1 circuit open                              |            |
|     |     |     |     |      | 6   |               |       |         | Cylinder #1 circuit shorted                           |            |
|     |     |     |     |      | 7   |               |       |         | Cylinder #1 balancing error/mechanical failure        |            |
|     |     |     |     |      | 11  |               |       |         | Cylinder #1 unknown error/mechanical failure          |            |
| 656 | 6   | 6   | 656 |      |     |               |       |         | Cylinder #6 status                                    |            |
|     |     |     |     |      | 2   |               |       |         | Short circuit high side to B+                         |            |
|     |     |     |     |      | 3   |               |       |         | Short circuit high side to low side or low side to B+ |            |
|     |     |     |     |      | 4   |               |       |         | Short circuit high or low side to ground              |            |
|     |     |     |     |      | 5   |               |       |         | Cylinder #1 circuit open                              |            |
|     |     |     |     |      | 6   |               |       |         | Cylinder #1 circuit shorted                           |            |
|     |     |     |     |      | 7   |               |       |         | Cylinder #1 balancing error/mechanical failure        |            |
|     |     |     |     |      | 11  |               |       |         |                                                       |            |

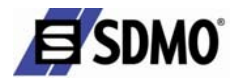

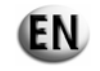

| SPN        | CID | SID | PID | PPID | FMI | John<br>Deere | Volvo | Perkins | DESCRIPTION                                      | COMMENTARY                           |
|------------|-----|-----|-----|------|-----|---------------|-------|---------|--------------------------------------------------|--------------------------------------|
| 676        |     |     |     |      |     |               |       | 1       | Glow plug relay status                           |                                      |
|            | •   |     |     |      | 3   |               |       |         | Glow plug relay voltage high                     |                                      |
|            |     |     |     |      | 5   |               |       |         | Glow plug relay voltage low                      |                                      |
| 677        |     |     |     | 3    |     |               |       |         | Start relay status                               |                                      |
|            |     |     |     |      | 3   |               |       |         | Start relay control short circuit to high        |                                      |
|            |     |     |     |      | 4   |               |       |         | Start relay control short cicuit low             |                                      |
|            |     |     |     |      | 5   |               |       |         | Start relay control open circuit                 |                                      |
| 678        | 41  |     |     |      |     |               |       |         | 8 Volt power supply                              |                                      |
|            |     |     |     |      | 3   |               |       |         | ACM 8 Volt DC supply open/short to B+            |                                      |
|            |     |     |     |      | 4   |               |       |         | ACM 8 Volt DC supply open/short to ground        |                                      |
| 723        | 342 |     |     |      |     |               |       |         | Secondary speed sensor                           |                                      |
|            |     |     |     |      | 2   |               |       |         | Sencondary engine speed sensor data intermittent |                                      |
|            |     |     |     |      | 11  |               |       |         | Sencondary engine speed sensor loss of signal    |                                      |
|            |     |     |     |      | 12  |               |       |         | Loss of signal/sesnor failure                    |                                      |
| 729        |     |     |     |      |     |               |       |         | Inlet air heater signal                          |                                      |
|            |     |     |     |      | 3   |               |       |         | Inlet air heater signal high                     |                                      |
|            | -   |     |     |      | 5   |               |       |         | Inlet air heater signal low                      |                                      |
| 810        |     |     |     |      |     |               |       |         | Vehicle speed                                    |                                      |
|            |     |     |     |      | 2   |               |       |         | Calculated vehicle speed input noise             | not possible with Genset application |
| 861        | 861 |     |     |      |     |               |       |         | Diagnostic output status                         |                                      |
|            |     |     |     |      | 3   |               |       |         | Diagnostic output open/short to B+               |                                      |
|            |     |     |     |      | 4   |               |       |         | Diagnostic output short to ground                |                                      |
| <b>898</b> |     |     |     |      |     |               |       |         | CAN throttle status                              |                                      |
|            |     |     |     |      | 9   |               |       |         | Speed value invalid or missing                   |                                      |
| 970        |     |     |     |      |     |               |       |         | Auxiliary engine shutdown switch status          |                                      |
|            |     |     |     |      | 2   |               |       |         | Auxiliary engine shutdown switch signal invalid  | not used                             |
|            |     |     |     |      | 31  |               |       |         | Auxiliary engine shutdown switch active          |                                      |
| <b>971</b> |     |     |     |      |     |               |       |         | External engine derate switch status             |                                      |
|            |     |     |     |      | 31  |               |       |         | External engine derate switch active             | not used                             |

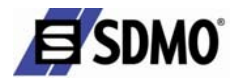

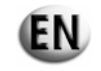

| SPN  | CID | SID | PID | PPID | FMI | John<br>Deere | Volvo | Perkins | DESCRIPTION                                       | COMMENTARY                           |
|------|-----|-----|-----|------|-----|---------------|-------|---------|---------------------------------------------------|--------------------------------------|
| 1069 |     |     |     |      |     |               |       |         | Tire size status                                  |                                      |
|      |     |     |     |      | 2   |               |       |         | Tire size error                                   |                                      |
|      |     |     |     |      | 9   |               |       |         | Tire size invalid                                 | not possible with Genset application |
|      |     |     |     |      | 31  |               |       |         | Tire size error                                   |                                      |
| 1076 |     |     |     |      |     |               |       |         | Fuel Injection pump status                        | Only with John DEERE                 |
|      |     |     |     |      | 0   |               |       |         | Pump control valve closure too long               | Injection DE10                       |
|      |     |     |     |      | 1   |               |       |         | Pump control valve closure too short              | Injection DE10                       |
|      |     |     |     |      | 2   |               |       |         | Pump detected defect                              | Injection VP44                       |
|      |     |     |     |      | 3   |               |       |         | Pump solenoid current high                        | Injection DE10                       |
|      |     |     |     |      | 5   |               |       |         | Pump solenoid circuit open                        | Injection DE10                       |
|      |     |     |     |      | 6   | _             |       |         | Pump solenoid circuit severely shorted            | Injection DE10                       |
|      |     |     |     |      | 7   |               |       |         | Pump control valve closure not detected           | Injection DE10                       |
|      |     |     |     |      | 10  |               |       |         | Pump solenoid circuit moderately shorted          | Injection DE10                       |
|      | •   |     | -   |      | 13  |               |       |         | Pump current decay time invalid                   | Injection DE10                       |
| 1077 |     |     |     |      |     |               |       |         | Fuel injection pump controller status             |                                      |
|      |     |     |     |      | 7   |               |       |         | Attempting to fuel without command                |                                      |
|      |     |     |     |      | 11  |               |       |         | Pump supply voltage out of range                  |                                      |
|      |     |     |     |      | 12  |               |       |         | Pump self test error                              |                                      |
|      |     |     |     |      | 19  |               |       |         | Pump detected communication error                 |                                      |
|      |     |     |     |      | 31  |               |       |         | Pump initiated engine protection                  |                                      |
| 1078 |     |     |     |      |     |               |       |         | ECU/Pump timing status                            |                                      |
|      |     |     |     |      | 7   |               |       |         | ECU/Pump timing moderately out of synchronisation |                                      |
|      |     |     |     |      | 11  |               |       |         | ECU/Pump timing speed out of synchronisation      |                                      |
|      |     |     |     |      | 31  |               |       |         | ECU/Pump timing extremely out of synchronisation  |                                      |
| 1079 |     |     |     |      |     |               |       |         | Sensor supply voltage (+5 Volt)                   | Analog throttle reference            |
|      |     |     |     |      | 3   |               |       |         | Sensor supply voltage high                        | > 5,5 Volt                           |
|      |     |     |     |      | 4   |               |       |         | Sensor supply voltage low                         | < 4,44 Volt                          |

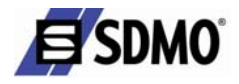

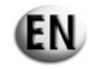

| SPN  | CID  | SID | PID  | PPID | FMI | John<br>Deere | Volvo | Perkins | DESCRIPTION                                     | COMMENTARY                                    |
|------|------|-----|------|------|-----|---------------|-------|---------|-------------------------------------------------|-----------------------------------------------|
| 1080 |      |     |      |      |     |               |       |         | Sensor supply voltage (Oil pressure, Coolant te | mp, fuel pressure)                            |
|      | •    |     |      |      | 3   |               |       |         | Sensor supply voltage high                      | > 5,5 Volt                                    |
|      |      |     |      |      | 4   |               |       |         | Sensor supply voltage low                       | < 4,40 Volt                                   |
| 1109 |      |     |      |      |     |               |       |         | Engine/ECU status                               |                                               |
|      |      |     |      |      | 31  |               |       |         | Engine shutdown warning                         |                                               |
| 1110 |      |     |      |      |     |               |       |         | Engine status                                   |                                               |
|      |      |     |      |      | 31  |               |       |         | Engine shutdown                                 |                                               |
| 1111 | 268  |     |      |      |     |               |       |         | Check parameters                                |                                               |
|      |      |     |      |      | 2   |               |       |         | Programmed parameter fault                      |                                               |
| 1266 | 1266 |     |      |      |     |               |       |         | General fault output status                     |                                               |
|      |      |     |      |      | 3   |               |       |         | General fault output open/short to B+           |                                               |
|      |      |     |      |      | 4   |               |       |         | General fault output short to ground            |                                               |
| 1347 |      |     |      |      |     |               |       |         | Pump control valve status                       | Dump control volvo #1 status for 60814F070    |
|      |      |     |      |      | 3   |               |       |         | Pump control valve current high                 | 1 unip control valve #1 status for 000111F070 |
|      |      |     |      |      | 5   |               |       |         | Pump control valve error/mismatch               |                                               |
|      |      |     |      |      | 7   |               |       |         | Fuel rail pressure control error                |                                               |
|      |      |     |      |      | 10  |               |       |         | Pump control valve fuel flow not detected       |                                               |
| 1348 |      |     |      |      |     |               |       |         | Pump control valve #2 status                    | only for 6081HF070                            |
|      |      |     |      |      | 5   |               |       |         | Pump control valve #2 error/mismatch            |                                               |
|      |      |     |      |      | 10  |               |       |         | Pump control valve #2 fuel flow not detected    |                                               |
| 1485 |      |     | 1485 |      |     |               |       |         | Pump power relay status                         | ECU main relay of VOLVO EMS/EDC               |
|      |      |     |      |      | 2   |               |       |         | Pump power relay fault                          |                                               |
|      |      |     |      |      | 3   |               |       |         |                                                 | ECU main relay short circuit high             |
| 1568 |      |     |      |      |     |               |       |         | Torque curve selection                          |                                               |
|      |      |     |      |      | 2   |               |       |         | Torque curve selection invalid                  |                                               |
|      |      |     |      |      | 4   |               |       |         | Torque curve input voltage high                 |                                               |
|      |      |     |      |      | 9   |               |       |         | Torque curve selection missing                  |                                               |
| 1569 |      |     |      |      |     |               |       |         | Fuel sypply status                              |                                               |
|      |      |     |      |      | 31  |               |       |         | Fuel derate                                     |                                               |

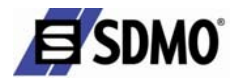

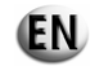

| SPN  | CID  | SID | PID | PPID | FMI | John<br>Deere | Volvo | Perkins | DESCRIPTION                    | COMMENTARY |
|------|------|-----|-----|------|-----|---------------|-------|---------|--------------------------------|------------|
| 1639 |      |     |     |      |     |               |       |         | Fan speed sensor               |            |
|      |      |     |     |      | 1   |               |       |         | Fan speed signal missing       |            |
|      |      |     |     |      | 2   |               |       |         | Fan speed signal erratic       |            |
|      |      |     |     |      | 16  |               |       |         | Fan speed higher than expected |            |
|      |      |     |     |      | 18  |               |       |         | Fan speed lower than expected  |            |
| 1690 | 1690 |     |     |      |     |               |       |         | Analogue throttle status       |            |
|      |      |     |     |      |     |               |       |         | Abnormal pulse signal          |            |
| 2000 |      |     |     |      |     |               |       |         | ECU status                     |            |
|      |      |     |     |      | 6   |               |       |         | Vehicle ID missing             |            |
|      |      |     |     |      | 13  |               |       |         | Security violation             |            |
|      |      |     |     |      |     |               |       |         |                                |            |

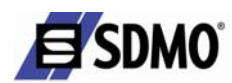

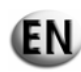

## 10.2. Enclosure B - List of MTU engine fault codes

Fault displays

Faults in the overall MDEC system are indicated at the devices as follows:

✓ Fault code numbers (generated inside Engine Control Unit ECU)

Table

- The number of the fault code on the display is listed in the first column "No." in the table.
- ✓ The message is explained in the second column "Meaning/cause" and the reason for the message is explained
- ✓ The third column "Counteraction" in the table lists measures which can be taken on-site by the operator or other information about how to proceed.
- $\checkmark$  The last two columns indicate which fault can appear for which engine series.

| No. | Meaning/Cause                                                                     | Measures                                                                       | 2000         | 4000         |
|-----|-----------------------------------------------------------------------------------|--------------------------------------------------------------------------------|--------------|--------------|
| 003 | Fuel temperature too high (first limit value overshot)                            | Engine documentation                                                           | $\checkmark$ | $\checkmark$ |
| 005 | Charge air temperature too high (first limit value overshot)                      | Engine documentation                                                           | $\checkmark$ | $\checkmark$ |
| 006 | Charge air temperature toohigh (second limit value overshot)                      | Engine documentation                                                           | $\checkmark$ | $\checkmark$ |
| 009 | Charge air coolant temperature too<br>high (Limit 1 overshot)                     | Engine documentation                                                           | $\checkmark$ | $\checkmark$ |
| 015 | Lube oil pressure too low (first limit value undershot)                           | Engine documentation                                                           | $\checkmark$ | $\checkmark$ |
| 016 | Lub eoil pressure too low (second limit value undershot) $\rightarrow$ enginestop | Engine documentation                                                           | $\checkmark$ | $\checkmark$ |
| 023 | Coolant level too low                                                             | Check coolant level in expansion<br>tank<br>Engine documentation               | $\checkmark$ | $\checkmark$ |
| 024 | Coolant level too low                                                             | Check coolant level in expansion<br>tank<br>Engine documentation               |              | $\checkmark$ |
| 030 | Engine overspeed $\rightarrow$ emergency stop                                     | Restart the engine, eliminate cause of overspeeding                            | $\checkmark$ | $\checkmark$ |
| 033 | Fuel differential pressure too high                                               | Check filter<br>Engine documentation                                           | $\checkmark$ |              |
| 044 | Charge air coolant level too low                                                  | Check coolant level Engine documentation                                       |              | $\checkmark$ |
| 045 | Charge air coolant level too low                                                  | Check coolant level Engine documentation                                       |              | $\checkmark$ |
| 051 | Lube oil temperature too high (first limit value overshot)                        | Engine documentation                                                           | $\checkmark$ | $\checkmark$ |
| 052 | Lube oil temperature too high (second limit value overshot)                       | Engine documentation                                                           | $\checkmark$ | $\checkmark$ |
| 065 | Fuel infeed pressure too low (first limit value undershot)                        | Check low pressure fuel side<br>Engine documentation                           |              | $\checkmark$ |
| 066 | Fuel infeed pressure too low (second limit value undershot)                       | Check low pressure fuel side<br>Engine documentation                           |              | $\checkmark$ |
| 067 | Coolant temperature too high (first limit value overshot); warning                | Engine documentation                                                           | $\checkmark$ | $\checkmark$ |
| 068 | Coolant temperature too high (second limit value overshot); shutdown              | Engine documentation                                                           | $\checkmark$ | $\checkmark$ |
| 069 | Alarm 'First limit value violated' for<br>ext. temperature channel 1              | The measured value is read in via<br>the CAN. The alarm is handled in<br>MDEC. | $\checkmark$ | $\checkmark$ |

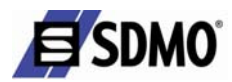

 $rpm \rightarrow engine stop$ 

| No.  | Meaning/Cause                                             | Measures                                                              | 2000         | 4000         |
|------|-----------------------------------------------------------|-----------------------------------------------------------------------|--------------|--------------|
| 070  | Alarm 'Second limit value violated'                       | The measured value is read in via<br>the CAN. The alarm is handled in |              |              |
| 070  | for ext. temperature chamierr                             | MDEC.                                                                 |              |              |
| 071  | Alarm 'First limit value violated' for                    | The measured value is read in via                                     |              |              |
| 0/1  | ext. temperature channel 2                                | MDEC.                                                                 |              |              |
| 070  | Alarm 'Second limit value violated'                       | The measured value is read in via                                     |              |              |
| 072  | for ext. temperature channel 2                            | the CAN. The alarm is handled in MDEC.                                |              |              |
| 072  | Alarm 'First limit value violated' for                    | The measured value is read in via<br>the CAN. The alarm is handled in |              |              |
| 073  | ext. pressure channel 1                                   | MDEC.                                                                 |              |              |
| 074  | Alarm 'Second limit value violated'                       | The measured value is read in via                                     |              |              |
| 074  | for ext. pressure channel 1                               | MDEC.                                                                 |              |              |
| 075  | Alarm 'First limit value violated' for                    | The measured value is read in via                                     |              |              |
| 075  | ext. pressure channel 2                                   | the CAN. The alarm is handled in MDEC.                                |              |              |
| 070  | Alarm 'Second limit value violated'                       | The measured value is read in via                                     |              |              |
| 076  | for ext. pressure channel 2                               | MDEC.                                                                 |              |              |
| 0.77 | Alarm from external coolant level                         | The measured value is read in via                                     |              |              |
| 0//  | monitor                                                   | MDEC.                                                                 |              |              |
| 0.70 | Alarm from external charge air                            | The measured value is read in via                                     |              |              |
| 078  | coolan tlevel monitor                                     | the CAN. The alarm is handled in MDEC.                                |              |              |
| 0.70 | Alarm from external binary channel                        | The measured value is read in via                                     |              |              |
| 079  | 3 (plant)                                                 | MDEC.                                                                 |              |              |
|      | Alarm from external binary channel                        | The measured value is read in via                                     |              |              |
| 080  | 4 (plant)                                                 | the CAN. The alarm is handled in MDEC.                                |              |              |
|      | Low pressure gradient on starting or                      | High pressure system leaking, air                                     |              |              |
| 081  | high pressure gradient on stopping                        | in the system<br>Engine documentation                                 |              |              |
|      | Rail pressure above set value $\rightarrow$               | Interface transformer malfunction                                     |              |              |
| 082  | DBR reduction, injection start later                      | or interface transformer wiring<br>B48                                |              | $\checkmark$ |
|      |                                                           | Engine documentation                                                  |              |              |
|      | Rail pressure below set value $\rightarrow$ DBR reduction | Interface transformer faulty or<br>leakage in the high pressure       |              |              |
|      |                                                           | system                                                                |              |              |
| 002  |                                                           | Engine                                                                |              |              |
| 083  |                                                           | Documentation<br>Message also appears when very                       |              |              |
|      |                                                           | large generators are in use and the                                   |              |              |
|      |                                                           | rundown time exceeds 20 s                                             |              |              |
| 000  | Engine speed has fallen below 200                         |                                                                       |              |              |
| 089  | mm angina stan                                            |                                                                       | $\checkmark$ | $\checkmark$ |

EN

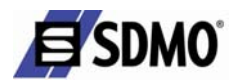

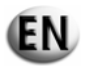

| No. | Meaning/Cause                                                                                                    | Measures                                                  | 2000         | 4000            |
|-----|----------------------------------------------------------------------------------------------------|-----------------------------------------------------------|--------------|-----------------|
| 090 | Fault message during starting, idling speed not reached within the time defined                                                                                      | Check for further messages                                | $\checkmark$ | $\checkmark$    |
| 091 | Fault message during starting, runup speed not reached within the time defined                                                                                       | Check for further messages                                | $\checkmark$ | $\checkmark$    |
| 092 | Start error message, starter speed not<br>reached within the time defined<br>(counting starts when the starter is<br>activated) $\rightarrow$ starttermination       | Check for further messages                                |              | $\checkmark$    |
| 093 | Coolant preheating temperature too<br>low (second limit value undershot)                                                                                             | Preheating temperature not reached                        | $\checkmark$ | $\checkmark$    |
| 094 | Coolant preheating temperature too<br>low (firs tlimit value undershot)                                                                                              | Preheating temperature not reached                        | $\checkmark$ | $\triangleleft$ |
| 095 | Interval priming pressure not reached                                                                                                    | Oil pressure sensor and priming pump Engine documentation | $\checkmark$ | $\checkmark$    |
| 099 | Dummy                                                                                                    |                                                           |              | $\checkmark$    |
| 100 | in EDM                                                                                                    | Electronics service                                       | $\checkmark$ | $\checkmark$    |
| 101 | Measuring point data checksum error in IDM                                                                                                    | Electronics service                                       | $\checkmark$ | $\checkmark$    |
| 102 | Accumulated fuel consumption<br>checksum error in EDM (redundant<br>datar ecord 1)                                                                                   | Electronics service                                       | $\checkmark$ | $\checkmark$    |
| 103 | Accumulated fuel consumption<br>checksum error in EDM (redundant<br>data record 2)                                                                                   | Electronics service                                       | $\checkmark$ | $\checkmark$    |
| 104 | Operating hours counter checksum error inEDM                                                                                                    | Electronics service                                       | $\checkmark$ | $\triangleleft$ |
| 105 | Operating hours counter checksum error in IDM                                                                                                    | Electronics service                                       | $\checkmark$ | $\checkmark$    |
| 106 | Fault memory checksum error in EDM (redundant data record 1)                                                                                                    | Electronics service                                       | $\checkmark$ | $\checkmark$    |
| 107 | Fault memory checksum error in<br>EDM (redundant data record 2)                                                                                                    | Electronics service                                       | $\checkmark$ | $\checkmark$    |
| 118 | If the supply voltage is below set<br>lower limit value 1 the value<br>calculated from the DBR curve is<br>multiplied by 0.8 and injection start<br>is delayed by 5° | Check battery / generator                                 |              |                 |
| 119 | If the supply voltage is below set<br>lower limit value 2 the value<br>calculated from the DBR curve is<br>multiplied by 0.8 and injection start<br>is delayed by 5° | Check battery / generator                                 |              |                 |
| 120 | If the supply voltage is above set<br>upper limit value 1 the value<br>calculated from the DBR curve is<br>multiplied by 0.8 and injection start<br>is delayed by 5° | Check battery / generator                                 |              |                 |
| 121 | If the supply voltage is above set<br>upper limit value 2 the engine is<br>stopped, if configurated                                                                  | Check battery / generator                                 |              |                 |
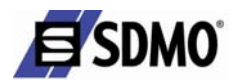

| No. | Meaning/Cause                                                                                                    | Measures                                                                                                    | 2000         | 4000         |
|-----|----------------------------------------------------------------------------------------------------|----------------------------------------------------------------------------------------------------|--------------|--------------|
| 122 | ECU temperature too high (first limit value exceeded)                                                                                                   | Check electronics environment (heat accumulation)                                                                                                    | $\checkmark$ | $\checkmark$ |
| 134 | Internal electronics failure $\rightarrow$ engine stop due to electronics failure                                                                       | Replace Engine Control Unit<br>ECU                                                                                                    | $\checkmark$ | $\checkmark$ |
| 136 | Internal electronics failure $\rightarrow$ engine stop due to electronics failure                                                                       | Replace Engine Control Unit<br>ECU                                                                                                    | $\checkmark$ | $\checkmark$ |
| 137 | <ul><li>This fault can have various causes:</li><li>1. Pressure sensor fault</li><li>2. Sensor wiring</li><li>3. Internal electronics failure</li></ul> | Fault analysis for internal<br>electronic fault:Disconnect<br>connectors X2 and X3, ECU is<br>faulty if fault message remains.<br>Fault analysis of pressure sensors:<br>Disconnect pressure sensors one<br>after the other and pinpoint which<br>sensor causes the fault. If both<br>measures prove unsuccessful the<br>fault lies in the cable harness. |              |              |
| 138 | <ul><li>This fault can have various causes:</li><li>1. Pressure sensor fault</li><li>2. Sensor wiring</li><li>3. Internal electronics failure</li></ul> | Fault analysis for internal<br>electronic fault:Disconnect<br>connectors X2 and X3, ECU is<br>faulty if fault message remains.<br>Fault analysis of pressure sensors:<br>Disconnect pressure sensors one<br>after the other and pinpoint which<br>sensor causes the fault. If both<br>measures prove unsuccessful the<br>fault lies in the cable harness. |              |              |
| 139 | Internal electronics failure → Sensor<br>defect –alarm for dependent sensors,<br>temperature values are set to default<br>values                        | <ol> <li>Sensor defect</li> <li>Electronics service</li> <li>Electronics faulty</li> <li>Replace Engine Control Unit</li> <li>ECU</li> </ol>                                                                                                    |              |              |
| 140 | Internal electronics failure → Sensor<br>defect –alarm for dependent sensors,<br>temperature values are set to default<br>values                        | <ol> <li>Sensor defect</li> <li>Electronics service</li> <li>Electronics faulty</li> <li>Replace Engine Control Unit</li> <li>ECU</li> </ol>                                                                                                    |              |              |
| 142 | Internal electronics failure $\rightarrow$ engine<br>does not start, electronics faulty, test<br>with engine at standstill only                         | Replace Engine Control Unit<br>ECU                                                                                                    | $\checkmark$ | $\checkmark$ |
| 144 | Internal electronics failure $\rightarrow$ engine<br>does not start, electronics faulty, test<br>with engine at standstill only                         | Replace Engine Control Unit<br>ECU                                                                                                    | $\checkmark$ | $\checkmark$ |
| 145 | Internal electronics fault $\rightarrow$ engine<br>stop due to electronics failure                                                                      | Replace Engine Control Unit<br>ECU                                                                                                    | $\checkmark$ | $\checkmark$ |
| 147 | Internal electronics failure $\rightarrow$ engine<br>stop due to electronics failure                                                                    | Replace Engine Control Unit<br>ECU                                                                                                    | $\checkmark$ | $\checkmark$ |
| 149 | Internal electronics failure $\rightarrow$ engine<br>stop due to electronics failure                                                                    | Replace Engine Control Unit<br>ECU                                                                                                    | $\checkmark$ | $\checkmark$ |
| 151 | Internal electronics failure $\rightarrow$ engine<br>stop due to electronics failure                                                                    | Replace Engine Control Unit<br>ECU                                                                                                    | $\checkmark$ | $\checkmark$ |
| 170 | Module in maintenance indicator faulty or missing                                                                                                    | Check whether the MI is properly<br>installed<br>Electronics service                                                                                                    | $\checkmark$ |              |

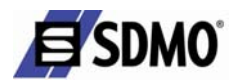

| No. | Meaning/Cause                                                                                                    | Measures                                                                                 | 2000          | 4000         |
|-----|----------------------------------------------------------------------------------------------------|------------------------------------------------------------------------------------------|---------------|--------------|
| 171 | Maintenance indicator no longer active                                                                                                    | Check whether the MI is properly<br>installed<br>Electronics service                     | $\checkmark$  | $\checkmark$ |
| 173 | EEPROM write limit reached                                                                                                    | Electronics service                                                                      | $\overline{}$ | $\checkmark$ |
| 180 | At least one Alive PDU on CAN 1<br>monitored by the ECU is missing $\rightarrow$<br>connected device out of order                                                        | Check CAN devices and CAN<br>bus wiring as necessary                                     | $\checkmark$  | $\checkmark$ |
| 181 | At least one Alive PDU on CAN 2<br>monitored by the ECU is missing $\rightarrow$<br>connected device out of order                                                        | Check CAN devices and CAN<br>bus wiring as necessary                                     | $\checkmark$  | $\checkmark$ |
| 182 | Parameter 200.00 and/or 200.05 have no valid values                                                                                                    | Parameterize given values correctly                                                      | $\checkmark$  | $\checkmark$ |
| 183 | A CAN mode is selected in which<br>communication is initialized with the<br>help of the PU datamodule.<br>However, the required PU data<br>module is missing or invalid. | Test the devices connected to the<br>CAN<br>Download again via BDM<br>Electronicsservice |               |              |
| 184 | A programming error occurred in one<br>or both modules on attempting to<br>copy a received PU data module in<br>both EEPROM modules.                                     | Electronics service                                                                      | $\checkmark$  | $\checkmark$ |
| 185 | Insufficient receiving mailboxes<br>ready on one or both CAN<br>controllers on initializing the<br>receiving identifiers.                                                | Electronics service                                                                      | $\checkmark$  |              |
| 186 | CAN controller 1 in bus off state $\rightarrow$ automatic switching to CAN2                                                                                              | Causes are e.g. short-circuit,<br>major disruptions or baud rate in<br>compatibility     | $\checkmark$  | $\checkmark$ |
| 187 | CAN controller 1 has signalled a warning                                                                                                    | Causes are e.g. missing nodes,<br>minor disruptions or temporary<br>bus overloading      | $\checkmark$  | $\checkmark$ |
| 188 | CAN controller 2 in bus off state $\rightarrow$ automatic switching to CAN 1                                                                                             | Causes are e.g. short-circuit,<br>major disruptions or baud rate<br>incompatibility      | $\checkmark$  | $\checkmark$ |
| 189 | CAN controller 2 has signalled a warning                                                                                                    | Causes are e.g. missing nodes,<br>minor disruptions or temporary<br>bus overloading      | $\square$     | $\checkmark$ |
| 201 | Sensor defect (coolant temperature)                                                                                                    | Short-circuit or wire breakage,<br>check sensor and wiring to B6<br>Electronics service  | $\checkmark$  | $\checkmark$ |
| 202 | Sensor defect (fuel temperature)                                                                                                    | Short-circuit or wire breakage,<br>check sensor and wiring to B33<br>Electronics service | $\checkmark$  | $\checkmark$ |
| 203 | Sensor defect (charge air temperature)                                                                                                    | Short-circuit or wire breakage,<br>check sensor and wiring to B9<br>Electronicsservice   | $\checkmark$  | $\checkmark$ |
| 205 | Sensor defect (charge air coolant temperature)                                                                                                    | Short-circuit or wire breakage,<br>check sensor and wiring to B26<br>Electronics service | $\checkmark$  | $\checkmark$ |
| 208 | Sensor defect (charge pressure)                                                                                                    | Short-circuit or wire breakage,<br>check sensor and wiring to B10<br>Electronicsservice  | $\checkmark$  | $\checkmark$ |

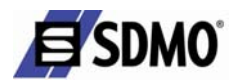

| No. | Meaning/Cause                                                                                                    | Measures                                                                                                    | 2000         | 4000         |
|-----|----------------------------------------------------------------------------------------------------|----------------------------------------------------------------------------------------------------|--------------|--------------|
| 211 | Sensor defect (lube oil pressure)                                                                                                    | Short-circuit or wire breakage,<br>check sensor and wiring to B5<br>Electronicsservice                                                                                                    |              | $\checkmark$ |
| 215 | Sensor defect (Rail pressure) → high<br>pressure governor emergency<br>operation                                                                                                    | Short-circuit or wire breakage,<br>check sensor and wiring to B48<br>Electronics service                                                                                                    |              | $\leq$       |
| 216 | Sensor defect (lube oil temperatur)                                                                                                    | Short-circuit or wire breakage,<br>check sensor and wiring to B7<br>Electronicsservice                                                                                                    | $\checkmark$ | $\checkmark$ |
| 220 | Sensor defect (coolant level)                                                                                                    | Short-circuit or wire breakage,<br>check sensor and wiring to F33<br>Electronics service<br>Note : If a sensor cable connector<br>has been temporarily<br>disconnected and then<br>reconnected (e.g. next to the<br>ECU), this fault message is<br>signalled for a further approx.<br>60min. The fault can be<br>immediately cleared by switching<br>the system off and back on. |              |              |
| 223 | Sensor defect (charge air coolant<br>level)                                                                                                    | Short-circuit or wire breakage,<br>check sensor and wiring to F57<br>Electronics service<br>Note : If a sensor cable connector<br>has been temporarily<br>disconnected and then<br>reconnected (e.g. next to the<br>ECU), this fault message is<br>signalled for a further approx.<br>60min. The fault can be<br>immediately cleared by switching<br>the system off and back on. |              |              |
| 229 | Sensor defect crank case speed and sensor defect camshaft speed                                                                                                    | Compare alarms 230 and 231                                                                                                    | $\checkmark$ | $\checkmark$ |
| 230 | Sensor defect (crankshaft speed)                                                                                                    | Short-circuit or wire breakage,<br>check sensor and wiring to B13<br>Electronicsservice                                                                                                    | $\checkmark$ | $\checkmark$ |
| 231 | Sensor defect (camshaft speed)                                                                                                    | Short-circuit or wire breakage,<br>check sensor and wiring to B1<br>Electronicsservice                                                                                                    |              |              |
| 240 | Sensor defect (fuel pressure)                                                                                                    | Short-circuit or wire breakage,<br>check sensor and wiring to B43<br>Electronicsservice                                                                                                    |              | $\checkmark$ |
| 245 | Internal ECU failure                                                                                                    | Electronics faulty Replace Engine<br>Control Unit ECU                                                                                                    | $\checkmark$ | $\checkmark$ |
| 246 | Internal ECU failure                                                                                                    | Electronics faulty Replace Engine<br>Control Unit ECU                                                                                                    | $\checkmark$ | $\checkmark$ |
| 250 | Sensor defect CAN (Speed Demand)<br>$\rightarrow$ no set speed signal, the speed is<br>either set to a fault value (MP180.05)<br>or remains set to the actual speed<br>depending on the setting at<br>MP180.14 |                                                                                                    |              |              |

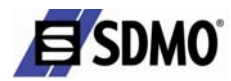

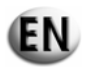

| No. | Meaning/Cause                                                                                                    | Measures                                                                                            | 2000         | 4000         |
|-----|----------------------------------------------------------------------------------------------------|----------------------------------------------------------------------------------------------------|--------------|--------------|
| 266 | Sensor defect (analog speed setting)<br>$\rightarrow$ speed is set to a fault value or<br>remains set to the actual speed<br>(adjustable, MP180.14)                                  | Short-circuit or wire breakage,<br>check set speed transmitter and<br>wiring<br>Electronics service |              |              |
| 267 | Used in test stand mode only:<br>Sensor defect (analog speed setting)<br>$\rightarrow$ speed is set to a fault value or<br>remains set to the actual speed<br>(adjustable, MP180.14) | Short-circuit or wire breakage,<br>check set speed transmitter and<br>wiring<br>Electronics service |              |              |
| 270 | Sensor defect frequency setting                                                                                                    | Short-circuit or wire breakage,<br>check set speed transmitter and<br>wiring<br>Electronicsservice  |              |              |
| 271 | Missing Data CAN (T-EXTERN 1)                                                                                                    | Electronics service (external device faulty)                                                        | $\checkmark$ | $\checkmark$ |
| 272 | Missing Data CAN (T-EXTERN 2)                                                                                                    | Electronics service (external device faulty)                                                        | $\checkmark$ | $\checkmark$ |
| 273 | Missing Data CAN (P-EXTERN 1)                                                                                                    | Electronics service (external device faulty)                                                        |              | $\checkmark$ |
| 274 | Missing Data CAN (P-EXTERN 2)                                                                                                    | Electronics service (external device faulty)                                                        | $\checkmark$ | $\checkmark$ |
| 275 | Missing Data CAN (EXT.<br>COOLANT LEVEL)                                                                                                    | Electronics service (external device faulty)                                                        | $\checkmark$ | $\checkmark$ |
| 276 | Missing Data CAN (charge air coolant level)                                                                                                    | Electronics service (external device faulty)                                                        |              | $\checkmark$ |
| 277 | Missing Data CAN (BIN-EXTERN 3)                                                                                                    | Electronics service (external device faulty)                                                        | $\checkmark$ | $\checkmark$ |
| 278 | Missing Data CAN (BIN-EXTERN<br>4)                                                                                                    | Electronics service (external device faulty)                                                        | $\checkmark$ | $\checkmark$ |
| 301 | Cylinder A1 :<br>- FPGA fault status = 2<br>- Time-of-flight t < 600 µs<br>- Time-of-flight t > 1400 µs                                                                              | Replace solenoid valve if this<br>occurs frequently<br>Engine documentation                         |              |              |
| 302 | Cylinder A2 :<br>- FPGA fault status = 2<br>- Time-of-flight t < 600 µs<br>- Time-of-flight t > 1400 µs                                                                              | Replace solenoid valve if this<br>occurs frequently<br>Engine documentation                         |              |              |
| 303 | Cylinder A3 :<br>- FPGA fault status = 2<br>- Time-of-flight t < 600 µs<br>Or<br>- Time-of-flight t > 1400 µs                                                                        | Replace solenoid valve if this<br>occurs frequently<br>Engine documentation                         |              |              |
| 304 | Cylinder A4 :<br>- FPGA fault status = 2<br>- Time-of-flight t < 600 µs<br>- Time-of-flight t > 1400 µs                                                                              | Replace solenoid valve if this<br>occurs frequently<br>Engine documentation                         |              |              |
| 305 | Cylinder A5 :<br>- FPGA fault status = 2<br>- Time-of-flight t < 600 µs<br>- Time-of-flight t > 1400 µs                                                                              | Replace solenoid valve if this<br>occurs frequently<br>Engine documentation                         |              |              |
| 306 | Cylinder A6 :<br>- FPGA fault status = 2<br>- Time-of-flight t < 600 µs<br>- Time-of-flight t > 1400 µs                                                                              | Replace solenoid valve if this<br>occurs frequently<br>Engine documentation                         |              |              |

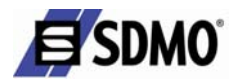

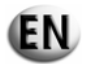

| No. | Meaning/Cause                                                                                            | Measures                                                                    | 2000         | 4000         |
|-----|----------------------------------------------------------------------------------------------------|-----------------------------------------------------------------------------|--------------|--------------|
| 307 | Cylinder A7 :<br>- FPGA fault status = 2<br>- Time-of-flight t < 600 µs<br>- Time-of-flight t > 1400 µs  | Replace solenoid valve if this<br>occurs frequently<br>Engine documentation |              |              |
| 308 | Cylinder A8 :<br>- FPGA fault status = 2<br>- Time-of-flight t < 600 µs<br>- Time-of-flight t > 1400 µs  | Replace solenoid valve if this<br>occurs frequently<br>Engine documentation |              |              |
| 309 | Cylinder A9 :<br>- FPGA fault status = 2<br>- Time-of-flight t < 600 µs<br>- Time-of-flight t > 1400 µs  | Replace solenoid valve if this<br>occurs frequently<br>Engine documentation | $\checkmark$ | $\checkmark$ |
| 310 | Cylinder A10 :<br>- FPGA fault status = 2<br>- Time-of-flight t < 600 µs<br>- Time-of-flight t > 1400 µs | Replace solenoid valve if this<br>occurs frequently<br>Engine documentation |              |              |
| 311 | Cylinder B1 :<br>- FPGA fault status = 2<br>- Time-of-flight t < 600 µs<br>- Time-of-flight t > 1400 µs  | Replace solenoid valve if this<br>occurs frequently<br>Engine documentation |              |              |
| 312 | Cylinder B2 :<br>- FPGA fault status = 2<br>- Time-of-flight t < 600 µs<br>- Time-of-flight t > 1400 µs  | Replace solenoid valve if this<br>occurs frequently<br>Engine documentation |              | $\checkmark$ |
| 313 | Cylinder B3 :<br>- FPGA fault status = 2<br>- Time-of-flight t < 600 µs<br>- Time-of-flight t > 1400 µs  | Replace solenoid valve if this<br>occurs frequently<br>Engine documentation | $\checkmark$ |              |
| 314 | Cylinder B4 :<br>- FPGA fault status = 2<br>- Time-of-flight t < 600 µs<br>- Time-of-flight t > 1400 µs  | Replace solenoid valve if this<br>occurs frequently<br>Engine documentation |              | $\checkmark$ |
| 315 | Cylinder B5 :<br>- FPGA fault status = 2<br>- Time-of-flight t < 600 µs<br>- Time-of-flight t > 1400 µs  | Replace solenoid valve if this<br>occurs frequently<br>Engine documentation | $\checkmark$ |              |
| 316 | Cylinder B6 :<br>- FPGA fault status = 2<br>- Time-of-flight t < 600 µs<br>- Time-of-flight t > 1400 µs  | Replace solenoid valve if this<br>occurs frequently<br>Engine documentation |              | $\checkmark$ |
| 317 | Cylinder B7 :<br>- FPGA fault status = 2<br>- Time-of-flight t < 600 µs<br>- Time-of-flight t > 1400 µs  | Replace solenoid valve if this<br>occurs frequently<br>Engine documentation | $\checkmark$ |              |
| 318 | Cylinder B8 :<br>- FPGA fault status = 2<br>- Time-of-flight t < 600 µs<br>- Time-of-flight t > 1400 µs  | Replace solenoid valve if this<br>occurs frequently<br>Engine documentation |              | $\checkmark$ |
| 319 | Cylinder B9 :<br>- FPGA fault status = 2<br>- Time-of-flight t < 600 µs<br>- Time-of-flight t > 1400 µs  | Replace solenoid valve if this<br>occurs frequently<br>Engine documentation |              | $\checkmark$ |

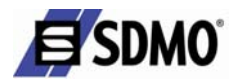

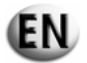

| No. | Meaning/Cause                                                                                            | Measures                                                                                                    | 2000 | 4000 |
|-----|----------------------------------------------------------------------------------------------------|----------------------------------------------------------------------------------------------------|------|------|
| 320 | Cylinder B10 :<br>- FPGA fault status = 2<br>- Time-of-flight t < 600 µs<br>- Time-of-flight t > 1400 µs | Replace solenoid valve if this<br>occurs frequently<br>Engine documentation                                                                                                    |      |      |
| 321 | Cabling fault cylinder A1 →<br>misfiring                                                                 | SV short-circuit or +SV line<br>shorted to electronic ground<br>(Requirement : Engine block<br>grounded)<br>Replace solenoid valve or cable<br>harness<br>Engine documentation |      | V    |
| 322 | Cabling fault cylinder A2 →<br>misfiring                                                                 | SV short-circuit or +SV line<br>shorted to electronic ground<br>(Requirement : Engine block<br>grounded)<br>Replace solenoid valve or cable<br>harness<br>Engine documentation |      |      |
| 323 | Cabling fault cylinder A3 →<br>misfiring                                                                 | SV short-circuit or +SV line<br>shorted to electronic ground<br>(Requirement : Engine block<br>grounded)<br>Replace solenoid valve or cable<br>harness<br>Engine documentation |      |      |
| 324 | Cabling fault cylinder A4 → misfiring                                                                    | SV short-circuit or +SV line<br>shorted to electronic ground<br>(Requirement : Engine block<br>grounded)<br>Replace solenoid valve or cable<br>harness<br>Engine documentation |      |      |
| 325 | Cabling fault cylinder A5 →<br>misfiring                                                                 | SV short-circuit or +SV line<br>shorted to electronic ground<br>(Requirement : Engine block<br>grounded)<br>Replace solenoid valve or cable<br>harness<br>Engine documentation |      |      |
| 326 | Cabling fault cylinder A6 →<br>misfiring                                                                 | SV short-circuit or +SV line<br>shorted to electronic ground<br>(Requirement : Engine block<br>grounded)<br>Replace solenoid valve or cable<br>harness<br>Engine documentation |      | V    |
| 327 | Cabling fault cylinder A7 →<br>misfiring                                                                 | SV short-circuit or +SV line<br>shorted to electronic ground<br>(Requirement : Engine block<br>grounded)<br>Replace solenoid valve or cable<br>harness<br>Engine documentation |      |      |

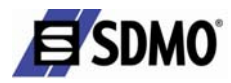

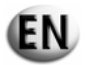

| No. | Meaning/Cause                            | Measures                                                                                                    | 2000 | 4000 |
|-----|------------------------------------------|----------------------------------------------------------------------------------------------------|------|------|
| 328 | Cabling fault cylinder A8 →<br>misfiring | SV short-circuit or +SV line<br>shorted to electronic ground<br>(Requirement : Engine block<br>grounded)<br>Replace solenoid valve or cable<br>harness<br>Engine documentation |      |      |
| 329 | Cabling fault cylinder A9 →<br>misfiring | SV short-circuit or +SV line<br>shorted to electronic ground<br>(Requirement : Engine block<br>grounded)<br>Replace solenoid valve or cable<br>harness<br>Engine documentation |      |      |
| 330 | VCabling fault cylinder A10 → misfiring  | SV short-circuit or +SV line<br>shorted to electronic ground<br>(Requirement : Engine block<br>grounded)<br>Replace solenoid valve or cable<br>harness<br>Engine documentation |      |      |
| 331 | Cabling fault cylinder B1 →<br>misfiring | SV short-circuit or +SV line<br>shorted to electronic ground<br>(Requirement : Engine block<br>grounded)<br>Replace solenoid valve or cable<br>harness<br>Engine documentation |      |      |
| 332 | Cabling fault cylinder B2 →<br>misfiring | SV short-circuit or +SV line<br>shorted to electronic ground<br>(Requirement : Engine block<br>grounded)<br>Replace solenoid valve or cable<br>harness<br>Engine documentation |      |      |
| 333 | Cabling fault cylinder B3 →<br>misfiring | SV short-circuit or +SV line<br>shorted to electronic ground<br>(Requirement : Engine block<br>grounded)<br>Replace solenoid valve or cable<br>harness<br>Engine documentation |      |      |
| 334 | Cabling fault cylinder B4 →<br>misfiring | SV short-circuit or +SV line<br>shorted to electronic ground<br>(Requirement : Engine block<br>grounded)<br>Replace solenoid valve or cable<br>harness<br>Engine documentation |      |      |

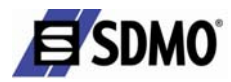

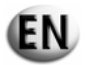

| No. | Meaning/Cause                                              | Measures                                                                                                    | 2000 | 4000 |
|-----|------------------------------------------------------------|----------------------------------------------------------------------------------------------------|------|------|
| 335 | Cabling fault cylinder B5 →<br>misfiring                   | SV short-circuit or +SV line<br>shorted to electronic ground<br>(Requirement : Engine block<br>grounded)<br>Replace solenoid valve or cable<br>harness<br>Engine documentation |      |      |
| 336 | Cabling fault cylinder B6 →<br>misfiring                   | SV short-circuit or +SV line<br>shorted to electronic ground<br>(Requirement : Engine block<br>grounded)<br>Replace solenoid valve or cable<br>harness<br>Engine documentation |      |      |
| 337 | Cabling fault cylinder B7 → misfiring                      | SV short-circuit or +SV line<br>shorted to electronic ground<br>(Requirement : Engine block<br>grounded)<br>Replace solenoid valve or cable<br>harness<br>Engine documentation |      |      |
| 338 | Cabling fault cylinder B8 →<br>misfiring                   | SV short-circuit or +SV line<br>shorted to electronic ground<br>(Requirement : Engine block<br>grounded)<br>Replace solenoid valve or cable<br>harness<br>Engine documentation |      |      |
| 339 | Cabling fault cylinder B9 →<br>misfiring                   | SV short-circuit or +SV line<br>shorted to electronic ground<br>(Requirement : Engine block<br>grounded)<br>Replace solenoid valve or cable<br>harness<br>Engine documentation |      |      |
| 340 | Cabling fault cylinder B10 → misfiring                     | SV short-circuit or +SV line<br>shorted to electronic ground<br>(Requirement : Engine block<br>grounded)<br>Replace solenoid valve or cable<br>harness<br>Engine documentation |      |      |
| 341 | Fault (interruption) in cabling of cylinder A1 → misfiring | SV short-circuit or +SV line<br>shorted to electronic ground<br>(Requirement : Engine block<br>grounded)<br>Replace solenoid valve or cable<br>harness<br>Engine documentation |      |      |

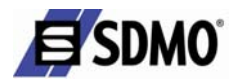

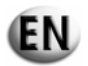

| No. | Meaning/Cause                                                          | Measures                                                                                                    | 2000         | 4000 |
|-----|------------------------------------------------------------------------|----------------------------------------------------------------------------------------------------|--------------|------|
| 342 | Fault (interruption) in cabling of cylinder A2 → misfiring             | SV short-circuit or +SV line<br>shorted to electronic ground<br>(Requirement : Engine block<br>grounded)<br>Replace solenoid valve or cable<br>harness<br>Engine documentation |              |      |
| 343 | Fault (interruption) in cabling of cylinder A3 $\rightarrow$ misfiring | SV short-circuit or +SV line<br>shorted to electronic ground<br>(Requirement : Engine block<br>grounded)<br>Replace solenoid valve or cable<br>harness<br>Engine documentation |              |      |
| 344 | Fault (interruption) in cabling of cylinder A4 → misfiring             | SV short-circuit or +SV line<br>shorted to electronic ground<br>(Requirement : Engine block<br>grounded)<br>Replace solenoid valve or cable<br>harness<br>Engine documentation |              |      |
| 345 | Fault (interruption) in cabling of cylinder A5 → misfiring             | SV short-circuit or +SV line<br>shorted to electronic ground<br>(Requirement : Engine block<br>grounded)<br>Replace solenoid valve or cable<br>harness<br>Engine documentation |              |      |
| 346 | Fault (interruption) in cabling of cylinder A6 → misfiring             | Check cabling and solenoid valve<br>for interruption<br>Replace solenoid valve or cable<br>harness<br>Engine documentation                                                     |              |      |
| 347 | Fault (interruption) in cabling of cylinder A7 → misfiring             | Check cabling and solenoid valve<br>for interruption<br>Replace solenoid valve or cable<br>harness<br>Engine documentation                                                     | $\checkmark$ |      |
| 348 | Fault (interruption) in cabling of cylinder A8 $\rightarrow$ misfiring | Check cabling and solenoid valve<br>for interruption<br>Replace solenoid valve or cable<br>harness<br>Engine documentation                                                     |              |      |
| 349 | Fault (interruption) in cabling of cylinder A9 $\rightarrow$ misfiring | Check cabling and solenoid valve<br>for interruption<br>Replace solenoid valve or cable<br>harness<br>Engine documentation                                                     | $\checkmark$ |      |
| 350 | Fault (interruption) in cabling of cylinder A10 → misfiring            | Check cabling and solenoid valve<br>for interruption<br>Replace solenoid valve or cable<br>harness<br>Engine documentation                                                     |              |      |

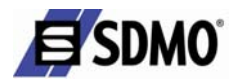

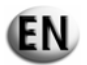

| No. | Meaning/Cause                                                                                    | Measures                                                                                                    | 2000         | 4000 |
|-----|--------------------------------------------------------------------------------------------------|----------------------------------------------------------------------------------------------------|--------------|------|
| 351 | Fault (interruption) in cabling of cylinder B1 → misfiring                                       | Check cabling and solenoid valve<br>for interruption<br>Replace solenoid valve or cable<br>harness<br>Engine documentation |              |      |
| 352 | Fault (interruption) in cabling of cylinder B2 → misfiring                                       | Check cabling and solenoid valve<br>for interruption<br>Replace solenoid valve or cable<br>harness<br>Engine documentation |              |      |
| 353 | Fault (interruption) in cabling of cylinder B3 → misfiring                                       | Check cabling and solenoid valve<br>for interruption<br>Replace solenoid valve or cable<br>harness<br>Engine documentation |              |      |
| 354 | Fault (interruption) in cabling of cylinder B4 → misfiring                                       | Check cabling and solenoid valve<br>for interruption<br>Replace solenoid valve or cable<br>harness<br>Engine documentation |              |      |
| 355 | Fault (interruption) in cabling of cylinder B5 → misfiring                                       | Check cabling and solenoid valve<br>for interruption<br>Replace solenoid valve or cable<br>harness<br>Engine documentation |              |      |
| 356 | Fault (interruption) in cabling of cylinder B6 → misfiring                                       | Check cabling and solenoid valve<br>for interruption<br>Replace solenoid valve or cable<br>harness<br>Engine documentation |              |      |
| 357 | Fault (interruption) in cabling of cylinder B7 → misfiring                                       | Check cabling and solenoid valve<br>for interruption<br>Replace solenoid valve or cable<br>harness<br>Engine documentation |              |      |
| 358 | Fault (interruption) in cabling of cylinder B8 → misfiring                                       | Check cabling and solenoid valve<br>for interruption<br>Replace solenoid valve or cable<br>harness<br>Engine documentation |              |      |
| 359 | Fault (interruption) in cabling of cylinder B9 → misfiring                                       | Check cabling and solenoid valve<br>for interruption<br>Replace solenoid valve or cable<br>harness<br>Engine documentation |              |      |
| 360 | Fault (interruption) in cabling of cylinder B10 $\rightarrow$ misfiring                          | Check cabling and solenoid valve<br>for interruption<br>Replace solenoid valve or cable<br>harness<br>Engine documentation |              |      |
| 361 | Internal electronics failure (if fault<br>permanently applied)<br>→ possible quantity limitation | PA circuit faulty or free-wheeling<br>transistor short-circuit Replace<br>Engine Control Unit<br>ECU                       | $\checkmark$ |      |

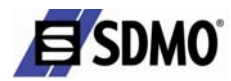

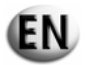

| No. | Meaning/Cause                                                                                    | Measures                                                                                                    | 2000         | 4000         |
|-----|--------------------------------------------------------------------------------------------------|----------------------------------------------------------------------------------------------------|--------------|--------------|
| 362 | Internal electronics failure (if fault<br>permanently applied)<br>→ possible quantity limitation | PA circuit faulty or free-wheeling<br>transistor short-circuit Replace<br>Engine Control Unit<br>ECU                                                                                                    | $\checkmark$ | $\checkmark$ |
| 363 | Internal electronics failure →engine stop                                                        | <ol> <li>SV line shorted to electronic<br/>ground by resistance less than 1<br/>Ohm (engine block applied to<br/>electronic ground)<br/>Replace cable harness<br/>Engine documentation</li> <li>Electronics faulty<br/>Replace Engine Control Unit<br/>ECU</li> </ol> |              |              |
| 364 | Internal electronics failure<br>→enginestop                                                      | <ol> <li>SV line shorted to electronic<br/>ground by resistance less than 1<br/>Ohm (engine block applied to<br/>electronic ground)<br/>Replace cable harness<br/>Engine documentation</li> <li>Electronics faulty<br/>Replace Engine Control Unit<br/>ECU</li> </ol> |              |              |
| 365 | Solenoid valve wiring fault → engine stop                                                        | SV line shorted to electronic<br>ground (engine block applied to<br>electronic ground)<br>Replace cable harness<br>Engine documentation                                                                                                    |              |              |
| 381 | TAA1 faulty                                                                                      | <ol> <li>Wire breakage or short-circuit<br/>Replace cable harness<br/>Engine documentation</li> <li>Electronics faulty<br/>Replace Engine Control Unit<br/>ECU</li> </ol>                                                                                             |              |              |
| 382 | TAA2 faulty                                                                                      | <ol> <li>Wire breakage or short-circuit<br/>Replace cable harness</li> <li>Engine documentation</li> <li>Electronics faulty</li> <li>Replace Engine Control Unit</li> <li>ECU</li> </ol>                                                                              |              |              |
| 383 | TAA3 faulty                                                                                      | <ol> <li>Wire breakage or short-circuit<br/>Replace cable harness<br/>Engine documentation</li> <li>Electronics faulty<br/>Replace Engine Control Unit<br/>ECU</li> </ol>                                                                                             |              |              |
| 384 | TAA4 faulty                                                                                      | <ol> <li>Wire breakage or short-circuit<br/>Replace cable harness<br/>Engine documentation</li> <li>Electronics faulty<br/>Replace Engine Control Unit<br/>ECU</li> </ol>                                                                                             |              |              |

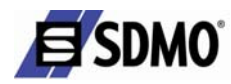

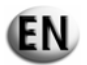

| No. | Meaning/Cause                                                                                                    | Measures                                                                                                    | 2000         | 4000         |
|-----|----------------------------------------------------------------------------------------------------|----------------------------------------------------------------------------------------------------|--------------|--------------|
| 385 | TAA5 faulty                                                                                                    | <ol> <li>Wire breakage or short-circuit<br/>Replace cable harness<br/>Engine documentation</li> <li>Electronics faulty<br/>Replace Engine Control Unit<br/>ECU</li> </ol> |              |              |
| 386 | TAA6 faulty                                                                                                    | <ol> <li>Wire breakage or short-circuit<br/>Replace cable harness<br/>Engine documentation</li> <li>Electronics faulty<br/>Replace Engine Control Unit<br/>ECU</li> </ol> |              |              |
| E02 | ECU communication via CAN2 bus faulty                                                                                                    | Check CAN2 bus wiring at ECU                                                                                                    |              | $\checkmark$ |
| 399 | ECU communication via CAN2 bus faulty                                                                                                    | Check CAN2 bus wiring at ECU                                                                                                    | $\checkmark$ | $\checkmark$ |
| E11 | <ul> <li>Electronics temperature of PIM A 521 too high (&gt;95°C)</li> <li>Temperature sensor in PIM A 521 faulty</li> </ul>               | Check ambient temperature<br>Replace printed circuit board                                                                                                    | $\checkmark$ | $\checkmark$ |
| E12 | <ul> <li>Power supply (+5VDC) of PIM<br/>A521 out of range (&gt;5.25V)</li> <li>Power measurement of PIM A<br/>521 faulty</li> </ul>       | Check voltage at PIM A521<br>Replace printed circuit board<br>MPU 23                                                                                                    | $\checkmark$ | $\checkmark$ |
| E13 | PIM A 521 communication via<br>CAN1 bus (default) faulty                                                                                   | Check CAN1 bus wiring at<br>PIM A 521                                                                                                    | $\checkmark$ | $\checkmark$ |
| E14 | PIM A 521 communication via<br>CAN2 bus (redundant) faulty                                                                                 | Check CAN2 bus wiring at<br>PIM A 521                                                                                                    |              | $\checkmark$ |
| E22 | <ul> <li>Electronics temperature of PIM A 522 too high (&gt;95°C)</li> <li>Temperature sensor in PIM A 522 faulty</li> </ul>               | Check ambient temperature<br>Replace printed circuit board<br>MPU 23                                                                                                    | $\checkmark$ | $\checkmark$ |
| E23 | <ul> <li>Power supply (+5VDC) of PIM A<br/>522 out of range (&gt;5.25 V)</li> <li>Current measurement of PIM A<br/>522 faulty</li> </ul>   | Check voltage at PIM A 522<br>Replace printed circuit board<br>MPU 23                                                                                                    | $\checkmark$ | $\checkmark$ |
| E24 | PIM A 522 communication via<br>CAN1 bus (default) faulty                                                                                   | Check CAN1 bus wiring at<br>PIM A 522                                                                                                    | $\checkmark$ | $\checkmark$ |
| E25 | PIM A 522 communication via<br>CAN2 bus (redundant) faulty                                                                                 | Check CAN2 bus wiring at<br>PIM A 522                                                                                                    | $\checkmark$ | $\checkmark$ |
| E28 | During self-test, BOB 1 was not<br>detected in slot 3 of PIM A 522 (e.g.<br>no or wrong printed circuit board<br>inserted or BOB 1 faulty) | Replace printed circuit board<br>BOB 1                                                                                                    | $\checkmark$ |              |
| E29 | During self-test, BOB 1 was not<br>detected in slot 4 of PIM A 522 (e.g.<br>no or wrong printed circuit board<br>inserted or BOB 1 faulty) | Replace printed circuit board<br>BOB 1                                                                                                    |              | $\checkmark$ |

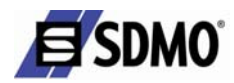

| No. | Meaning/Cause                                                                                                    | Measures                                                                             | 2000         | 4000         |
|-----|----------------------------------------------------------------------------------------------------|--------------------------------------------------------------------------------------|--------------|--------------|
| E33 | <ul> <li>Electronics temperature of PIM A 523 too high (&gt;95°C)</li> <li>Temperature sensor in PIM A 523 faulty</li> </ul>               | Check ambient temperature at<br>PIM A 523<br>Replace printed circuit board           | $\checkmark$ |              |
| E34 | <ul> <li>Power supply (+5VDC) of PIM A 523 out of range (&gt;5.25 V)</li> <li>Current measurement of PIM A 523 faulty</li> </ul>           | Check voltage at PIM A 523<br>Replace printed circuit board<br>MPU 23                | $\checkmark$ |              |
| E35 | PIM A 523 communication via                                                                                                    | Check CAN1 bus wiring at PIM                                                         | $\checkmark$ | $\checkmark$ |
| E36 | PIM A 523 communication via<br>CAN2 bus (redundant) faulty                                                                                 | Check CAN2 bus wiring at PIM<br>A 523                                                | $\checkmark$ |              |
| E38 | During self-test, BOB 2 was not<br>detected in slot 2 of PIM A 523 (e.g.<br>no or wrong printed circuit board<br>inserted or BOB 2 faulty) | Replace printed circuit board<br>BOB 2                                               | $\checkmark$ |              |
| E55 | <ul> <li>Electronics temperature of PIM A 525 too high (&gt;95°C)</li> <li>Temperature sensor in PIM A 525 faulty</li> </ul>               | Check ambient temperature<br>Replace printed circuit board<br>MPU23                  | $\checkmark$ | $\leq$       |
| E56 | <ul> <li>Power supply (+5VDC) of PIM A 525 out of range (&gt;5.25 V)</li> <li>Current measurement of PIM A 525 faulty</li> </ul>           | Check voltage at PIM A 525<br>Replace printed circuit board<br>MPU23                 | $\checkmark$ |              |
| E57 | PIM A 525 communication via<br>CAN1 bus (default) faulty                                                                                   | Check CAN1 bus wiring at PIM<br>A 525                                                | $\checkmark$ | $\checkmark$ |
| E58 | PIM A 525 communication via<br>CAN2 bus (redundant) faulty                                                                                 | Check CAN2 bus wiring at PIM<br>A 525                                                | $\checkmark$ | $\checkmark$ |
| E60 | During self-test, SCB 3 was not<br>detected in slot 2 of PIM A 525 (e.g.<br>no or wrong printed circuit board<br>inserted or SCB 3 faulty) | Replace printed circuit board SCB 3                                                  |              |              |
| E63 | SCB 3 has no serial connection -                                                                                                    | Check serial connection at SCB 3<br>and wiring, replace SCB 3 as<br>necessary        | $\checkmark$ | $\checkmark$ |
| E66 | <ul> <li>Electronics temperature of PIM A 526 too high (&gt;95°C)</li> <li>Temperature sensor in PIM A 526 faulty</li> </ul>               | Check ambient temperature at<br>PIM A 526<br>Replace printed circuit board<br>MPU 23 | $\checkmark$ | $\square$    |
| E67 | <ul> <li>Power supply (+5VDC) of PIM A 526 out of range (&gt;5.25 V)</li> <li>Current measurement of PIM A 526 faulty</li> </ul>           | Check voltage at PIM A 526<br>Replace printed circuit board<br>MPU 23                |              |              |
| E68 | PIM A 526 communication via<br>CAN1 bus (default) faulty                                                                                   | Check CAN1 bus wiring at PIM<br>A 526                                                | $\checkmark$ |              |
| E69 | PIM A 526 communication via<br>CAN2 bus (redundant) faulty                                                                                 | Check CAN2 bus wiring at PIM A 526                                                   | $\checkmark$ | $\checkmark$ |
| E71 | During self-test, BOB 3 was not<br>detected in slot 2 of PIM A 526 (e.g.<br>no or wrong printed circuit board<br>inserted or BOB 3 faulty) | Replace printed circuit board<br>BOB 3                                               | $\checkmark$ |              |

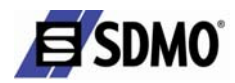

| No. | Meaning/Cause                                                                                                    | Measures                                                                             | 2000         | 4000         |
|-----|----------------------------------------------------------------------------------------------------|--------------------------------------------------------------------------------------|--------------|--------------|
| E77 | <ul> <li>Electronics temperature of PIM A 527 too high (&gt;95°C)</li> <li>Temperature sensor in PIM A 527 faulty</li> </ul>               | Check ambient temperature at<br>PIM A 527<br>Replace printed circuit board<br>MPU 23 | $\checkmark$ |              |
| E78 | <ul> <li>Power supply (+5VDC) of PIM A<br/>527 out of range (&gt;5.25 V)</li> <li>Current measurement of PIM A<br/>527 faulty</li> </ul>   | Check voltage at PIM A 527<br>Replace printed circuit board<br>MPU 23                | $\checkmark$ |              |
| E79 | PIM A 527 communication via<br>CAN1 bus (default) faulty                                                                                   | Check CAN1 bus wiring at PIM<br>A 527                                                | $\checkmark$ | $\checkmark$ |
| E80 | PIM A 527 communication via<br>CAN2 bus (redundant) faulty                                                                                 | Check CAN2 bus wiring at PIM<br>A 527                                                | $\checkmark$ | $\checkmark$ |
| E82 | During self-test, BOB 1 was not<br>detected in slot 2 of PIM A 527 (e.g.<br>no or wrong printed circuit board<br>inserted or BOB 1 faulty) | Replace printed circuit board<br>BOB 1                                               | $\checkmark$ |              |
| E83 | During self-test, BOB 1 was not<br>detected in slot 3 of PIM A 527 (e.g.<br>no or wrong printed circuit board<br>inserted or BOB 1 faulty) | Replace printed circuit board<br>BOB 1                                               | $\checkmark$ |              |
| E84 | During self-test, BOB 1 was not<br>detected in slot 4 of PIM A 527 (e.g.<br>no or wrong printed circuit board<br>inserted or BOB 1 faulty) | Replace printed circuit board<br>BOB 1                                               | $\checkmark$ |              |
| E88 | <ul> <li>Electronics temperature of PIM A<br/>528 too high (&gt;95°C)<br/>Temperature sensor in PIM A 528<br/>faulty</li> </ul>            | Check ambient temperature at<br>PIM A 528<br>Replace printed circuit board<br>MPU 23 | $\checkmark$ |              |
| E89 | <ul> <li>Power supply (+5VDC) of PIM A<br/>528 out of range (&gt;5.25 V)</li> <li>Current measurement of PIM A<br/>528 faulty</li> </ul>   | Check voltage at PIM A 528<br>Replace printed circuit board<br>MPU 23                | $\checkmark$ |              |
| E90 | PIM A 528 communication via<br>CAN1 bus (default) faulty                                                                                   | Check CAN1 bus wiring at PIM A 528                                                   | $\checkmark$ | $\checkmark$ |
| E91 | PIM A 528 communication via<br>CAN2 bus (redundant) faulty                                                                                 | Check CAN2 bus wiring at PIM<br>A 528                                                | $\checkmark$ | $\checkmark$ |
| E93 | During self-test, BIB 1 was not<br>detected in slot 2 of PIM A 528 (e.g.<br>no or wrong printed circuit board<br>inserted or BIB 1 faulty) | Replace printed circuit board BIB<br>1                                               | $\checkmark$ |              |
| E99 | <ul> <li>Electronics temperature of PIM A 529 too high (&gt;95°C)</li> <li>Temperature sensor in PIM A 529 faulty</li> </ul>               | Check ambient temperature at<br>PIM A 529<br>Replace printed circuit board<br>MPU 23 |              |              |
| F00 | <ul> <li>Power supply (+5VDC) of PIM A<br/>529 out of range (&gt;5.25V)</li> <li>Current measurement of PIM A<br/>529 faulty</li> </ul>    | Check voltage at PIM A 529<br>Replace printed circuit board<br>MPU 23                |              |              |
| F01 | PIM A 529 communication via<br>CAN1 bus (default) faulty                                                                                   | Check CAN2 bus wiring at PIM<br>A 529                                                | $\checkmark$ | $\checkmark$ |

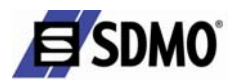

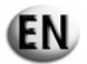

| No. | Meaning/Cause                                                                                                    | Measures                                          | 2000         | 4000         |
|-----|----------------------------------------------------------------------------------------------------|---------------------------------------------------|--------------|--------------|
| F02 | PIM A 529 communication via<br>CAN2 bus (redundant) faulty                                                                               | Check CAN2 bus wiring at PIM A 529                | $\checkmark$ | $\checkmark$ |
| F04 | During self-test, IIB1 was not<br>detected in slot 2 of PIM A 529 (e.g.<br>no or wrong printed circuit board<br>inserted or IIB1 faulty) | Replace printed circuit board IIB<br>1            | $\checkmark$ |              |
| F05 | During self-test, AIB1 was not<br>detected in slot 3 of PIM A 529 (e.g.<br>no or wrong printed circuit board<br>inserted or AIB1 faulty) | Replace printed circuit board AIB<br>1            |              |              |
| F06 | During self-test, BOB2 was not<br>detected in slot 4 of PIM A 529 (e.g.<br>no or wrong printed circuit board<br>inserted or BOB1 faulty) | Replace printed circuit board<br>BOB 2            | $\checkmark$ |              |
| J30 | Fault code display does not detect<br>another CAN bus participant                                                                        | Check CAN bus wiring                              | $\checkmark$ | $\checkmark$ |
| J31 | Fault code display does not detect the ECU on the CAN bus                                                                                | Check CAN bus wiring and replace ECU as necessary | $\checkmark$ | $\checkmark$ |

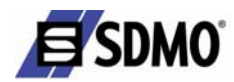

## 10.3. Enclosure C - List and explanation of parameters

| Parameter type Parameter |                                                  | Meaning                                                                                                    |  |
|--------------------------|--------------------------------------------------|----------------------------------------------------------------------------------------------------|--|
|                          | Air preheating delay                             | Duration of air preheating before starting for a Diesel engine                                                                                                    |  |
|                          | Micro disconnection delay                        | Delay between remote order and start-up of the generating set                                                                                                    |  |
|                          | Mains return delay                               | Delay between cooling of the generating set and the remote order                                                                                                    |  |
|                          | EJP warning delay<br>(France only)               | Delay between appearance of EJP warning and start-up of the generating set<br>Note: if the generating set is fitted with a motorised circuit breaker, it will close when the delay has expired                                                                           |  |
|                          | EJP top loss time<br>(France only)               | The EJP top signal sometimes undergoes transitional status<br>fluctuations. To dampen this phenomena, this delay prevents<br>repeated switching of the normal/safety inverter.<br>EJP top loss acknowledgement delay                                                     |  |
|                          | Standby delay                                    | Delay before TELYS switches to standby                                                                                                    |  |
| General time delays      | Cooling delay                                    | Time period for which the generating set cooling continues to<br>operate after the set has been operating in automatic mode (after<br>output is started)                                                                                                    |  |
|                          | Coolant temperature stop delay                   | Time for which the generating set is cooled following detection of<br>a coolant temperature fault                                                                                                    |  |
|                          | Stop delay I>><br>(overload or short<br>circuit) | Time for which the generating set is cooled following detection of<br>an overload or short circuit fault.<br>If the setting is equal to 0, the generating set will stop<br>immediately.                                                                                  |  |
|                          | U&F stabilisation<br>delay                       | Delay before min/max voltage and min/max frequency faults are recognised.<br>This delay begins from the starter cut-off threshold. Once the delay has expired, the normal/safety inverter will operate if the frequency and voltage are outside of the permitted values. |  |
| Horn                     | Horn delay                                       | Activation time of the horn for Faults and Alarms and interval between two horn activations                                                                                                    |  |
| пош                      | Fault                                            | Activation or not of the horn for a fault                                                                                                    |  |
|                          | Auto Start                                       | Horn activated following Automatic start                                                                                                    |  |
|                          | Min & fault alarm delay                          | Time before alternator min voltage fault is declared                                                                                                    |  |
|                          | Max & fault alarm delay                          | Time before alternator max voltage fault is declared                                                                                                    |  |
|                          | Min. alarm threshold                             | Threshold for nominal voltage set in the Factory when the min<br>alternator voltage alarm is activated                                                                                                    |  |
| Alternator voltage       | Min. fault threshold                             | Threshold for nominal voltage set in the Factory when the n<br>alternator voltage fault is activated                                                                                                    |  |
|                          | Max. alarm threshold                             | Threshold for nominal voltage set in the Factory when the max alternator voltage alarm is activated                                                                                                    |  |
|                          | Max. fault threshold                             | Threshold for nominal voltage set in the Factory when the max alternator voltage fault is activated                                                                                                    |  |

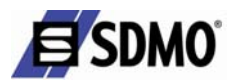

| Parameter type Parameter |                                                                                                    | Meaning                                                                                                 |  |
|--------------------------|----------------------------------------------------------------------------------------------------|----------------------------------------------------------------------------------------------------|--|
|                          | Min & fault alarm delay                                                                                         | Time before alternator min frequency fault is declared                                                  |  |
|                          | Max & fault alarm delay                                                                                         | Time before alternator max frequency fault is declared                                                  |  |
| Alternator               | Min. alarm threshold                                                                                            | Threshold for nominal frequency set in the Factory when the min alternator frequency alarm is activated |  |
| Frequency                | Min. fault threshold Threshold for nominal frequency set in the Factory alternator frequency fault is activated |                                                                                                    |  |
|                          | Max. alarm threshold                                                                                            | Threshold for nominal frequency set in the Factory when the max alternator frequency alarm is activated |  |
|                          | Max. fault threshold                                                                                            | Threshold for nominal frequency set in the Factory when the max alternator frequency fault is activated |  |
|                          | Min & fault alarm delay                                                                                         | Time before battery min voltage fault is declared                                                       |  |
|                          | Max & fault alarm delay                                                                                         | Time before battery max voltage fault is declared                                                       |  |
| Battery voltage          | Min. alarm threshold Threshold for Vcc supply voltage when the min battery vo<br>alarm is activated             |                                                                                                    |  |
|                          | Min. fault threshold                                                                                            | Threshold for Vcc supply voltage for the min battery voltage fault                                      |  |
|                          | Max. alarm threshold                                                                                            | Threshold for Vcc supply voltage when the max battery voltage alarm is activated                        |  |
|                          | Max. fault threshold                                                                                            | Threshold for Vcc supply voltage for the max battery voltage fault                                      |  |
| Overload Overload alarm  |                                                                                                    | Threshold for the factory setting for nominal current                                                   |  |
| Eval                     | Activation threshold                                                                                            | Fuel level indicator threshold to activate the Fuel pump control                                        |  |
| ruei puilip              | Deactivation threshold                                                                                          | Fuel level indicator threshold to deactivate the Fuel pump control                                      |  |

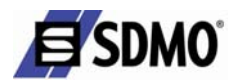

## **10.4.** Enclosure D - Glossary

| Title                                                                        | Meaning                                                                               |
|------------------------------------------------------------------------------|---------------------------------------------------------------------------------------|
| Plug and Play                                                                | Equipment that requires only to be connected for it to be immediately recognised      |
| Plug and Play                                                                | and made operational                                                                  |
| RS 485 - speed                                                               | Data transfer speed                                                                   |
| Bit                                                                          | Data unit with the value of 0 or 1                                                    |
| DS 185 parity                                                                | Supplementary bit added to the positioned character used to detect transmission       |
|                                                                              | errors                                                                                |
| RS 485 - stop                                                                | Bit indicating the end of a character                                                 |
| Character                                                                    | Any number, letter, punctuation mark etc., that is part of a message                  |
| ETHERNET Network                                                             | Business sized local network                                                          |
| БТР                                                                          | File Transfer Protocol: transfer protocol for files. The transfer is made between two |
| 1 11                                                                         | separate addresses on the Internet.                                                   |
| USB Universal Serial BUS: universal communication BUS                        |                                                                                       |
|                                                                              | Local Area Network: groups together networks adapted to the size of an industrial     |
| LAN                                                                          | site and which the furthest points are separated by a distance not exceeding a few    |
|                                                                              | kilometres. These are sometimes known as local business networks.                     |
| SMTP         Simple Mail Transfer Protocol: electronic messaging application |                                                                                       |
| ТСР/ІР                                                                       | TCP (Transmission Control Protocol): data transmission protocol                       |
|                                                                              | IP (Internet Protocol): Internet interconnection protocol                             |
| IP Address                                                                   | Computer identifier (of the generating set)                                           |
| Subnetwork mask                                                              | Name given to each network connected to the Internet                                  |
| Gateway                                                                      | Equipment that enables switching from one computer network to another                 |
|                                                                              | Dynamic Host Configuration Protocol: automatic configuration application enabling     |
| DHCP                                                                         | a computer unit (TELYS) to be attributed with an IP address if DHCP is configured     |
|                                                                              | to "YES"                                                                              |
| BUS                                                                          | Assembly of electrical conductors fitted in parallel and allowing data transfer       |
| IBUS                                                                         | This communication mode uses the ModBus RTU standard protocol. The main               |
| 3003                                                                         | functions of this protocol are commonly referred to as JBUS                           |
| Repeater                                                                     | Device that automatically repeats signals it receives and passes them on from one     |
|                                                                              | unit to another                                                                       |
| Point to point                                                               | Connection mode only involving 2 parties                                              |